VERSIÓN 6.9 OCTUBRE DE 2024

# Xerox Device Agent Guía del usuario

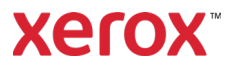

©2024 Xerox Corporation. Xerox<sup>®</sup> y Phaser<sup>®</sup> son marcas comerciales de Xerox Corporation en los Estados Unidos y en otros países. BR17444

Microsoft<sup>®</sup>, Windows<sup>®</sup>, Windows Vista<sup>®</sup>, SQL Server<sup>®</sup>, Microsoft<sup>®</sup>.NET, Windows Server<sup>®</sup>, Internet Explorer<sup>®</sup>, Windows Media<sup>®</sup> Center y Windows NT<sup>®</sup> son marcas registradas o marcas comerciales de Microsoft Corporation en los Estados Unidos y otros países.

Linux<sup>®</sup> es una marca registrada de Linus Torvalds.

Apple<sup>®</sup>, Macintosh<sup>®</sup> y Mac OS<sup>®</sup> son marcas registradas de Apple Inc.

VMware<sup>®</sup> es una marca registrada de VMware, Inc. en los Estados Unidos y en otros países.

Cisco® es una marca registrada de Cisco o de sus filiales.

Parallels Desktop es una marca registrada de Parallels IP Holdings GmbH.

Periódicamente se realizan cambios en este documento. Los cambios, las inexactitudes técnicas y los errores tipográficos se corregirán en las ediciones posteriores.

Versión del documento: 6.9 (octubre de 2024).

#### Historial de revisiones

| Versión | Fecha           | Descripción                                                                                                    |
|---------|-----------------|----------------------------------------------------------------------------------------------------|
| 6.9     | Octubre 2024    | Se ha sustituido SQL Server Compact 4.0 por SQLite como la base de datos predeterminada. Retirada la compatibilidad con SQL Server® 2014. Retirada la compatibilidad con Windows® 8.1 y 8.1 x64. Se ha retirado la capacidad de carga de diagnósticos.                                                                            |
| 6.8     | Mayo de 2024    | Se elimina la compatibilidad con el controlador de dominio de Windows Server <sup>®</sup> 2012 y 2012 R2. Ahora admite SQL Server 2022.                                                                                                    |
| 6.6     | Mayo de 2022    | Sustitución para Microsoft <sup>®</sup> .NET framework 4.5.2 sustituir con 4.8. Añadida<br>compatibilidad con Windows Server 2022 y Windows <sup>®</sup> 11. Capturas de pantalla<br>actualizadas para mostrar una colección de Extra Long Color Impressions y Extra Long<br>Black Impressions para los dispositivos compatibles. |
| 6.5     | Octubre de 2021 | Recopilar datos de consumo energético de los dispositivos y enviar los datos a<br>Xerox Services Manager.                                                                                                    |
| 6.4     | Mayo de 2021    | De forma predeterminada, el software se define para que se actualice automáticamente después de cada instalación o actualización. Es posible que Xerox Device Agent se desactive o finalice si se supera el límite establecido en Xerox Services Manager.                                                                         |
| 6.3     | Octubre 2020    | Ahora admite SQL Server 2019. Se ha añadido compatibilidad con múltiples lectores de tarjeta.                                                                                                    |
| 6.2     | Mayo de 2020    | Actualizaciones de la sección del software. CloudDM cambiado por CloudFM.                                                                                                    |
| 6.1     | Noviembre 2019  | Opción de CloudDM incorporado.                                                                                                    |
| 6.0     | Mayo de 2019    | Eliminación de referencias a Xerox Print Agent; ya no se admite.<br>Adición de la compatibilidad con Windows Server 2019.<br>Descripción de la capacidad de nuevo registro de cuenta en<br>Xerox Services Manager.<br>Descripción del envío de datos del lector de tarietas a Xerox Services Manager.                             |
| 5.6     | Octubre de 2018 | Compatibilidad con SQL Server 2017, correo electrónico de estado de acceso SNMP denegado y aviso de error de instalación para versiones de .NET no admitidas.                                                                                                    |
| 5.5     | Mayo de 2018    | Se realizó la actualización de las marcas, la resolución de los marcadores, la actualización del hardware compatible, la incorporación de la función de servicios de recuperación, la agregación de la detección remota SNMP v3 y la incorporación del apéndice Implementación de unidades.                                       |
| 5.4     | Octubre de 2016 | Nueva opción de registro para actualizaciones de PE que reproducen<br>Xerox Device Agent                                                                                                    |
| 5.3     | Febrero de 2016 | Hardware compatible actualizado y requisitos de software, compatibilidad con entornos Macintosh                                                                                                    |

| Versión | Fecha         | Descripción                                                                                          |
|---------|---------------|----------------------------------------------------------------------------------------------------|
| 5.2     | Junio de 2015 | Nuevas funciones de las versiones 5.1 y 5.2. Actualización de los requisitos de hardware y software. |
| 5.0     | Julio de 2014 | Redacción más clara; actualizaciones sobre consolidación de proxy                                    |
| 1.1     | Abril de 2013 | Sistema operativo: se añade Windows® 7 Home Edition                                                  |
|         |               | Se elimina la compatibilidad con el controlador de dominio de<br>Windows® 7 2008 r2                  |
|         |               | Memoria: se elimina la compatibilidad con el controlador de dominio de<br>Windows® 2012              |

# Índice

| 1. | Introducción                                               | 1  |
|----|------------------------------------------------------------|----|
|    | Información general sobre el producto                      | 1  |
|    | Seguridad de los datos                                     | 1  |
|    | Cómo utilizar esta guía                                    | 2  |
| 2. | Primeros pasos                                             | 3  |
|    | Comprobación de los requisitos                             | 3  |
|    | Hardware y software                                        | 3  |
|    | Requisitos para ejecutar en un sistema operativo Macintosh | 4  |
|    | Configuraciones no compatibles                             | 5  |
|    | Configuraciones de la base de datos                        | 5  |
|    | Instalación del software                                   | 5  |
|    | Desinstalación de la aplicación                            | 9  |
|    | Actualizaciones automáticas                                | 9  |
|    | Límites de desactivación o finalización                    |    |
| 3. | Configuración del sistema                                  | 11 |
|    | Descripción general                                        | 11 |
|    | Uso del Configuration Wizard (Asistente de configuración)  | 11 |
|    | Registro de la cuenta                                      | 11 |
|    | Puesta en marcha del asistente                             | 12 |
|    | Búsqueda de impresoras                                     | 23 |
|    | Inicio de la aplicación                                    | 24 |
| 4. | Uso de la interfaz                                         | 25 |
|    | Descripción general                                        | 25 |
|    | Comprensión de las pantallas                               | 26 |
|    | Visualización de la pantalla Printers (Impresoras)         | 26 |
|    | Visualización de la pantalla Synchronize (Sincronización)  |    |
|    | Visualización de la pantalla Settings (Configuración)      | 35 |
|    | Uso de la bandeja del sistema                              |    |
|    | Cambio de tamaño de la aplicación                          |    |
| 5. | Trabajo con impresoras                                     |    |
|    | Descripción general                                        |    |
|    | Adición de impresoras                                      |    |

|    | Adición de impresoras por dirección IP o nombre DNS       |    |
|----|-----------------------------------------------------------|----|
|    | Adición de varias impresoras                              |    |
|    | Adición de impresoras directas                            | 40 |
|    | Eliminación de impresoras                                 | 41 |
|    | Exportación de la lista de impresoras                     |    |
|    | Visualización de las propiedades de impresora             |    |
|    | Comprobación del estado                                   |    |
|    | Comprobación de consumibles                               |    |
|    | Visualización de información sobre impresoras             |    |
|    | Comprensión de las funciones de las impresoras            |    |
|    | Visualización de la utilización de medidores transmitidos |    |
|    | Comprobación del resumen de uso                           | 54 |
|    | Visualización de los detalles del contador de utilización |    |
|    | Visualización de datos de consumo energético              |    |
| 6. | Sincronización de los datos                               | 57 |
|    | Descripción general                                       |    |
|    | Uso de la vista Details (Detalles)                        |    |
|    | Uso de la vista Data (Datos)                              |    |
| 7. | Configuración                                             | 61 |
|    | Descripción general                                       | 61 |
|    | Trabajo con las vistas                                    | 61 |
|    | Uso de la vista Search (Búsqueda)                         |    |
|    | Visualización de la indicación de estado                  |    |
|    | Visualización de alertas locales                          |    |
|    | Visualización de alertas remotas                          | 72 |
|    | Trabajo con la configuración del administrador            | 72 |
|    | Cambio de idioma                                          | 74 |
|    | Trabajo con actualizaciones automáticas                   |    |
|    | Visualización del registro                                |    |
|    | Uso de diagnósticos                                       |    |
|    | Uso de CloudFM                                            |    |
| 8. | Resolución de problemas                                   |    |
|    | Servicios de recuperación                                 |    |
|    | Supervisión de servicios de recuperación                  |    |
|    | Ejecución de servicios de recuperación                    |    |

#### Índice

| Problemas y respuestas                     | 81                                                                                                    |
|--------------------------------------------|----------------------------------------------------------------------------------------------------|
| Apéndice de implementación de dispositivos | 84                                                                                                    |
| Hardware                                   | 84                                                                                                    |
| Modificaciones auxiliares de Windows       | 84                                                                                                    |
|                                            | Problemas y respuestas<br>Apéndice de implementación de dispositivos<br>Hardware<br>Modificaciones auxiliares de Windows |

# 1. Introducción

#### Información general sobre el producto

Xerox Device Agent permite al proveedor de servicios supervisar y evaluar los dispositivos de salida en la red, y proporciona información continua de gestión de recursos. Xerox Device Agent es un cliente de gestión de dispositivos de Microsoft Windows® que utiliza Microsoft® SQL Server® para posibilitar la obtención y el envío automáticos a Xerox Services Manager de información de los medidores, las reservas y el estado de los dispositivos así como un seguimiento proactivo de las alertas para crear incidencias y resolver problemas de forma automática. Xerox Services Manager es una aplicación web que ofrece un punto único para la gestión de los dispositivos de salida, las reservas y las incidencias relacionadas con los servicios de su empresa y le ayuda a gestionar costes y a mejorar la productividad de los dispositivos y los usuarios. Xerox Device Agent dispone de un sistema integrado de detección de alertas que le avisa cuando se producen ciertas situaciones en los dispositivos supervisados. Así, puede:

- Detectar impresoras en red
- Supervisar el estado de dichas impresoras y las posibles situaciones de alerta, y avisarle por correo electrónico cuando estas se produzcan

#### SEGURIDAD DE LOS DATOS

Xerox Device Agent se comunica periódicamente con Xerox Services Manager. Para garantizar la máxima seguridad de sus datos, Xerox Services Manager se aloja en unas instalaciones que cumplen con la norma ISO 27001. Los datos enviados a su socio son básicamente específicos de impresoras, contadores de facturación, niveles de reservas y alertas de impresoras. Los datos están comprimidos, cifrados y protegidos mediante varios mecanismos:

- Xerox Device Agent inicia todos los contactos con Xerox Services Manager y es necesario que el centro utilice las configuraciones estándar de firewall para permitir la comunicación.
- Xerox Device Agent requiere un proxy válido si hace falta uno para la comunicación por Internet.
- El servidor de datos de Xerox Services Manager está detrás de un firewall seguro y no es posible acceder a dicho servidor desde Internet.
- El acceso a la interfaz de usuario de Xerox Services Manager requiere autenticación. La información de Xerox Device Agent se guarda en una cuenta específica del centro del cliente, y el acceso a los datos de dicha cuenta en Xerox Services Manager se limita a los administradores de cuentas de Xerox Services Manager.
- Todas las comunicaciones de Xerox Services Manager quedan registradas y pueden consultarse
- Los datos que se envían a los dispositivos en la red consisten principalmente en instrucciones remotas que permiten a los administradores de asistencia de las cuentas solicitar la ejecución de las instrucciones de Xerox Device Agent.
- Las solicitudes tienen que ver principalmente con actualizaciones de firmware, reinicios de impresoras, impresiones de páginas de pruebas y actualizaciones del estado actual de los dispositivos.
- Xerox Device Agent comprueba periódicamente su cuenta de Xerox Services Manager para ver si hay solicitudes de comandos.

• Los resultados de las operaciones de las solicitudes de comandos se envían al servidor de Xerox Services Manager, donde se examinan.

## Cómo utilizar esta guía

Esta guía está destinada a los usuarios que instalan Xerox Device Agent.

# 2. Primeros pasos

### Comprobación de los requisitos

Antes de comenzar a utilizar el software cliente, debe comprobar que se cumplan todos los requisitos descritos en las siguientes secciones.

#### HARDWARE Y SOFTWARE

En esta sección se describen los requisitos de hardware y software necesarios para ejecutar el software cliente.

| Elemento                             | Requisito                                                                                                    |
|--------------------------------------|----------------------------------------------------------------------------------------------------|
| Sistema operativo:<br>(32 y 64 bits) | <ul> <li>Windows Server<sup>®</sup> 2016</li> <li>Windows Server<sup>®</sup> 2019</li> <li>Windows Server<sup>®</sup> 2022</li> <li>Windows<sup>®</sup> 7 Professional, Enterprise, Home Edition y Ultimate</li> <li>Windows<sup>®</sup> 10 Professional, Enterprise, Página inicial</li> <li>Windows<sup>®</sup> 11 Professional, Enterprise</li> <li>Apple<sup>®</sup> OS 10.9.4 o posterior cuando se ejecuta con el software de emulación de hardware Parallels<sup>®</sup> Desktop. Vaya a la sección Requisitos para ejecutar en un sistema operativo Macintosh para obtener más información.</li> <li>Microsoft<sup>®</sup>.NET framework 4.8 Extended (Versión completa) instalado.</li> </ul> |
| Servidor de bases de datos           | <ul> <li>Nota: Xerox Device Agent puede utilizar un servidor SQL completo preexistente del cliente. Durante la instalación, puede seleccionar una base de datos que se ejecute en un servidor independiente.</li> <li>SQLite</li> <li>SQL Server<sup>®</sup> Compact Edition</li> <li>SQL Server<sup>®</sup> 2012 SP4</li> <li>SQL Server<sup>®</sup> 2014 SP3</li> <li>SQL Server<sup>®</sup> 2016 SP2</li> <li>SQL Server<sup>®</sup> 2017</li> <li>SQL Server<sup>®</sup> 2019</li> <li>SQL Server<sup>®</sup> 2022</li> <li>El software incluye SQLite.</li> </ul>                                                                                                    |
| Memoria                              | <ul> <li>Windows<sup>®</sup> 10, Windows<sup>®</sup> 11, Windows Server<sup>®</sup> 2016 y superior:</li> <li>2 GB de RAM (se recomienda disponer de como mínimo 2.5 GB)</li> </ul>                                                                                                    |
| Procesador                           | • Procesador de 1,7 GHz o mejor                                                                                                    |
| Disco duro                           | • El espacio libre mínimo es 450 GB                                                                                                    |
| Resolución mínima                    | • 1024 x 768                                                                                                    |

| Elemento            | Requisito                                                                                                    |
|---------------------|----------------------------------------------------------------------------------------------------|
| Permisos            | <ul> <li>Debe instalar el software de la aplicación en el ordenador cliente<br/>utilizando la cuenta de administrador o una cuenta con<br/>privilegios de administrador.</li> </ul> |
| Conexión a Internet | • Necesaria                                                                                                    |

#### Notas

- Recomendamos encarecidamente que actualice sus equipos host con las revisiones relevantes más recientes y las versiones de servicio de Microsoft Corporation.
- El protocolo de control de transmisión/protocolo de Internet (TCP/IP) debe estar cargado y en funcionamiento.
- Requiere dispositivos compatibles con SNMP y la capacidad de redirigir SNMP por la red. No es necesario activar el servicio SNMP en el equipo en el que se instalará Xerox Device Agent o cualquier otro equipo de red.
- Deberá tener Microsoft.NET framework 4.8 Extended (versión completa) instalado antes de instalar la aplicación.

La aplicación no debe instalarse en un PC en el que haya instaladas otras aplicaciones basadas en SNMP u otras herramientas de gestión de impresoras Xerox, dado que pueden interferirse recíprocamente.

#### REQUISITOS PARA EJECUTAR EN UN SISTEMA OPERATIVO MACINTOSH

En la tabla siguiente se enumeran los requisitos del sistema necesarios para ejecutar Xerox Device Agent en un entorno Macintosh. Xerox Device Agent solo se puede ejecutar en un entorno Macintosh utilizando el software de emulación de hardware. Xerox Device Agent no se puede ejecutar en un entorno Macintosh nativo.

| Artículo                                                                                                  | Requisitos                                                                                                    |
|----------------------------------------------------------------------------------------------------|----------------------------------------------------------------------------------------------------|
| Hardware Apple Mac                                                                                        | Procesador Intel Core 2 Duo, Core i3, Core i5, Core i7 o Xeon                                                                                                    |
| Sistema operativo host para<br>plataformas Apple Mac                                                      | Apple OS 10.9.4 o posterior                                                                                                    |
| Software de emulación de<br>hardware                                                                      | <ul> <li>Parallels Desktop v10.2.1 o posterior para sistemas host Apple OS X<br/>10.9 "Mavericks" – 10.10.x "Yosemite"</li> </ul>                                                                                                    |
|                                                                                                    | <ul> <li>Parallels Desktop v11.0.1 o posterior para sistema host Apple OS X<br/>10.11 "El Capitan"</li> </ul>                                                                                                    |
| Sistemas operativos Windows®<br>invitados compatibles que<br>ejecutan Parallels Desktop<br>(32 y 64 bits) | • Windows <sup>®</sup> 10 y Windows <sup>®</sup> 11                                                                                                    |
| Software adicional                                                                                        | Microsoft <sup>®</sup> .NET framework 4.8 instalado                                                                                                    |
| Memoria                                                                                                   | 2 GB para todas las aplicaciones de Windows                                                                                                    |
| Disco duro                                                                                                | <ul> <li>El espacio mínimo libre necesario es 600 MB (100 MB para Xerox<br/>Device Agent y hasta 500 MB para Microsoft<sup>®</sup>.NET Framework, si no<br/>está ya instalado.)</li> <li>850 MB adicionales de espacio en disco en el volumen de inicio<br/>(Masintash HD) para la instalación de Darallels Desktap.</li> </ul> |
|                                                                                                    | (Macintosin nD) para la instalación de raralleis Desktop                                                                                                    |

#### CONFIGURACIONES NO COMPATIBLES

En esta sección se describen las configuraciones que no son compatibles.

- Instalación de la aplicación en un ordenador con otra aplicación de gestión de dispositivos Xerox, tales como Xerox Device Manager.
- Software del sistema operativo Mac OS<sup>®</sup> (por ejemplo, Xerox Device Agent sólo se puede ejecutar en la plataforma Apple Mac cuando está instalado el software de emulación Parallels.)
- Cualquier versión de sistemas operativos UNIX<sup>®</sup>, sistemas operativos Linux<sup>®</sup>, sistemas Windows<sup>®</sup> que ejecuten el cliente Novell, Windows<sup>®</sup> 7, Windows<sup>®</sup> 8 RT, Windows<sup>®</sup> 8.1, Windows<sup>®</sup> XP, Windows<sup>®</sup> Vista, Windows NT<sup>®</sup> 4.0, Windows Media<sup>®</sup> Center, Windows<sup>®</sup> 2000, Windows<sup>®</sup> Server 2008 y 2008 R2, Windows<sup>®</sup> Server 2003, sistemas operativos que ejecuten servicios de terminal para las aplicaciones e instalación en sistemas Windows que ejecuten controladores de dominio.
- Servidores Windows Core sin GUI.
- Dado que esta aplicación solo se ha probado en un entorno de estación de trabajo VMware<sup>®</sup> Lab Manager, no se admiten otros entornos virtuales.

#### CONFIGURACIONES DE LA BASE DE DATOS

La aplicación instala el motor de la base de datos SQLite y los archivos de la base de datos que almacenan los datos de la impresora y las opciones de la aplicación dentro del directorio de instalación. No es necesaria ninguna concesión de licencias de bases de datos para la aplicación. Xerox Device Agent también admite las instancias existentes de SQL Server, como se describe más arriba.

#### Instalación del software

En esta sección, aprenderá a hacer lo siguiente:

- Instalar el software
- Cambiar la ubicación de la carpeta de destino de la aplicación

#### Nota

• Antes de la instalación, desactive los modos de suspensión y de hibernación para permitir que la aplicación recopile y transmita la información de los medidores.

#### Para instalar el software:

- 1. Inicie sesión como administrador.
- 2. Haga doble clic en el archivo de instalación. Aparecerá la pantalla Select Language (Seleccionar idioma).

**Nota:** Si no tiene Microsoft.NET framework 4.8 Extended (versión completa), el instalador presenta un mensaje de error que le pide instalar .NET framework 4.8 Extended (versión completa) para continuar con la instalación. Puede descargar el marco de trabajo .NET framework Extended (versión completa) del sitio web de Microsoft.

- 3. Compruebe que esté resaltado el idioma correcto.
- 4. Pulse Install (Instalar). Aparecerá el acuerdo de licencia.
- 5. Haga clic en View Readme (Ver el archivo Léame). Aparecerá el archivo Léame.
- 6. Seleccione el botón de radio "Acepto los términos del acuerdo de licencia".

#### Nota

Si va a realizar una actualización manual de la aplicación y tiene la versión actual de la aplicación abierta, se le pedirá que acepte el acuerdo de licencia de usuario final (CLUF).

- 7. Haga clic en Next (Siguiente).
- 8. En la pantalla Selección de SQL Server, elija una de estas opciones:
  - Utilizar el servidor de base de datos integrado (SQLite): Seleccione esta opción para ejecutar la aplicación en un servidor de base de datos SQLite. El servidor SQLite se instalará automáticamente en el equipo del cliente. Vaya al paso 12.
  - Usar un servidor de base de datos MS SQL existente: seleccione esta opción para utilizar el servidor SQL que ya esté instalado y disponible. Vaya al paso siguiente.
  - Vaya al paso siguiente.
- 9. Haga clic en **Siguiente**. Se mostrará la pantalla Servidor de la base de datos. Indique el tipo de autenticación. Haga clic en **Siguiente**.

| License agreement     | Database Server                                                                                                    |  |  |
|-----------------------|----------------------------------------------------------------------------------------------------|--|--|
| SQL Server Selection  | Please specify the database server for this install                                                                                                    |  |  |
| Database Server       |                                                                                                    |  |  |
| SQL Database Creation |                                                                                                    |  |  |
| Destination Folder    | Database Server.                                                                                                    |  |  |
| Database Options      | SERVER2016TESTICLOUDSQLSERVER                                                                                                    |  |  |
| Ready To Install      | Example (Server Namelinstance Name,Port)                                                                                                    |  |  |
| Installation Progress | NT Authentication                                                                                                    |  |  |
| Setup Complete        | The application and database servers must be on the same domain and the installing<br>user must have administrative phyleges on the provided SQL server.                 |  |  |
|                       | O SQL Server Authentication                                                                                                    |  |  |
|                       | Please provide administrative SQL server credentials to the database server specified.<br>The application and database server are not required to be on the same domain. |  |  |
|                       | SQL User Name:                                                                                                    |  |  |
|                       | SQL User Password:                                                                                                    |  |  |
|                       |                                                                                                    |  |  |
|                       |                                                                                                    |  |  |
| xerox 🌍               |                                                                                                    |  |  |

- 10. Haga clic en **Siguiente**. En la pantalla Creación de la base de datos SQL, elija una de estas opciones:
  - Crear base de datos nueva: si desea crear una base de datos nueva. Con esta opción, la aplicación realiza una copia de su base de datos actual; necesitará configurar la aplicación y buscar las impresoras para rellenar los datos de la nueva base de datos. Utilice esta opción si no conoce la cuenta utilizada en la instalación anterior, si quiere utilizar una cuenta o configuración diferentes, o si desea realizar una instalación nueva con las opciones de configuración prefijadas.
  - Usar base de datos existente: si desea utilizar la información de la base de datos actual, y si la última instalación correspondía a la misma cuenta y su configuración es apropiada para la nueva instalación.

| 🧼 Xerox® Setup Wizard                                                                                                    | - 🗆 X                                                                                                    |
|----------------------------------------------------------------------------------------------------|----------------------------------------------------------------------------------------------------|
| License agreement<br>SQL Server Selection<br>Database Server                                                              | SQL Database Creation<br>Select a SQL Database creation option.                                                                                                    |
| <ul> <li>SQL Database Creation</li> <li>Destination Folder</li> <li>Database Options</li> <li>Ready To Install</li> </ul> | Database Server: SERVER2016TESTICLOUDSQLSERVER                                                                                                    |
| Instaliation Progress<br>Setup Complete                                                                                   | Database Name:<br>The database name should consist of only letters and numbers and be less than<br>64 characters. It should also represent a unique database name on the server. |
|                                                                                                    | Select Database:                                                                                                    |
|                                                                                                    | 3525325 (6.0.21) V                                                                                                    |
|                                                                                                    | It is recommended you backup the database you selected before continuing with<br>this installation.                                                                              |
| xerox 🌒                                                                                                    |                                                                                                    |
| View Readme                                                                                                    | < Back Next > Cancel                                                                                                    |

11. Haga clic en **Siguiente**. Un mensaje de advertencia le indicará que realice una copia de seguridad de la base de datos antes de actualizarla. Haga clic en **Sí**.

- 12. Se mostrará la pantalla Carpeta de destino. Realice una de las siguientes operaciones:
  - Para aceptar la ubicación prefijada de la Carpeta de destino, haga clic en Siguiente (recomendado).
  - Para cambiar la ubicación prefijada, haga clic en **Cambiar**. Aparecerá el cuadro de diálogo Buscar carpeta.

**Nota:** Si está instalando la aplicación en un sistema operativo con un idioma distinto al inglés, donde el directorio de "Program Files" está traducido, la ruta de instalación prefijada se muestra en inglés. No obstante, la aplicación se instalará en el directorio correcto, con el nombre de carpeta correspondiente a su idioma.

| 🧼 Xerox® Setup Wizard                                                                 | - 🗆 X                                                                                                    |
|---------------------------------------------------------------------------------------|----------------------------------------------------------------------------------------------------|
| License agreement<br>SQL Server Selection<br>Database Server                          | Destination Folder<br>Glick "Next" to Install to this folder, or click "Change" to install to a different folder. |
| Destination Folder     Database Options     Ready To Instal     Installation Progress | Install Xerox Device Agent Partner Edition (XDA PE) v6.0.143 to:                                                  |
| Setup Complete                                                                        | Chergiam Has (de)overoundere Companyouxere_rean                                                                   |
|                                                                                       | Installation directory is valid.                                                                                  |
|                                                                                       | <b>@</b>                                                                                                    |
| xerox 🌍                                                                               | k∐ Add loon to dealdop                                                                                            |
| View Readme                                                                           | < Back Next > Cancel                                                                                              |

- Desplácese hasta la carpeta deseada o cree una nueva.
- Haga clic en Aceptar. El cuadro de diálogo se cerrará.
- Haga clic en **Next** (Siguiente).

#### Nota

La aplicación no se puede instalar en el directorio raíz.

- 13. Haga clic en **Instalar**. Aparece la pantalla de progreso de la instalación y a continuación la pantalla de instalación completa.
- 14. Para lanzar la aplicación inmediatamente, deje seleccionada la casilla "Launch Xerox Device Agent now" (Lanzar Xerox Device Agent ahora) y haga clic en **Finish** (Finalizar) (recomendado). Aparecerá el Configuration Wizard (Asistente de configuración).

#### Nota

Si hay otras aplicaciones abiertas en el ordenador, puede experimentar un retraso entre el momento en que termina la instalación y el momento en que se abre el Configuration Wizard (Asistente de configuración). Consulte la sección Registro de la cuenta para obtener más información.

Para iniciar posteriormente la aplicación, desmarque la casilla de verificación y haga clic en **Finish** (Finalizar). Consulte la sección **Registro de la cuenta** para obtener más información.

#### Notas:

Debe completar el proceso con el Configuration Wizard (Asistente de configuración) tras la instalación. Consulte Configuración del sistema para obtener más información.

Puede hacer clic en **Cancel** (Cancelar) en cualquier pantalla durante la instalación. Un cuadro de diálogo le solicitará que confirme la cancelación. Si hace clic en **Yes** (Sí), aparecerá la pantalla Install Failed! (Fallo de la instalación), que le indicará que la aplicación sigue sin estar instalada. Haga clic en **Finish** (Finalizar). Para instalar la aplicación tiene que volver a ejecutar el instalador.

Si se produce un error de una instalación manual o automática (es decir, no se ha instalado la versión correcta de .NET), un mensaje emergente alerta al usuario, un evento de error se incorpora al registro de la aplicación, y un correo electrónico se envía a la cuenta del administrador. Las comunicaciones emergentes de error continúan hasta que seleccione omitir la alerta o se resuelva el error.

#### DESINSTALACIÓN DE LA APLICACIÓN

#### Nota:

Esta es una función opcional que le permite desinstalar la base de datos al desinstalar la aplicación.

Si decide desinstalar la aplicación, aparecerá la pantalla Uninstall Options (Opciones de desinstalación).

- 1. Seleccione una de las opciones siguientes:
  - Do not remove the database (No eliminar la base de datos) si desea conservar la base de datos actual.
  - Remove the database (Eliminar la base de datos) si no necesita conservar la configuración actual para una futura instalación. Con esta opción se elimina la base de datos activa, y cualquier futura instalación creará una base de datos nueva en el momento de la instalación. Si hay alguna base de datos de la que se haya hecho copia de seguridad durante la instalación como parte de las opciones de la base de datos, no se eliminará.
- 2. Haga clic en Continue (Continuar).

#### ACTUALIZACIONES AUTOMÁTICAS

La aplicación es compatible con las actualizaciones automáticas. Cuando aparece una versión más reciente de la aplicación, esta se carga en el servidor de actualizaciones automáticas, al cual puede conectarse la aplicación.

La aplicación se pone en contacto con el servidor de actualizaciones automáticas:

- A intervalos programados que usted especifica en la sección Updates (Actualizaciones) del área Settings (Configuración)
- Al iniciar la aplicación, si la fecha programada ya ha pasado
- Cuando usted lo solicite en la sección Updates (Actualizaciones) del área Settings (Configuración).

El servidor identifica si hay una versión más reciente disponible para descargar.

Si configura la aplicación para que se le notifique la disponibilidad de nuevas actualizaciones, de le pedirá que confirme que desea actualizar la aplicación.

- Si selecciona **No**, se abre el cuadro de diálogo Next scheduled upgrade (Próxima actualización programada). Seleccione el día de la semana y la hora del día en que desearía recibir el próximo recordatorio de actualización.
- Si selecciona Yes (Sí), la aplicación se dispone automáticamente a:
- Descargar el nuevo instalador
- Ejecutar el nuevo instalador (que cierra la aplicación si está abierta)
- Desinstalar la versión anterior si instala la versión más reciente
- Ejecutar la nueva versión de la aplicación que se ha acabado de instalar

#### Notas:

- Si se está actualizando la aplicación pero se decide cancelar el proceso, hay que ejecutar de nuevo el archivo de configuración de instalación para completar la misma.
- Según cuál sea el punto en el que se haya cancelado la actualización en el proceso de instalación, podría acabarse con una aplicación inutilizable.

#### LÍMITES DE DESACTIVACIÓN O FINALIZACIÓN

Cuando están activados los límites de desactivación en Xerox Services Manager, si Xerox Services Manager no se ha comunicado Xerox Device Agent en el periodo de tiempo establecido o se ha desactivado el cliente o la cuenta en Xerox Services Manager, Xerox Device Agent se puede desactivar o finalizar. Estos límites no se pueden editar en Xerox Device Agent.

Para reactivar Xerox Device Agent después de que se haya desactivado porque ha superado el límite de comunicación, tiene que solucionar el problema que ha provocado la desactivación. Es imposible reactivar Xerox Device Agent cuando ha finalizado; en estos casos, tiene que volver a instalar Xerox Device Agent.

Cuando Xerox Device Agent está a punto de que se desactive o finalice debido a un problema de comunicación, se envían mensajes de correo electrónico de advertencia si han sido configurados en Xerox Device Agent. Consulte la sección <u>Visualización de alertas locales</u> de este documento para configurar los mensajes de correo electrónico.

# 3. Configuración del sistema

#### Descripción general

Debe completar una serie de requisitos mínimos en el Configuration Wizard (Asistente de configuración) tras la instalación, según cuáles sean las necesidades de su centro, para utilizar la aplicación.

El Configuration Wizard (Asistente de configuración) se divide en dos secciones:

- **Register the Account** (Registrar la cuenta): permite la comunicación entre la aplicación y Xerox Services Manager.
- Search for Printers (Búsqueda de impresoras): le permite encontrar una impresora o impresoras para que la aplicación la(s) gestione y supervise.

#### Uso del Configuration Wizard (Asistente de configuración)

Esta selección describe las funciones que puede configurar con el Asistente de configuración.

#### **REGISTRO DE LA CUENTA**

En la sección Register the Account (Registro de la cuenta) puede hacer lo siguiente:

- Introducir el nombre, el número de teléfono y la dirección de correo electrónico del administrador
- Introducir la información de registro de la aplicación
- Modificar el nombre del sistema, si procede
- Para instalaciones y actualizaciones de Partner Edition, si se ha activado, seleccione la opción de reproducir la instalación de Xerox Device Agent, lo que significa que no se le pedirá que introduzca los códigos de retrofacturación. Esto no se aplica a las instalaciones y actualizaciones de Xerox Device Agent Lite.
- Configurar el servidor proxy y la configuración de seguridad para la conectividad a Internet
- Modificar la configuración de la sincronización, si procede

Los administradores del Centro de operaciones pueden cambiar en remoto el registro de un Xerox Device Agent a otra cuenta y el código de retrofacturación en Xerox Services Manager. Los registros de Xerox Device Agent se pueden desplazar entre partners de un mismo Centro de operaciones e incluso moverse a otra cuenta de partner / CBC de otro Centro de operaciones. Esta función está debidamente documentada en la Guía de administración de Xerox Services Manager.

#### PUESTA EN MARCHA DEL ASISTENTE

Si inicia la aplicación inmediatamente después de la instalación, la pantalla Install Completed (Instalación finalizada) se cerrará y se abrirá el Configuration Wizard (Asistente de configuración). Si no ha iniciado la aplicación inmediatamente después de la instalación, puede acceder al Configuration Wizard (Asistente de configuración) de una de las formas siguientes:

- Haciendo doble clic en el icono de la aplicación que hay en el escritorio:
- Buscando el programa en el menú Start (Inicio)
- Haga clic con el botón derecho en la bandeja del sistema y seleccione Open (Abrir).

#### Para configurar el sistema:

- Inicie la aplicación. La disponibilidad actual de los recursos del equipo podría causar un retraso. Deje que pase el tiempo suficiente para que se realice el inicio correctamente. Cuando se abra el Configuration Wizard (Asistente de configuración), aparecerá la pantalla de inicio de sesión.
- 2. Haga clic en **Next (Siguiente).** Si la aplicación no puede conectarse a Internet ni comunicarse con el servidor de registro, aparecerá la pantalla Proxy Server (Servidor proxy).

| Xerox<br>Device<br>Agent                                   | Proxy Server                              | n connection and printy second others.            |                           |
|------------------------------------------------------------|-------------------------------------------|---------------------------------------------------|---------------------------|
|                                                            | O Use Browser Se                          | rtings (Internet Explorer)                        | Test                      |
|                                                            | No Proxy Server                           |                                                   | Security                  |
|                                                            | Specified                                 | Proxy Server Address or DNS Name                  | Port                      |
|                                                            | HTTP                                      |                                                   | 80                        |
| Welcome                                                    | HTTPS (Secure)                            |                                                   | 80                        |
| Register the Account     Search for Printers     Completed | Use the same p                            | roxy server for both HTTP and HTTPS               |                           |
|                                                            | Exceptions                                |                                                   |                           |
|                                                            | Bypasa the proxy a                        | erver for addresses that start with the following | entries.                  |
|                                                            | Separate entries wi<br>account's firewait | In (;). The Registration Server should be added I | ere when it is inside the |
| xerox 🕥                                                    |                                           |                                                   |                           |

#### Nota

Puede utilizar esta pantalla para comprobar la configuración de la comunicación de red y del servidor proxy haciendo clic en **Test** (Probar). Aparecerá el cuadro de diálogo Communications Test (Prueba de comunicaciones), con una marca de verificación verde indicando una validación correcta de las comunicaciones con la conexión a Internet, el servidor de registro y el servidor de actualizaciones.

- 3. En la sección Proxy Server (Servidor proxy), seleccione una de las opciones siguientes para comprobar que la configuración de dicho servidor le permite conectarse a Internet:
  - Use Browser Settings (Internet Explorer) [Utilizar configuración del navegador (Internet Explorer)]: por defecto, esta es la opción seleccionada, y le permite utilizar la configuración del navegador del equipo en el que esté instalada la aplicación para acceder a Internet.

- No Proxy Server (Ningún servidor proxy): seleccione esta opción si se conecta a Internet directamente.
- Specified (Especificado): seleccione esta opción para configurar manualmente su servidor proxy para el acceso a Internet. La aplicación habilita el botón Security (Seguridad) y la sección Exceptions (Excepciones).

#### Nota

Si tiene que utilizar la omisión de direcciones, debe seleccionar **Specified** (Especificada).

- 4. Si selecciona **Specified** (Especificada):
  - a. Introduzca la dirección HTTP o HTTPS (segura) del servidor proxy o el nombre y los puertos DNS. O introduzca información en los campos HTTP y compruebe que esté seleccionada la casilla de verificación Use the same proxy server for both HTTP and HTTPS (Utilizar el mismo servidor proxy para HTTP y HTTPS), de forma que la aplicación rellene los campos HTTPS con la misma información.

#### Nota

Si las direcciones, los nombres o los puertos DNS son incorrectos, la aplicación muestra un signo de exclamación en el campo correspondiente. Debe corregir la información antes de poder continuar con el paso siguiente.

- Para identificar direcciones que desee que el servidor proxy omita o para comprobar que la aplicación omite el servidor de registro de Xerox Services Manager cuando se encuentra dentro del firewall, introduzca las direcciones en la sección Exceptions (Excepciones), separando cada entrada con un punto y coma.
- 5. Si su red utiliza un servidor proxy autenticado:
  - a. Haga clic en **Security** (Seguridad). Aparecerá el cuadro de diálogo Advanced Communication Properties (Propiedades de comunicación avanzadas).

| Proxy Security (only needed | for some Proxy Servers) |   |
|-----------------------------|-------------------------|---|
| Authentication Type         | Auto Detect 🗸           | ] |
| User Name                   |                         | j |
| Domain                      |                         |   |
| Password                    |                         |   |
| Verify Password             |                         |   |
|                             |                         |   |
|                             | OK Cance                | I |

- b. Seleccione una de las opciones siguientes en el menú desplegable Authentication Type (Tipo de autenticación):
  - Auto Detect (Detección automática)
  - NTLM
  - Digest
  - Kerberos
  - Negotiate (Negociar)
  - Basic (Básica)

- c. Rellene los campos de texto User Name (Nombre de usuario), Domain (Dominio), Password (Contraseña) y Verify Password (Verificar contraseña), y haga clic en OK (Aceptar). Se cerrará el cuadro de diálogo Advanced Communications Properties (Propiedades de comunicación avanzadas) y se volverá a abrir la tercera pantalla en la sección Register the Account (Registro de la cuenta).
- 6. Haga clic en **Test** (Probar). Aparecerá un cuadro de diálogo indicando el estado de las comunicaciones con las siguientes opciones:
  - **Internet Connection** (Conexión a Internet): verifica que la configuración del proxy sea válida para la conectividad básica a Internet.
  - Registration Server (Servidor de registro): verifica que la aplicación pueda comunicarse con el servidor necesario para el registro de la aplicación. Para continuar en el paso siguiente, la aplicación debe pasar esta prueba.
  - Update Server (Actualizar servidor): verifica que la aplicación pueda comunicarse con el servidor que proporciona actualizaciones de software, de forma que pueda actualizarse automáticamente con la última versión. Si no se supera esta prueba, se podrá proseguir con el registro, pero se tendrá que corregir el problema en el futuro.
- 7. Haga clic en **OK (Aceptar).** Se cerrará el cuadro de diálogo.
- 8. Siga probando cada una de las opciones del servidor proxy hasta que el estado de comunicaciones del servidor de registro haya superado todas las pruebas.

#### Nota

Si sigue sin superarse la prueba de conexiones y ya ha comprobado que la configuración del servidor proxy e Internet estén operativos en el equipo, póngase en contacto con el servicio de asistencia de Xerox.

- 9. Cuando se haya superado la prueba del servidor de registro, haga clic en **OK (Aceptar).** Se cerrará el cuadro de diálogo y se volverá a abrir la tercera pantalla en la sección Register the Account (Registro de la cuenta).
- 10. Haga clic en **Next** (Siguiente). Aparecerá la siguiente pantalla en la sección Register the Account (Registro de la cuenta).

| Device 💞<br>Agent                           | support if an Account Regist<br>provided.*<br>Account Registration | tration Key or Sub Account Registration Key is required and one has not been |
|---------------------------------------------|--------------------------------------------------------------------|------------------------------------------------------------------------------|
| -                                           | Administrator Na                                                   | me* WyAccount                                                                |
|                                             | Administrator E-I                                                  | Aai* s@x.com                                                                 |
|                                             | Administrator Ph                                                   | one" 999 4610 7050                                                           |
| Welcome                                     | Account Registra                                                   | tion Key* 0083aad2-e934-4209-aa5e-573082d3845b                               |
| Register the Account<br>Search for Printers | System Name*                                                       | PCSSVM-854/ 0050568F300F/ WyAccount                                          |
| Completed                                   | Sub-Account Reg                                                    | istration Key* Initial Asset Billing Unit                                    |
| verox O                                     | Synchronize Sattings                                               |                                                                              |
|                                             |                                                                    |                                                                              |

- 11. Introduzca información en todos los campos.
- 12. Para Partner Edition **solamente**, si existe una casilla de verificación XDA y está seleccionada, no se le solicitará que introduzca un código de retrofacturación (chargeback) para la facturación. Además, los códigos de producto correspondientes se vincularán al nuevo Xerox Device Agent.
- Si desea cambiar la configuración predeterminada de sincronización, haga clic en Synchronize Settings (Configuración de la sincronización). Aparecerá el cuadro de diálogo Synchronize Settings (Configuración de la sincronización).

| Schedule | Printer Export | Corporation Security Mode |
|----------|----------------|---------------------------|
| © Ever   | y<br>rat       | 24 Hour(s)<br>13 ▼ : 55 ▼ |
|          |                |                           |

a. **Schedule Tab** (Pestaña de programación): la aplicación se comunica con Xerox Services Manager de acuerdo con la programación. Durante la comunicación, la aplicación obtiene actualizaciones o cambios de perfiles de alerta remota, envía indicaciones de medidores y actualiza el estado de cobertura contractual de las impresoras.

#### Nota

Si decide sincronizarse con Xerox Services Manager en un momento específico del día, no puede fijarse una frecuencia de sincronización de más o menos de 24 horas.

- Seleccione una de las opciones siguientes:
- **Todos,** y especifique la frecuencia con la que desea realizar la sincronización (no puede ser inferior a 6 horas), o
- **Daily at**, (Diariamente a las) y haga clic en las flechas desplegables para programar una hora específica del día.

#### Nota

Si apaga su equipo al finalizar el día, no configure la programación fuera de las horas de trabajo.

 b. Printer Export (Exportación de impresoras): de forma predeterminada, la aplicación exporta a Xerox Services Manager las impresoras y los datos de impresora encontrados. De esta exportación, Xerox Services Manager obtiene el nombre del modelo de la impresora y otros datos de la misma.

#### Configuración del sistema

| Schedule | Printer Export   | Corporation Security Mode               |
|----------|------------------|-----------------------------------------|
| Enable   | ole Printer Expo | ort                                     |
| This     | is the normal op | eration mode.                           |
| 🔘 Skip   | Printer Export   | i i                                     |
|          |                  | 网络新闻 网络新闻 网络小型                          |
| This     | is only recomme  | ended temporarily during account setup. |
| This     | is only recomme  | ended temporarily during account setup. |
| Ihis     | is only recomme  | ended temporarily during account setup. |
| Inis     | is only recomme  | nded temporarily during account setup.  |
| This     | is only recomme  | nded temporarily during account setup.  |
| This     | is only recomme  | nded temporanly during account setup.   |

#### Nota

Enable Printer Export (Habilitar exportación de impresoras) es el ajuste recomendado, y se selecciona de forma predeterminada.

Si selecciona la opción **Skip Printer Export** (Omitir exportación de impresoras), aparecerá un mensaje de advertencia recordándole que debe habilitar la exportación de impresoras una vez finalizada la configuración.

c. Corporation Security Mode (Modo de seguridad de empresa): de forma predeterminada, la aplicación se pone en contacto con Xerox Services Manager y permite a los administradores cambiar la configuración a distancia, lo que evita la necesidad de visitas presenciales. Si su empresa necesita un mayor nivel de seguridad, puede bloquear las comunicaciones, de forma que no haya comunicaciones con Xerox Services Manager salvo para la sincronización de datos de impresora. En este modo, todos los cambios en la configuración precisan una visita local; la aplicación no informa de direcciones IP de equipos o impresoras ni configuración local a Xerox Services Manager, y no se admiten comandos remotos desde Xerox Services Manager. No se recomienda cambiar esta configuración. No lo haga sin hablar antes con su proveedor de servicios. Si es necesario hacer algún cambio, siga este procedimiento.

#### Nota

Si su versión de Xerox Device Agent no contiene la pestaña Corporation Security Mode (Modo de seguridad de empresa), funciona en modo Normal (Normal).

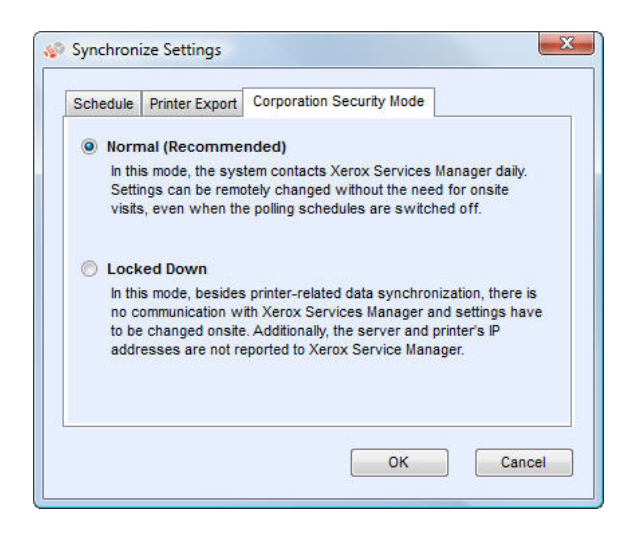

Seleccione la opción Locked Down (Bloqueado).

d. Haga clic en **OK** (Aceptar) para cerrar el cuadro de diálogo Synchronize Settings (Configuración de la sincronización).

#### Nota

Si introduce información incorrecta o deja en blanco un campo obligatorio en cualquier momento durante la ejecución del Configuration Wizard (Asistente de configuración), la aplicación señala el campo incorrecto con un signo de exclamación. Al pasar el cursor por encima del signo de exclamación, la aplicación muestra un breve mensaje que indica el tipo de error, como por ejemplo Invalid Entry (Entrada no válida). Este campo debe rellenarse. Debe corregir la información antes de que la aplicación le permita pasar a la pantalla siguiente.

Aparecerá un mensaje indicándole que el registro está en curso.

Cuando la aplicación intenta finalizar el registro, muestra uno de los tres estados siguientes:

- a. **Pending Registration (Registro pendiente):** la pantalla muestra una advertencia, lo que indica que Xerox Services Manager tiene que aprobar su registro.
  - Haga clic en **Try Again** (Volver a intentar) para volver a intentar el registro.
  - Si el registro sigue pendiente, póngase en contacto con el servicio de asistencia de Xerox.
- b. **Failed Registration** (Registro fallido): la pantalla muestra un icono de error y el mensaje correspondiente, y se le pide que confirme que la información que ha introducido coincide con la información de registro correcta proporcionada.
  - Haga clic en **Try Again** (Volver a intentar) para volver a intentar el registro.
  - Si el segundo intento de registro fracasa por segunda vez, compruebe que tenga la información de registro correcta.
  - Si la clave y la URL son correctas pero sigue sin poder registrarse, póngase en contacto con el servicio de asistencia de Xerox.
- c. **Successful Registration** (Registro correcto): si el registro es correcto, la pantalla muestra una marca verde de verificación.

#### Configuración del sistema

| Xerox                                                                      | Su aplicación se ha registrado con exito                                                                                                    |
|----------------------------------------------------------------------------|----------------------------------------------------------------------------------------------------|
| Device 🦃<br>Agent                                                          | Progreso                                                                                                    |
| Bienvenido<br>→ Registrar la cuenta<br>Búsqueda de impresoras<br>Terminado | Seleccione si desea excluir de la operación de búsqueda a las impresoras que no son Xerox.                                                                                                    |
|                                                                            |                                                                                                    |
|                                                                            | Fabricante aplicable                                                                                                    |
|                                                                            | Fabricante aplicable                                                                                                    |
|                                                                            | Fabricante aplicable<br>® Todas las impresoras de red<br>O Sólo impresoras de red Xerox                                                                                                    |
|                                                                            | Fabricante aplicable      Todas las impresoras de red      Sólo impresoras de red Xerox  Si no desea usar las opciones prefisidas, haga clic en el botón Opciones de búsqueda para especificar dónde la aplicación debe buscar las impresoras.                          |
| xerox 🌍                                                                    | Fabricante aplicable      Todas las impresoras de red      Sólo impresoras de red Xerox  Si no desea usar las opciones prefiladas, haga clic en el botón Opciones de búsqueda para especificar dónde la aplicación debe buscar las impresoras.  Opciones de la búsqueda |

- 14. En el área Fabricante aplicable, seleccione si desea que Xerox Device Agent busque todas las impresoras o solamente las impresoras Xerox<sup>®</sup>.
- 15. Si acepta la selección predeterminada Todas las impresoras de red, haga clic en Siguiente.

O, para definir una configuración de búsqueda de impresoras diferente a la configuración de red predeterminada:

a. Haga clic en **Avanzada**. Aparecerá la pantalla de configuración de búsqueda.

#### Nota

Si no hace clic en Avanzada, se realiza la búsqueda predeterminada utilizando su subred local.

| Búsqueda de impresoras (Todas las impresoras)                |                  |
|--------------------------------------------------------------|------------------|
| Default Search (Subred local: 13.121.238.1 a 13.121.238.254) |                  |
| Sin búsqueda (Agregar impresoras individualmente)            |                  |
| Búsqueda especificada (Avanzada)                             | Avanzada         |
|                                                              |                  |
|                                                              |                  |
|                                                              |                  |
|                                                              |                  |
|                                                              |                  |
|                                                              |                  |
|                                                              |                  |
|                                                              |                  |
|                                                              |                  |
|                                                              |                  |
|                                                              | ACEPTAR Cancelar |

- b. Seleccione una de las opciones siguientes:
  - **Default Search** (Búsqueda predeterminada) para comenzar una búsqueda automática de las impresoras en la subred local.
  - Sin búsqueda para omitir la configuración de búsqueda en este momento.

 Búsqueda especificada para buscar otras impresoras o direcciones fuera de la subred local.

Aparecerán las secciones Nueva búsqueda y Búsquedas actuales. También se activa la opción de búsqueda SNMP V3.

| Default Search (Loc     No Search (Add Print) | al Subnet: 1 | 3.121.238.1 to 13.12 | 1.238.254)     |               | SNMP v3  |
|-----------------------------------------------|--------------|----------------------|----------------|---------------|----------|
| <ul> <li>Specified Search (A</li> </ul>       | dvanced)     |                      |                |               | Advanced |
| lew Search                                    |              | Current Searches     |                |               |          |
| Search Type                                   |              | Start Address        | End Address    | Mask / Prefix |          |
| Pv4 Address 🔹                                 |              | 13.121.238.1         | 13.121.238.254 | 255.255.255.0 |          |
| Address                                       | -            |                      |                |               |          |
| Subnet Mask                                   |              |                      |                |               |          |
| 255.255.255.0                                 |              |                      |                |               |          |
|                                               |              |                      |                |               |          |
|                                               |              | Delete               | Delete All     |               |          |

#### Nota

Si está realizando una búsqueda especificada, la aplicación ejerce la regla RFC 1918 y le permite utilizar una máscara de subred con direcciones internas entre x.x.x.0 y x.x.x.255. El primer cero y el último 255 del intervalo de subred, sin embargo, están reservados.

Si utiliza una máscara de subred no estándar para su clase de subred, aparecerá un mensaje parecido al siguiente:

The range specified includes [X] addresses. The subnet mask entered is not the default Class [X] mask. Are you sure you want to use the range as specified? (El intervalo especificado incluye direcciones [X]. La máscara de subred introducida no es la máscara de clase [X] predeterminada. ¿Seguro que desea utilizar el intervalo especificado?).

- Compruebe que el intervalo especificado sea el que desea.
- Haga clic en Yes (Sí) para permitir la introducción del intervalo. Haga clic en No (No) para volver a la pantalla, sin añadir el intervalo, de forma que la aplicación pueda actualizar los valores.
- Realice una selección en el menú desplegable Tipo de búsqueda.
- Si ha seleccionado Dirección IPv4 o Dirección IPv6, introduzca la Dirección en el campo Specified (Especificado).
- En el caso de IPv6, introduzca el valor en el campo Prefix Length (Longitud del prefijo).
- Si ha seleccionado DNS Name (Nombre DNS), introduzca el nombre en el campo DNS Name (Nombre DNS).

- Si ha seleccionado IPv4 Address Range (Intervalo de direcciones IPv4), introduzca los intervalos de direcciones en los campos Dirección inicial y Dirección final e introduzca la Máscara de subred en el campo especificado.
- Si ha seleccionado IPv4 Subnet (Subred IPv4), en el campo Address in Subnet (Dirección en subred), introduzca una dirección IP dentro de la subred.
   A continuación introduzca la máscara de subred en el campo Subnet Mask (Máscara de subred).
- Si ha seleccionado Import (Importar), pulse Export Template (Exportar plantilla).
   Rellene el archivo CSV. Pulse Instructions (Instrucciones) para conocer ver información detallada sobre cómo rellenar el archivo CSV. Cuando esté listo, pulse Select File (Seleccionar archivo) para importar la lista de direcciones de impresoras.
- Cuando haya seleccionado una de las opciones de Búsqueda especificada y haya introducido la información en los campos correspondientes, haga clic en para añadir su información de búsqueda a la lista Búsquedas actuales.
- Si eligió la búsqueda SNMP V3, el único tipo de búsqueda posible es Importar. Los pasos son los mismos que los dados para la opción Importar en la Búsqueda especificada.

#### Nota

Si las direcciones IP de su nueva búsqueda se solapan con cualquier dirección IP existente en la lista Búsquedas actuales, la aplicación muestra el signo de exclamación rojo, lo que le indica que no puede añadir la nueva dirección IP. Para corregir este error, vaya a la lista Búsquedas actuales, haga clic en Eliminar o Eliminar todo y vuelva a buscar las nuevas direcciones.

- c. Si desea modificar cualquiera de las propiedades de comunicación avanzadas, que comprenden Comunicación, Configuración de búsqueda e impresoras que excluir en las búsquedas:
  - Haga clic en **Avanzada**. Se abrirá el cuadro de diálogo Propiedades de comunicación avanzadas.

| on Buscar Exc      | lusiones        |         |                         |  |
|--------------------|-----------------|---------|-------------------------|--|
|                    |                 | Restaur | rar opciones prefijadas |  |
| lombres de con     | nunidad "GET"   |         |                         |  |
| Nombres            |                 |         |                         |  |
| public             |                 |         |                         |  |
|                    | [NLIev          | 0]      |                         |  |
|                    |                 |         |                         |  |
|                    |                 |         |                         |  |
|                    |                 |         |                         |  |
|                    |                 |         |                         |  |
| <br>lombres de con | nunidad "SET"   |         |                         |  |
| Nombres            |                 |         |                         |  |
| internal           |                 |         |                         |  |
| private            |                 |         |                         |  |
| public             |                 |         |                         |  |
|                    | [NUev           | io]     |                         |  |
|                    |                 |         |                         |  |
|                    |                 |         |                         |  |
| Opciones de c      | omunicación     |         |                         |  |
| Tiempo de e        | espera 5 👻 segu | indos   |                         |  |
| Reintentos         | 1-1             |         |                         |  |
|                    |                 |         |                         |  |
|                    |                 |         |                         |  |
|                    |                 |         |                         |  |

- Modifique cualquiera de los parámetros siguientes según sea necesario.
- Introduzca nombres de comunidad "GET" para recuperar información de las impresoras en red. Para garantizar una búsqueda de impresoras, una recuperación eficiente de estados y una recogida de datos correctas, debe introducir los valores «GET» correctos en este cuadro de diálogo. El ajuste predeterminado del nombre de la comunidad «GET» SNMP es «public» (público).

| Names  |       |  |
|--------|-------|--|
| public |       |  |
|        | [New] |  |
|        |       |  |
|        |       |  |
|        |       |  |

- Haga clic en **Nuevo** e introduzca un nuevo nombre.
- Introduzca nombres de comunidad «SET» para configurar parámetros en las impresoras en red. Para reinicializar las impresoras, debe configurar los nombres «SET» correctos. Los ajustes predeterminados del nombre de la comunidad «SET» SNMP son «internal» (interno), «private» (privado) y «public» (público).

| Names    |       |  |
|----------|-------|--|
| internal |       |  |
| private  |       |  |
| public   |       |  |
|          | [New] |  |

- Haga clic en **Nuevo** e introduzca un nuevo nombre.
- Modifique otros parámetros de este cuadro de diálogo según sea necesario.
- Configure la duración de los tiempos de espera y la cantidad de reintentos en la sección Opciones de comunicación.

| communica | tion | Sett | ngs     |  |
|-----------|------|------|---------|--|
| Timeout   | 5    | •    | seconds |  |
| Retries   | 1    | +    |         |  |

- En la lista desplegable Tiempo de espera, seleccione un número para identificar la cantidad de segundos.
- En la lista desplegable Reintentos, seleccione un número.

#### Nota

Si desea volver a la configuración predeterminada de este cuadro de diálogo, haga clic en **Restaurar opciones prefijadas**.

- En la pestaña Buscar, modifique la frecuencia con la que la aplicación debe realizar una búsqueda de impresoras a partir de la programación.

| Comunicación | Buscar     | Exclusione | s        |        |        |         |       |       |          |          |           |
|--------------|------------|------------|----------|--------|--------|---------|-------|-------|----------|----------|-----------|
|              |            |            |          |        |        |         |       | Resta | urar opc | iones pr | refijadas |
| 21           | Programa   | r          |          |        |        |         |       |       |          |          |           |
|              | O Nune     | -          |          |        |        |         |       |       |          |          |           |
|              | Cada       |            | 1        | i i    | Mes/es |         | -     |       |          |          |           |
|              |            |            | _        |        | mod(od |         |       |       |          |          |           |
|              | Fech       | 8          | 20       | -      | •      |         |       |       |          |          |           |
|              | Hora       |            | 11       |        | 35 -   | 1       |       |       |          |          |           |
|              |            |            |          |        |        |         |       |       |          |          |           |
| 2            | Fabricante | aplicable  |          |        |        |         |       |       |          |          |           |
|              | Todas      | las impre  | soras d  | le re  | b      |         |       |       |          |          |           |
|              | () etter   |            |          |        |        |         |       |       |          |          |           |
|              | 0 5010 1   | mpresora   | s de rec | Ae     | TOX    |         |       |       |          |          |           |
|              |            |            |          |        |        |         |       |       |          |          |           |
|              | Recupe     | rar inform | ación de | e la i | mpres  | ora ava | nzada |       |          |          |           |
|              |            |            |          |        |        |         |       |       |          |          |           |
|              |            |            |          |        |        |         |       |       |          |          |           |
|              |            |            |          |        |        |         |       |       |          |          |           |
|              |            |            |          |        |        |         |       |       |          |          |           |

- Haga clic en el botón de opción **Nunca** para deshabilitar la programación.
- En su caso, modifique Manufacturer Applicability.
  - Seleccione Todas las impresoras en red o Solo impresoras en red Xerox<sup>®</sup>.
- Seleccione la casilla de verificación para obtener información avanzada, como los niveles de bandeja, los niveles de ubicación y la información sobre reservas, cuando se detecta inicialmente la impresora.
- En la pestaña Exclusiones, introduzca las direcciones IP, las subredes o los rangos que desea excluir. El proceso es el mismo que para añadir direcciones a la lista de detección. Siga los mismos pasos que daría para especificar una búsqueda de impresoras.

| omunicación Buscar Exclu | siones |                                                  |
|--------------------------|--------|--------------------------------------------------|
| Nueva exclusión          |        | Exclusiones actuales                             |
| Tipo de búsqueda         |        | Dirección inició Dirección final Máscara/Prefijo |
| Dirección IPv4 👻         |        |                                                  |
| Dirección                | -      |                                                  |
| Máscara de subred        |        |                                                  |
| 255.255.255.0            |        |                                                  |
|                          |        |                                                  |
|                          |        | Eliminar Eliminar todo                           |
|                          |        |                                                  |
|                          |        |                                                  |
|                          |        |                                                  |
|                          |        |                                                  |
|                          |        |                                                  |
|                          |        |                                                  |
|                          |        |                                                  |
|                          |        |                                                  |
|                          |        |                                                  |

Haga clic en **Aceptar** para cerrar el cuadro de diálogo Propiedades de comunicación avanzadas.

- d. Haga clic en **Aceptar** para cerrar el cuadro de diálogo Search Settings (Configuración de búsqueda).
- 16. Haga clic en **Siguiente** para pasar a la sección Búsqueda de impresoras del Asistente de configuración.

#### BÚSQUEDA DE IMPRESORAS

Una vez finalizado correctamente el registro, aparece la primera pantalla de la sección Búsqueda de impresoras, que indica el progreso de la búsqueda de impresoras.

#### Nota

La búsqueda puede durar varios minutos, en función del tipo de búsqueda, de la configuración y del número de posibles dispositivos conectados.

Mientras la aplicación intenta completar la búsqueda de impresoras, aparece uno de dos estados posibles en la sección Búsqueda de impresoras de la pantalla: failed (fallida) o successful (satisfactoria).

- 1. Si recibe el mensaje Failed Printer Search (La búsqueda de impresoras ha fracasado), utilice uno o más de los métodos siguientes para investigar dicha búsqueda:
  - Compruebe que todas sus impresoras estén conectadas y haga clic en Buscar nuevamente.
  - Compruebe que SNMP esté habilitado en las impresoras.
  - Compruebe que los nombres de comunidad SNMP configurados en la aplicación se correspondan con los de las impresoras.
  - Compruebe que el tráfico SNMP no esté siendo bloqueado en la red.
  - Omita la búsqueda de impresoras y seleccione Actions > Add Printer Wizard (Acciones > Asistente de adición de impresoras) para realizar una única búsqueda de impresoras.
  - Haga clic en Single Address (Dirección única) para añadir la dirección IP de una impresora conocida.
  - Haga un ping a la dirección IP de la impresora desde el ordenador en el que se esté ejecutando la aplicación.
  - Si la aplicación todavía no puede encontrar ninguna impresora, haga clic en Atrás para volver a la primera pantalla de la sección Búsqueda de impresoras, comprobar o ajustar sus criterios de búsqueda y comenzar una búsqueda nueva.
  - Si tras agotar estas opciones no puede encontrar ninguna impresora, póngase en contacto con el servicio de asistencia de Xerox.

Si recibe el mensaje Successful Printer Search (Búsqueda de impresoras realizada con éxito), en la pantalla Search Results (Resultados de la búsqueda) se mostrará una marca de verificación 🕑 y la cantidad de impresoras descubiertas.

- 2. Haga clic en **Siguiente**. En la pantalla Progress (Progreso) se muestra el estado de la configuración y, a continuación, aparece la pantalla Completed (Completado).
- 3. Haga clic en **Finish** (Finalizar) para cerrar el Configuration Wizard (Asistente de configuración) y abrir la interfaz de usuario de la aplicación.

#### Inicio de la aplicación

Para acceder a la aplicación tras la instalación y configuración, siga uno de los métodos siguientes:

Haga doble clic en el icono de la aplicación que hay en el escritorio. 🐼

Haga doble clic en el icono de bandeja de la bandeja del sistema, que es donde la aplicación minimizada se ejecuta tras la instalación.

Busque en la carpeta de programas del menú Inicio y seleccione la aplicación.

Haga clic con el botón derecho en la bandeja del sistema y seleccione **Open** (Abrir).

# 4. Uso de la interfaz

#### Descripción general

La de Xerox Device Agent es una potente interfaz de gestión de impresoras, fácil de usar, que se divide en tres secciones principales:

**Printers** (Impresoras): para ver información sobre las impresoras, añadir o eliminar impresoras e ir a las páginas dirigidas al cliente para pedir reservas, solicitar asistencia técnica y consultar las indicaciones de los medidores.

Para obtener detalles sobre las operaciones de las impresoras consulte Trabajo con impresoras.

- **Synchronize** (Sincronizar): para ver registros y estados de comunicaciones, y para actualizar la configuración de la programación.
- Para obtener detalles sobre la sincronización, consulte Sincronización de los datos.
- Settings (Configuración): para modificar los parámetros de la aplicación, como la configuración de la búsqueda de impresoras, las preferencias relativas a alertas y las opciones de idiomas.

Para obtener detalles sobre la configuración, consulte Configuración.

#### Para acceder a la opción deseada:

• Haga clic en **Printers** (Impresoras), **Synchronize** (Sincronizar) o **Settings** (Configuración) en el panel de navegación de la izquierda. Aparecerá la pantalla especificada.

| 🎲 Xerox Devic                                                                                                    | e Age                  | nt                                                                                                    |                                                                                                    | 🛓 Configuration Wizard 🛛 Ø About                                                                                                    |
|----------------------------------------------------------------------------------------------------|------------------------|----------------------------------------------------------------------------------------------------|----------------------------------------------------------------------------------------------------|----------------------------------------------------------------------------------------------------|
| In Printers                                                                                                    | Find                   | In IP Addess                                                                                                    | 19.                                                                                                    | HI I Page 1 of 1 > HI 3 Printers                                                                                                    |
| Cashoord Uit Filter Scope A Manufacturer A                                                                                            | Black<br>Cyan<br>Watow | Xeron Work/Centre 7535 a.<br>process and in a distance.<br>13 121 127 97<br>3064/16030<br>machine location not set<br>Input Tray Empty<br>Out of Scope<br>00%<br>00%<br>00%<br>00%<br>00%<br>00%<br>00%<br>00 | Xerox WorkCentre 5936,<br>floatin.st/na.obd3.metoc.org<br>31211.26.57<br>JP.21932N<br>mechania location net set<br>Ortime<br>Out of Scope<br>Black0% | Xeros Work/Centre 7525 w           wh12_6681.cd na.xde3.xero           3121.124.94           X06401715           SC-HRCO wn78           Rorer Ark Low           Out of Scope           Black           Chan           State           375           Valow           Date           State           T%           Valow           D25 |
| Actions                                                                                                    | -                      |                                                                                                    |                                                                                                    |                                                                                                    |
| Refresh All Add Printer Waard Criet Printer Waard Criet Printer Waard Criet Supplies Criet Supplies View Meter Reads Criet Printer(i) |                        |                                                                                                    |                                                                                                    |                                                                                                    |
| Printers                                                                                                    |                        |                                                                                                    |                                                                                                    |                                                                                                    |
| Synchronize                                                                                                    |                        |                                                                                                    |                                                                                                    |                                                                                                    |
| Settings                                                                                                    |                        |                                                                                                    |                                                                                                    |                                                                                                    |
| System operational                                                                                                    |                        |                                                                                                    |                                                                                                    | xerox 🌍                                                                                                    |

#### Nota

No todas las opciones que aparecen en la captura de pantalla están disponibles en todas las versiones de la aplicación.

Además de las tres secciones principales, la aplicación contiene:

- **Encabezado:** muestra el nombre y el icono de la aplicación y los enlaces al Configuration Wizard (Asistente de configuración) y el cuadro de diálogo About (Acerca de).
- **Barra de estado:** permite comprobar el estado de las comunicaciones entre la aplicación y Xerox Services Manager, y también determinar si la aplicación está buscando impresoras o recopilando estados de impresoras.

#### Comprensión de las pantallas

Esta sección proporciona detalles adicionales sobre las tres pantallas principales a las que puede acceder desde la interfaz de Xerox Device Agent.

#### VISUALIZACIÓN DE LA PANTALLA PRINTERS (IMPRESORAS)

La pantalla Printers (Impresoras) es la vista predeterminada al abrirse por primera vez la aplicación.

Para acceder a la pantalla Printers (Impresoras) desde otra ubicación:

• Haga clic en **Printers** (Impresoras) en el panel de navegación izquierdo.

| S Xerox Dev                 | ice Agent                                                                          |                                                                                                    |                                                                                                    | 🐇 Configuration Wizard 🛛 🤨 About                                                                                                    |
|-----------------------------|------------------------------------------------------------------------------------|----------------------------------------------------------------------------------------------------|----------------------------------------------------------------------------------------------------|----------------------------------------------------------------------------------------------------|
| In Printere                 |                                                                                    | In ID Address                                                                                                    |                                                                                                    | W. J. Pare 1 al 1 h W 2 Distri                                                                                                    |
|                             | Pind Xerco<br>13.1 2<br>3004<br>moch<br>Piput<br>Out o<br>Black<br>Cyan<br>Magerta | PPAddees     PPAddees     Provide an adda overox     In 27 57     Fibio      Fibio      Provide an adda overox     In 27 57     Fibio      Provide an adda overox     Provide an adda overox     Provide an adda overox     Port     Port     Por | Technology Construction (Construction)<br>Technology Construction (Construction)<br>Technology Construction (Construction)<br>Technology Construction (Construction)<br>Construction (Construction)<br>C | Page 1 of 1 be 3 there<br>were seen to 1 be 2 there is a structure<br>were seen to 1 be 2 there is a structure<br>to 2 there is a structure<br>to 2 there is a structure<br>to 2 there is a structure<br>be a structure<br>be a structure<br>to 2 there is a structure<br>to 2 there is a |
| Printers                    |                                                                                    |                                                                                                    |                                                                                                    |                                                                                                    |
| 🚤 Synchronize<br>🕞 Settings |                                                                                    |                                                                                                    |                                                                                                    |                                                                                                    |
| System operational          |                                                                                    |                                                                                                    |                                                                                                    | xerox 🌍                                                                                                    |

#### Notas

- No todas las opciones que aparecen en la captura de pantalla están disponibles en todas las versiones de la aplicación.
- La aplicación permite gestionar un número limitado de impresoras. Si recibe un mensaje de error que le indica que se ha alcanzado el límite de impresoras, significa que ha sobrepasado dicho límite y que no puede añadir más impresoras a la aplicación. Para añadir más impresoras, primero elimine una o más de las impresoras detectadas anteriormente. A continuación, modifique la configuración de búsqueda para asegurarse de que las impresoras eliminadas no se incluyen en ninguna dirección IP, dirección de subred o intervalo de direcciones IP existente; a continuación, utilice el Add Printer Wizard (Asistente para añadir impresoras) para añadir nuevas impresoras.
- El área Printers (Impresoras) contiene las vistas siguientes: Dashboard (Panel) y List (Lista). Puede alternar entre las dos vistas haciendo clic en el nombre correspondiente.

#### Uso de la vista Dashboard (Panel)

La primera vez que se abre la aplicación tras la instalación, aparece la vista Dashboard (Panel), que muestra los datos de uso más frecuente en formato gráfico.

| 🎲 Xerox Device                                                                                                    | Agen                               | it                                                                                    |          |                                                                                       | 🐇 Config                           | guration Wizard 🛛 👽 A                                                          | bout     |
|----------------------------------------------------------------------------------------------------|------------------------------------|---------------------------------------------------------------------------------------|----------|---------------------------------------------------------------------------------------|------------------------------------|--------------------------------------------------------------------------------|----------|
| the Printers                                                                                                    | Find                               | in IP Addess                                                                          |          | 100                                                                                   | н к Ра                             | ge 1 of1 ⊨ ⊨⊨ 31                                                               | Printers |
| Cashboard                                                                                                    |                                    | Xerox WorkCentre 7535 w<br>zirconium adi na xde3.xerox<br>13.121.127.97<br>x99x416830 | <b>X</b> | Xerox WorkCentre 5636,<br>fixda1.sdi.ns.xde3.xerox.org<br>13.121.126.57<br>JFL216932N | <b>X</b>                           | Xeros WorkCentre 752<br>win7_64bit.sdi.ns.xde3.x<br>13.121.124.94<br>X96404715 | 5        |
| 7 Filter                                                                                                    |                                    | Input Tray Engly                                                                      |          | Offline                                                                               |                                    | Toner/lnk Low                                                                  |          |
| Scope<br>Al ·<br>Manufacturer<br>Al ·                                                                                                    | Black<br>Cyan<br>Magenta<br>Yellow | Out of Scope<br>00%<br>00%<br>00%<br>00%<br>00%<br>00%                                | Black    | Out of Scope 0%                                                                       | Black<br>Cyan<br>Magenta<br>Yellow | 0xt of Scope 1%                                                                |          |
| Actions                                                                                                    |                                    |                                                                                       |          |                                                                                       |                                    |                                                                                |          |
| Refresh All  Add Printer Witand  Direct Printer Witand  Euport to File  Conder Supplies  Request Service  Wew Meter Reads  Delete Printer(s) |                                    |                                                                                       |          |                                                                                       |                                    |                                                                                |          |
| Printers                                                                                                    |                                    |                                                                                       |          |                                                                                       |                                    |                                                                                |          |
| Synchronize                                                                                                    |                                    |                                                                                       |          |                                                                                       |                                    |                                                                                |          |
| Settings                                                                                                    |                                    |                                                                                       |          |                                                                                       |                                    |                                                                                |          |
| <ul> <li>System operational</li> </ul>                                                                                                    |                                    |                                                                                       |          |                                                                                       |                                    | xerox 🕯                                                                        | 0        |

#### Nota

No todas las opciones que aparecen en la captura de pantalla están disponibles en todas las versiones de la aplicación.

#### Trabajo con mosaicos

En la vista Dashboard (Panel), cada impresora está representada en formato de mosaico.

|          | Xerox W<br>wcp3545<br>44.444.44<br>TFN68902<br>WRochest | orkCentro<br>-7433.sdi.r<br>44.44<br>22<br>erWew Yo | e Pro C<br>na.xde3<br>ork\USA\ |
|----------|---------------------------------------------------------|-----------------------------------------------------|--------------------------------|
|          | Up and Ru                                               | unning                                              |                                |
| <b>X</b> | In Scope                                                |                                                     |                                |
| Black    | -                                                       |                                                     | 15%                            |
| Cyan     |                                                         |                                                     | 100%                           |
| Magenta  | $\frown$                                                |                                                     | 25%                            |
| Yellow   |                                                         |                                                     | 100%                           |

Cada mosaico contiene:

- Icono de impresora: muestra una imagen en miniatura que representa el tipo de impresora.
- Icono de estado: Se muestran sobre un icono de impresora: Describe el estado de la impresora (sin problemas, alertas o errores).
- Modelo de impresora: El modelo de la impresora.
- Nombre de DNS: El nombre del anfitrión DNS de la impresora que el servidor de DNS traduce a una dirección IP.
- Dirección IP de la impresora: dirección de red de la impresora.
- Número de serie: número de serie que tiene la impresora física.
- Estado de la impresora: estado de la impresora.
- X y A: en el caso de impresoras bajo contrato, permiten acceder a las páginas dirigidas al cliente de Xerox Services Manager, para que pueda pedir reservas o solicitar asistencia técnica, respectivamente.
- In Scope (Bajo contrato)/Out of Scope (Fuera de contrato): indica si la impresora está incluida en el contrato de mantenimiento de Xerox.

#### Notas

Si su versión de la aplicación no distingue entre impresoras bajo contrato e impresoras fuera de contrato, no podrá acceder a esta función.

Todas las impresoras acabadas de encontrar aparecen marcadas de forma predeterminada como fuera de contrato hasta que se procesa el contrato de mantenimiento de Xerox.

• Barras indicadoras de niveles de color de tóner o tinta: indicadores de texto y porcentaje de los niveles de color de tóner o tinta, si procede: cian, magenta, amarillo y negro. El nivel de tóner o tinta aparece indicado como Not Empty (No vacío) para las impresoras que no ofrecen el porcentaje de nivel de reservas. Hay algunas impresoras que no proporcionan ninguna información sobre niveles de tinta o tóner; por tanto, en estos casos no aparecen las barras indicadoras. El símbolo de reloj de arena aparece cuando no se ha obtenido información sobre las reservas o la obtención de dicha información está en curso.

Cuando se hace clic con el botón derecho en un mosaico, se abre el menú contextual de impresora.

Uso de la interfaz

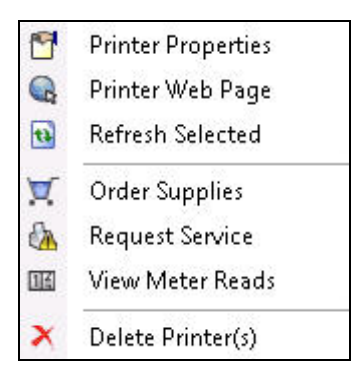

El menú contextual de impresora contiene los siguientes apartados:

- Printer Properties (Propiedades de impresora): haga clic en <sup>1</sup> para abrir la ventana Printer Properties (Propiedades de impresora)
- Printer Web Page (Página web de la impresora): haga clic en 🗣 para abrir la página web de la impresora
- Refresh Selected (Actualizar mosaico seleccionado): haga clic en 🗟 para actualizar la información del mosaico
- Order Supplies (Pedir reservas): haga clic en 🕱 para pedir reservas (solo para impresoras bajo contrato)
- Request Service (Solicitar asistencia técnica): haga clic en b para solicitar asistencia técnica (solo para impresoras bajo contrato)
- View Meter Reads (Ver indicaciones de los medidores): haga clic en <sup>IIII</sup> para ver indicaciones de los medidores (solo para impresoras bajo contrato)
- Delete Printer(s) [Eliminar impresora(s)]: haga clic en X para eliminar impresoras

#### Uso de la vista List (Lista)

La vista List (Lista) muestra la misma información que aparece en la vista Dashboard (Panel), pero en un formato tabular, y contiene más columnas, lo que le permite ver más impresoras y más información específica sobre las mismas.

| Dashboard   Image: Section Number   Image: Section Number                                                                                                    | 🎨 Printers              | Find                                     | in                | IP Address           | <b>→</b> , <b>0 ∧</b> | 144 4 F             | Page 1 of 2 🕨      | 😝 48 Prin |
|----------------------------------------------------------------------------------------------------|-------------------------|------------------------------------------|-------------------|----------------------|-----------------------|---------------------|--------------------|-----------|
| Filter Filter Filter Obs000000 XRX0000A6A Kerox Xerox Xerox <p< th=""><th>🌮 Dashboard</th><th>Drag</th><th>a column header h</th><th>ere to group by that</th><th>column.</th><th></th><th></th><th></th></p<>                                                                                                    | 🌮 Dashboard             | Drag                                     | a column header h | ere to group by that | column.               |                     |                    |           |
| Filter                                                                                                    | III List                | $\nabla \cdot$                           | Serial Number     | DNS Name +           | Manufacturer 7 -      | Printer Model 👘 🔻 🗢 | Location 7 +       | Туре      |
| Priter       000000000000000000000000000000000000                                                                                                    | 9 Filter                |                                          | TFN687611         | XRX0000AA6A          | Xerox                 | Xerox WorkCentre    | there1             | Network I |
| Scorpe         Kirsi         Xerox         Xerox         Xerox         Reck         Network           All         VGWA615521         efikinux.sdina         Xerox         Xerox         Xerox         Corpe         Network           All         VGWA615521         efikinux.sdina         Xerox         Xerox         Xerox         Decorpe         Network           All         VGWA615521         efikinux.sdina         Xerox         Xerox         Xerox         Network           All         VGWA615521         efikinux.sdina         Dell Inc.         Dell Color Laser 41         Network           Actions         CKEB11009         mfp-5359842         Toshiba         TOSHIBA e-STUD                                                                                                    | Filter                  |                                          | 00000000          | XRX08003790          | Xerox                 | Xerox Phaser 6140N  | there1             | Network I |
| All       VOW615521       e1famux.sdina       Xerox       Xerox       Xerox       Couldont 2       there1       Network         Ianufacturer       USNC046089       bspelman2003       HP       HP       Del Color Laser 31       over there man       Network         Aut       CKEB11009       mfp-05359842       Toshiba       TOSHIBA.e-STUDI                                                                                                    | Cope                    |                                          | PREPRSLV001       | KRIS                 | Xerox                 | Xerox FaxCentre 2   | there1             | Network I |
| tarutacturer       USNC040606       bspelmar2003       HP       HP       HP       Laser 44       Network         All       S27933243       dell00000.3d       Dell Inc.       Dell Colr Laser 31       over there man       Network         Actions       ChCBB006012       HP       Hp colar Laser 43       Network         Actions       ChCBB006012       HP       hp colar Laser 43       Network         Actions       ChCBB006012       HP       hp colar Laser 44.0       Network         A Ad Printer Wizard       ChBC70H00C       HP       HP 250C Digital       Network         & Export to File       ChBC78H00C       HP       HP 250C Digital       Network         & ChBC78H00C       HP       HP 250C Digital       Network       Network         & Export to File       S2793384       dell00000.sd       Dell Inc.       Dell Color Laser 51       there       Network         & ChC378H04       WORXCENTR       Xerox       Xerox       Xerox WorkCentre       there1       Network         & ChC378H04       WORXCENTR       Xerox       Xerox       Xerox WorkCentre       there1       Network         & ChC378H04       WORXCENTR       Xerox       Xerox WorkCentre                                                                                                    | All 👻                   |                                          | VGW615521         | efi-linux.sdi.na     | Xerox                 | Xerox DocuColor 2   | there1             | Network I |
| Actions       927933243       del000000 adi       Dell Inc.       Dell Color Laser 31                                                                                                    | lanufacturer            | i i i i i i i i i i i i i i i i i i i    | USNC046069        | bspelman2003         | HP                    | HP LaserJet 4000    | smoke              | Network I |
| Actions       CKEB11008       mfp-05359842       Toshiba       TOSHIBA e-STUDIL       snoke       Network         Actions       CKCB609612       HP       hp color Laser 3t       Network         AddPrinter Wizard       CKCB609612       HP       hp color Laser 3t       Network         AddPrinter Wizard       CMCBC790347       Dell Inc.       Del MP Laser 3t       Network         McMort Printer Wizard       CMCC79100C       HP       hp 250C Digtal       WRochesterWe       Network         Direct Printer Wizard       CMC578H00C       HP       Lexmark       Lexmark       Lexmark       Network         Crider Supplies       Attions       FKAS19104       WORKCENTR       Lexmark       Lexmark       Network         Wew Meter Reads       FKAS19104       WORKCENTR       Xerox       Xerox WorkCentre       there1       Network         Wew Meter Reads       FKAS19104       WORKCENTR       Xerox       Xerox WorkCentre       there1       Network         WorkCentre       FKAS19104       WORKCENTR       Xerox       Xerox WorkCentre       there1       Network         Wew Meter Reads       FKAS19104       WORKCENTR       Xerox       Xerox WorkCentre       there1       Network                                                                                                    | All -                   | i i i i i i i i i i i i i i i i i i i    | 927993243         | de11000000.sdi       | Dell Inc.             | Dell Color Laser 31 | over there man     | Network I |
| Actions     CNCEB09612     HP     hp color Laser J41.     Network       Refresh All     0927939847     Dell Inc.     Dell MFP Laser J1.     Network       Add Printer Wizard     0927939847     Dell Inc.     Dell MFP Laser J1.     Network       Add Printer Wizard     0027093847     Dell Inc.     Dell MFP Laser J1.     Network       Add Printer Wizard     0027093847     Lexnark Curver Marker 4400 B     Here1     Network       Direct Printer Wizard     011005264     LEXI     Lexnark Curver Morth Coft Asc.     Network       V Order Supplies     Adel100000.sdl     Dell Inc.     Dell Color Laser 51     there Network       View Meter Reads     FKA819104     WORKCENTR     Xerox     Xerox WorkCentre     there1     Network       View Meter Reads     FKA819104     WORKCENTR     Xerox     Xerox WorkCentre     there1     Network       View Meter Reads     FKA819104     WORKCENTR     Xerox     Xerox WorkCentre     there1     Network       View Meter Reads     FKA819104     WORKCENTR     Xerox     Xerox WorkCentre     there1     Network       Xolekooxoxix     Xra33020010     XC-33F03C     Xerox     Xerox WorkCentre     there1     Network       XotXoxoxoxix     Xra33020010     XC-37F03C <td></td> <td>- O</td> <td>CXE811009</td> <td>mfp-05359842</td> <td>Toshiba</td> <td>TOSHIBA e-STUDI</td> <td>smoke</td> <td>Network I</td>                                                                                                    |                         | - O                                      | CXE811009         | mfp-05359842         | Toshiba               | TOSHIBA e-STUDI     | smoke              | Network I |
| Refresh All     Ø827939847     Dell Inc.     Dell MFP Laser 31     like out there man     Network       Add Printer Wizard     Ø82700000000     Xerox     Xerox     Xerox Phaser 4400 B     there1     Network       Dell hor, the Vizard     Ø60700000000     HP     HP 25200     Diglint     WochsterNie.     Network       Dir Derl brinter Wizard     Ø     O60000000     HP     HP 25200     Diglint     Network       Dir Derl brinter Wizard     Ø     HIHAX37     Lexmark     Lexmark     Lexmark     Network       Q' Order Supplies     Ø     FKA519104     WORKCENTR     Dell Con     Dell Con     Network       @ request Service     Ø     FKA519104     WORKCENTR     Xerox     Xerox WorkCentre     Network       @ View Meter Reads     Ø     FKA62053X     XC-3651E     Xerox     Xerox WorkCentre                                                                                                    | 🔅 Actions               | ()                                       | CNCBB09612        |                      | HP                    | hp color LaserJet 3 |                    | Network I |
| Marter Shall     XXXXXXXXXX     Xerox     Xerox Phaser 4400 B     there1     Network       Marter Wizard     CNBC7BH0GC     HP     HP 2350C Digtal     WRochesterWe     Network       Direct Printer Wizard     CNBC7BH0GC     HP     Lexmark     Lexmark     Direct Printer Wizard     Network       Corder Supplies     Ald Printer     Lexmark     Lexmark     Lexmark     Direct Printer     Network       Corder Supplies     FrAck19104     WORKCENTR     Xerox     Xerox     Network     Network       Corder Supplies     FrAck19104     WORKCENTR     Xerox     Xerox     Network     Network       Marker Reads     FrAck2055N     XC-35651E     Xerox     Xerox     Xerox     Network       View Meter Reads     V0X000512N     Xerox     Xerox     Xerox     Network       Vox00000XX     xr:080365.cdin     Xerox     Xerox     Xerox     Network       Vox0000XXX     xr:083365.cdin     Xerox     Xerox     Xerox     Network       Vox0000XXX     xr:083365.cdin     Xerox     Xerox     Network       V0X00000XX     xr:083365.cdin     Xerox     Xerox     Network       V0X00000XX     xr:083365.cdin     Xerox     Xerox     Xerox                                                                                                    |                         | Ō                                        | 0927993847        |                      | Dell Inc.             | Dell MFP Laser 31   | like out there man | Network   |
| M Add Printer Wizard         Micro Printer Wizard         OHEC78H0GC         HP         HP         HP 9250C Digital WRochester/Ne Network         Direct Printer Wizard         ChEC78H0GC         HP         HP 9250C Digital WRochester/Ne Network         Construction         Construction         Checked Printer Wizard         Checked Printer Wizard | Netresh All             | le le le le le le le le le le le le le l | XXXXXXXXXX        |                      | Xerox                 | Xerox Phaser 4400 B | there1             | Network I |
| Witch Hinter Witzard       IHHAX37       Lexmark       Lexmark       Lexmark       Lexmark       Network         Steport to File       11005264       LEXI       Lexmark       Lexmark       Lexmark       Delroch       here       Network         Order Supplies       AP005264       LEXI       Lexmark       Delroch       Delroch       here       Network         Request Service       AP005264       LEXI       Lexmark       Delroch       Delroch       Delroch       here       Network         WireWAter Reads       FKA519104       WORKCENTR       Xerox       Xerox       WorkCentre       there1       Network         WireWAter Reads       FKA6205351       XC-3851E       Xerox       Xerox       WorkCentre       there1       Network         VM0000512N       XC-37602       Xerox       Xerox       Xerox Phaser 75000       there1       Network         APRX455789       Xerox       Xerox       Xerox       Xerox Phaser 75000       there1       Network         Pinters       APRX455789       Xerox       Xerox       Xerox Phaser 5500N       there1       Network         VXXXXXXXXXX       XXXXXXXXXX       XXXXXXXXXX       Xerox       Xerox Xerox Phaser 5500N       there1                                                                                                    | + Add Printer Wizard    |                                          | CNBC7BH0GC        |                      | HP                    | HP 9250C Digital    | \\RochesterWe      | Network   |
| Seport to File       Image: Seport to File       Image: Seport to File       Image: Seport to File       Image: Seport to File       Network         Corder Supplies       Seport to File       Seport to File       Seport to File       Network       Network         Image: Seport to File       Seport to File       Network       Network       Network       Network         Image: Seport to File       FKA823384       dellocouses file       Xerox       Xerox       Network         Image: Seport to File       FKA82053N       XC-385E1E       Xerox       Xerox       Network         Image: Seport to Seport to File       Xerox       Xerox       Xerox       Network       Network         Image: Seport to Seport to                                                                                                    | 💠 Direct Printer Wizard | õ                                        | 11HAX37           |                      | Lexmark               | Lexmark Optra S 2   | over there         | Network   |
| Order Supplies              § 22783384             dello00000 ssi Dell Inc.             Dell Color Laser 51 there             Network             FKA519104             WORKCENTR Xerox             Xerox             WorkCentre there1             Network             FKA519104             WORKCENTR             Xerox             Xerox             WorkCentre there1             Network             Xerox             Vorkerterte there1             Network             Xerox             Vorkerterte there1             Network             Xerox             Vorkerterte there1             Network             Xerox             Vorkerterte there1             Network             Xerox             Vorkerterte there1             Network             Xerox             Vorkerterte there1             Network             Xerox             Vorkerterte there1             Network             Xerox             Xerox             Vorkerterte there1             Network             Xerox             Xerox             Vorkerterte there1             Network             Xerox             Xerox             Xerox             Vorkerterte there1             Network             Xerox             Xerox             Xerox             Xerox             Vorkerterte there1             Network             Xerox             Xerox             Vorkerterte there1             Network             Xerox             Xerox             Xerox             Vorkerterte there1             Network             Xerox             Xerox             Xerox             Yerox             Xerox             Xerox             Yerox             Xerox             Yerox             Xerox             Yerox             Xerox             Yerox             Xerox             Yerox             Xerox             Yerox             Xerox             Yerox             Yerox             Xerox             Yerox             Yerox             Yerox             Xerox             Yerox             Xer                                                  | 📥 Export to File        | A                                        | 11005264          | LEXI                 | Lexmark               | Lexmark Optra Col   | here               | Network   |
| Q Order Supplies       FKA519104       WORKCENTR Xerox       Xerox WorkCentre there1       Network         A Request Service       TFN63734       wcp3545-7433 Xerox       Xerox WorkCentre there1       Network         Wiew Meter Reads       FKA619104       XC-365E1E       Xerox       Xerox WorkCentre there1       Network         Your Delete Printer(s)       A FKA6205S1       Xc-365E1E       Xerox       Xerox WorkCentre there1       Network         A FKA6205D1       XC-37F03C       Xerox       Xerox Phaser 7500 there1       Network         A FKA65708       Xerox       Xerox Phaser 7500 there1       Network         A FKA65708       Xerox       Xerox Phaser 5500N       there1       Network         A GRX113971       xx00003ea826 Xerox       Xerox Phaser 5500N       there1       Network         Synchronize       A 60400268       7400jupter.sdi       Xerox       Xerox Phaser 5200N       there1       Network         Settings       A 0000000       p-Inbox-54.sdi       Xerox       Xerox Phaser 5200N       there1       Network         Settings       A 0000000       p-Inbox-54.sdi       Xerox       Xerox Phaser 5200N       there1       Network         Settings       A 00000000       p-Inbox-54.sdi                                                                                                    |                         | A                                        | 927993364         | dell000000.sdi       | Dell Inc.             | Dell Color Laser 51 | there              | Network   |
| A Request Service       A TPN693734       wcp3545-743       Xerox       Xerox       WorkCentre       there1       Network         Image: Service       A FKA46205SN       XC-365E1E       Xerox       Xerox       WorkCentre       there1       Network         Image: Service       A FKA46205SN       XC-365E1E       Xerox       Xerox       WorkCentre       there1       Network         Image: Service       A VXW00051N       Xerox       Xerox       Xerox       WorkCentre       there1       Network         Image: Service       Xerox       Xerox       Xerox       Xerox       WorkCentre       there1       Network         Image: Service       Xerox       Xerox       Xerox       Xerox       WorkCentre       there1       Network         Image: Service       Xerox       Xerox       Xerox       Xerox       Xerox       Network         Image: Service       Xerox       Xerox       Xerox       Xerox       Network       Network         Image: Service       Xerox       Xerox       Xerox       Xerox       Xerox       Network         Image: Service       Xerox       Xerox       Xerox       Xerox       Xerox       Network         Image: Service </td <td>🕎 Order Supplies</td> <td>A</td> <td>FKA519104</td> <td>WORKCENTR</td> <td>Xerox</td> <td>Xerox WorkCentre</td> <td>there1</td> <td>Network</td>                                                                                                    | 🕎 Order Supplies        | A                                        | FKA519104         | WORKCENTR            | Xerox                 | Xerox WorkCentre    | there1             | Network   |
| IIII View Meter Reads     FKA46205SN     XC-365E1E     Xerox     Xerox     WorkCentre                                                                                                    | 🚵 Request Service       | A                                        | TFN693734         | wcp3545-7433         | Xerox                 | Xerox WorkCentre    | there1             | Network   |
| Delete Printer(s)     VX/0000512N     Xerox     Xerox     Xerox WorkCentre                                                                                                    | 🜃 View Meter Reads      | A                                        | FKA462053N        | XC-365E1E            | Xerox                 | Xerox WorkCentre    | there1             | Network I |
| X Picket Printer(s)       X RX456789       Xerox       Xerox       Xerox Phaser 7500 there       Network         A 331030010       XC-37F03C       Xerox       Xerox       Xerox       Network         Printer(s)       A 30000000       XC-37F03C       Xerox       Xerox       Xerox       Network         Printers       A 00000000X       xr:08385c.sdin       Xerox       Xerox Phaser 5500N       there1       Network         Synchronize       A 000000686       7400jupter.sdi       Xerox       Xerox VorkCentre       there1       Network         Settings       A 000000000       p-inbase-54.sdi       Xerox       Xerox Phaser 6280N       there1       Network                                                                                                    |                         | A                                        | VXV000512N        |                      | Xerox                 | Xerox WorkCentre    | there1             | Network I |
| A 3310320010     XC-37F03C     Xerox     Xerox WorkCentre there1     Network       Printers     A GKV113971     xr:0000aa28a     Xerox     Xerox Phaser 5000     there1     Network       Synchronize     A 000000000     p-into-541.sdi Xerox     Xerox VorkCentre there1     Network       Settings     A 000000000     p-into-541.sdi Xerox     Xerox Phaser 6280N     there1     Network                                                                                                    | X Delete Printer(s)     | A                                        | XRX456789         |                      | Xerox                 | Xerox Phaser 7500   | there              | Network I |
| Printers         A CMXXXXXXX         xxx8a3a5c.sdin         Xerox         Xerox Phaser 5500N         there1         Network           Printers         A GHX113971         xxx0000asa28a         Xerox         Xerox Phaser 5180         there1         Network           Synchronize         A 00000000         arXin a                                                                                                    |                         | Ā                                        | 3310920010        | XC-37F03C            | Xerox                 | Xerox WorkCentre    | there1             | Network I |
| Printers         GNX113971         xrx0000aa28a         Xerox         Xerox Phaser 6180         there1         Network           Synchronize         WRT614417         scil-adm1 stil.ne         Xerox         Xerox VorkCentre         there1         Network           Synchronize         Methods         7400jupter.sdi         Xerox         Xerox ColorQuee 9         Lab         Network           Settings         Methods         7400jupter.sdi         Xerox         Xerox Phaser 6280N         there1         Network           Settings         Methods         9.nbox-54.sdi         Xerox         Xerox Phaser 6280N         there1         Network                                                                                                    |                         |                                          | XXXXXXXXXXX       | xrx8a3a5c.sdi.n      | Xerox                 | Xerox Phaser 5500N  | there1             | Network   |
| Synchronize         WRT614417         sdi-adm1 sdi.na         Xerox         Xerox WorkCentre         there1         Network           Synchronize         Mathematical Synchronize         Mathematical Synchronize         Xerox         Xerox         Xerox         Xerox         Network           Settings         Mathematical Synchronize         Mathematical Synchronize         Xerox         Xerox         Xerox         Network           Settings         Mathematical Synchronize         Network         Xerox         Xerox         Xerox         Network                                                                                                    | Printers                | A                                        | GNX113971         | xrx0000aaa28a        | Xerox                 | Xerox Phaser 6180   | there1             | Network I |
| Synchronize         M         804000288         7400jupter sdl         Xerox         Xerox ColorGube 9         Lab         Network           Settings         000000000         p-inbox-54.sdl         Xerox         Xerox Phase 6280N         there1         Network           Settings         Xerox         Xerox VhortCentre         there1         Network                                                                                                    | - milers                | A                                        | WRT614417         | sdi-adm1.sdi.na      | Xerox                 | Xerox WorkCentre    | there1             | Network   |
| Settings         000000000         p-inbox-54.sdi         Xerox         Xerox Phaser 6280N         there1         Network           M         3521800282         Xerox         Xerox         Xerox         WorkCentre         there1         Network                                                                                                    | Synchronize             |                                          | 804000268         | 7400jupiter.sdi      | Xerox                 | Xerox ColorQube 9   | Lab                | Network I |
| 3521800282 Xerox Xerox WorkCentre there1 Network                                                                                                    | Settings                |                                          | 000000000         | p-inbox-54.sdi       | Xerox                 | Xerox Phaser 6280N  | there1             | Network I |
|                                                                                                    |                         |                                          | 3521800282        |                      | Xerox                 | Xerox WorkCentre    | there1             | Network I |

#### Notas

- Xerox Device Agent es compatible con impresoras IPv4 e IPv6. Xerox Device Agent muestra la dirección IPv6 o IPv4 en la columna de dirección IP, en función de cuál sea el protocolo que haya utilizada para buscar la impresora.
- La vista List (Lista) incluye el campo Type (Tipo), que distingue entre las impresoras conectadas en red y las impresoras directas.

Puede realizar las acciones siguientes en la vista List (Lista) solamente:

- Filtrar con el icono: 🝸
- Anclar una columna
- Agrupar impresoras
- Utilizar el menú contextual de la vista List (Lista)
- Ordenar la lista de impresoras

#### Para utilizar un filtro:

1. Haga clic en  $\mathbb{T}$  en la columna que desee filtrar. Aparecerá un menú desplegable.

| 7.0      | Printer Model        |
|----------|----------------------|
| (All)    |                      |
| (Blanks) |                      |
| Xerox V  | /orkCentre 7345      |
| Xerox W  | /orkCentre Pro 255   |
| Xerox W  | /orkCentre Pro 265   |
| Xerox V  | /orkCentre Pro 40C   |
| Xerox W  | /orkCentre Pro 55    |
| Xerox W  | /orkCentre Pro C3545 |
|          | Xerox WorkCentre     |
- 2. Seleccione el valor que desee utilizar como filtro. La aplicación filtrará la lista a partir del nuevo criterio.
- 3. Si hace falta, haga clic en 👎 para volver la vista List (Lista) a su configuración predeterminada.

### Nota

Las columnas con claves exclusivas, como el número de serie, la dirección IP y el nombre DNS, no pueden ser filtradas.

### Anclaje de columnas

1. Haga clic en el encabezado de la columna seleccionada. La columna seleccionada aparece ahora en primer lugar en la lista, y se mantiene fija mientras se desplaza por los otros campos.

| ¢        | - | DNS Name 🛛 🗢    | Printer Model 🛛 🍸 🗢 | Manufacturer 👘 🍞 🗢 | Location 7 🔹     | Color Capable 🛛 🍞 🗢 | In Scop |
|----------|---|-----------------|---------------------|--------------------|------------------|---------------------|---------|
| 3        | 1 | xrx84d0a9.sdi.n | Xerox Phaser 4400 B | Xerox              | 1 Default Buildi | No                  | No      |
| <b>3</b> |   |                 | Xerox WorkCentre    | Xerox              | \\RochesterWe    | No                  | No      |
| <b>3</b> |   | fc2218.sdi.na.x | Xerox FaxCentre 2   | Xerox              | Kris Cube 7413   | No                  | No      |
| <b>3</b> |   |                 | HP LaserJet M434    | HP                 | boise Idaho      | No                  | No      |
| <b>3</b> |   | xrx8a60bd.sdi.n | Xerox Phaser 7750   | Xerox              | 1 Default Buildi | Yes                 | No      |
| <b>3</b> |   |                 | XEROX DocuColor     | Xerox              | 1 Default Buildi | Yes                 | No      |
| 0        |   |                 | Xerox WorkCentre    | Xerox              | 1The Current L   | Yes                 | No      |
|          |   | digitalsender92 | HP 9250C Digital    | HP                 |                  | No                  | No      |
|          |   |                 | Xerox WorkCentre    | Xerox              | \\RochesterWe    | No                  | No      |
|          |   |                 | Xerox WorkCentre    | Xerox              | ~!@#\$%^&*()     | No                  | No      |
|          |   |                 | Xerox Phaser 7760   | Xerox              | 1 Default Buildi | Yes                 | No      |
|          |   | xrx0000aa8dce   | Xerox Phaser 7400N  | Xerox              | 1 Default Buildi | Yes                 | No      |
|          |   |                 | XEROX WorkCentr     | Xerox              | Lab 7417         | No                  | No      |

2. Si hace falta, haga clic en 🖃 para volver la vista List (Lista) a su configuración predeterminada.

### Agrupación de impresoras:

1. Arrastre y suelte los encabezados de columnas en la zona gris que hay encima de los mismos para crear grupos. Por ejemplo, puede agrupar las impresoras por fabricante, y volver a agruparlas por modelo de impresora.

|    | Manufactu                                           | rer A             | iter Moo | del 🔺          |       |               |              |              |     |               |
|----|-----------------------------------------------------|-------------------|----------|----------------|-------|---------------|--------------|--------------|-----|---------------|
|    |                                                     | Status            | 7.       | IP Address     | -0    | Serial Number | <br>DNS Name | <br>Location | 7 + | Color Capable |
| -  | Manufactur                                          | er : Dell Inc. (2 | 2 items) |                |       |               |              |              |     |               |
|    | + Printer Model : Dell Color Laser 3110cn (1 item)  |                   |          |                |       |               |              |              |     |               |
|    | H Printer Model : Dell Color Laser 5110cn (2 items) |                   |          |                |       |               |              |              |     |               |
| -1 | Manufacturer : HP (4 items)                         |                   |          |                |       |               |              |              |     |               |
|    | 🛨 Printer N                                         | lodel : HP 92     | 50C Dig  | ital Sender (1 | item) |               |              |              |     |               |
|    |                                                     |                   |          |                |       |               |              |              |     |               |
|    | 🛨 Printer M                                         | lodel : HP Las    | erJet 5  | Si (1 item)    |       |               |              |              |     |               |
|    | 🛨 Printer N                                         | lodel : HP La:    | serJet I | M4345 MFP (1   | item) |               |              |              |     |               |
| +  | Manufactur                                          | er : Lexmark (    | 1 item)  |                |       |               |              |              |     |               |
| +  | Manufactur                                          | er : Xerox (20    | items)   |                |       |               |              |              |     |               |

### Nota

La vista List (Lista) no permite agrupar por las columnas de dirección IP, número de serie y nombre DNS, pues dichas columnas son exclusivas de cada impresora, y las agrupaciones contendrían un solo elemento.

2. Si hace falta, haga clic en 🔨 para volver la vista List (Lista) a su configuración predeterminada.

Puede definir qué columnas aparecen indicadas en la vista List (Lista).

### Uso del menú contextual:

- 1. Haga clic con el botón derecho del ratón en el encabezado de columna. Aparecerá un menú contextual con la lista de columnas.
- 2. Seleccione el nombre de la columna para habilitarla o deshabilitarla en la vista List (Lista).

| ~ | Status Icon                       |
|---|-----------------------------------|
| > | Status                            |
| > | IP Address                        |
| > | IPv4 Address                      |
| > | IPv6 Address                      |
| > | Discovery Date                    |
| > | Status Date                       |
| > | Last Status Attempt               |
| > | Serial Number                     |
| > | Service Tag                       |
| > | DNS Name                          |
| > | Manufacturer                      |
| > | Printer Model                     |
| > | Location                          |
| > | Туре                              |
| > | Color Capable                     |
| > | In Scope                          |
| > | Protocol Version                  |
| > | Card Reader Attached              |
| > | Total Impressions                 |
| > | Black Impressions                 |
| > | Color Impressions                 |
| > | Large Impressions                 |
| ~ | Black Large Impressions           |
| > | Color Large Impressions           |
| ~ | Black + Color Level 1 Impressions |
| > | Color Level 2 Impressions         |
| ~ | Color Level 3 Impressions         |
| ~ | Black                             |
| ~ | Cyan                              |
| ~ | Magenta                           |
| ~ | Yellow                            |

### Ordenación de la Printer List (Lista de impresoras):

1. Haga clic en cualquier encabezado de columna para ordenar por la columna. La lista se ordena en función de la columna seleccionada.

### Nota

La ordenación predeterminada de las vistas Dashboard (Panel) y List (Lista) se basa en la gravedad de la alerta de estado. Para cambiar la ordenación, vaya a la vista List (Lista), aplique una ordenación diferente, seleccione uno de los otros filtros y vuelva a la vista Dashboard (Panel). La ordenación ya no es la predeterminada. Al cerrar la aplicación, las columnas seleccionadas y el orden especificado se guardan automáticamente para futuras visualizaciones.

2. Si hace falta, haga clic en 👎 para volver la vista List (Lista) a su configuración predeterminada.

### Uso de las funciones comunes

Las funciones siguientes son compartidas por las vistas Dashboard (Panel) y List (Lista):

- **Paging Controls** (Controles de página): le permiten navegar con facilidad por la lista de impresoras.
- **Filter** (Filtro): filtra las impresoras visualizadas en función de si están bajo contrato o fuera de contrato.
- **Find** (Buscar): para buscar una impresora específica con palabras clave como criterio de búsqueda

Los **controles de página** le permiten navegar por la lista de impresoras de forma que pueda visualizar rápidamente un número de página específico.

🕅 🖣 Page 1 of 10 🕨 🍽

Con los controles de página, puede:

- Hacer clic para ir directamente al inicio o al final de la lista
- Avanzar o retroceder por cada página en la lista
- Ver la cantidad total de páginas de la lista de impresoras

Existen dos métodos de filtraje que puede utilizar en las vistas Dashboard (Panel) y List (Lista):

- Scope (Cobertura contractual)
- Fabricante

#### Filtraje por cobertura contractual:

 En el panel de navegación de la izquierda, en la sección Filter (Filtro), seleccione Scope (Cobertura contractual) > In Scope (Bajo contrato) u Out of Scope (Fuera de contrato).

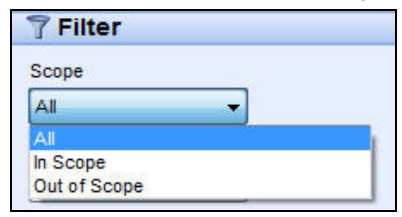

La lista ahora está filtrada a partir de lo que ha seleccionado.

### Para filtrar por fabricantes:

 En el panel de navegación de la izquierda, en la sección Filtro seleccione Fabricante > Xerox o No Xerox. Uso de la interfaz

| 🕈 Filter           |          |
|--------------------|----------|
| Scope              |          |
| All                | •        |
| Manufacturer       |          |
| All                | <b>*</b> |
| All                |          |
| Xerox<br>Non-Xerox |          |

La lista ahora está filtrada a partir de lo que ha seleccionado.

La función **Find** (Buscar) le permite buscar en la lista de impresoras a partir de los criterios de búsqueda que introduzca. La búsqueda abarca todas la lista de impresoras y no solo las impresoras que aparecen en la página visualizada.

| Find in IPAddress V P Page 1 of 1 M UPrinters |
|-----------------------------------------------|
|-----------------------------------------------|

El menú desplegable le permite seleccionar los siguientes tipos de datos de búsqueda:

- IP Address (Dirección IP)
- Printer Model (Modelo de impresora)
- Manufacturer (Fabricante)
- DNS Name (Nombre DNS)
- Serial Number (Número de serie)
- Etiqueta de servicio
- Status (Estado)
- Location (Ubicación)
- Color capable (Puede imprimir a color)
- Tipo
- Lector de tarjeta adjunto
- Con capacidad de PIN
- PIN habilitado
- Versión del protocolo

Se pueden introducir cadenas parciales o completas que coincidan con los valores, salvo en Color Capable (Puede imprimir a color), donde se hace clic en **Yes** (Sí) o **No** (No) para encontrar las impresoras correspondientes.

### Uso de la función de búsqueda:

- 1. Introduzca una palabra o unas palabras de búsqueda en el campo Find (Buscar).
- 2. Seleccione un criterio de búsqueda en el menú desplegable.
- 3. Haga clic en el icono de lupa. Aparecerán los resultados.
- 4. Si hace falta, haga clic en 👎 para volver la vista List (Lista) a su configuración predeterminada.

### VISUALIZACIÓN DE LA PANTALLA SYNCHRONIZE (SINCRONIZACIÓN)

El área Synchronize (Sincronización) le permite sincronizar datos entre la aplicación y Xerox Services Manager, cambiar la configuración de la sincronización y comprobar el estado de registro.

| 🍪 Xerox Devi                                                 | ce Agent                                                          |                                                                                 | Configuration Wizard | 😲 About |
|--------------------------------------------------------------|-------------------------------------------------------------------|---------------------------------------------------------------------------------|----------------------|---------|
| 🛫 Syncihronize<br>🕫 🚥                                        | To ensure that the correct information is synchronic Replatration | ct levels of service can be maintained for the print<br>ced on a regular basis. | ers in the account,  |         |
| 🔆 Actions                                                    | Status                                                            | Registration successful                                                         |                      |         |
| <ul> <li>Synchronize Now</li> <li>Change Settings</li> </ul> | Operations Center<br>Account                                      | 4.2 VDC<br>Area 51                                                              |                      |         |
|                                                              | Synchronize / Send Meter R<br>Last Synchronize<br>Date            | 5/15/2013 12:06:10 PM                                                           |                      |         |
|                                                              | Last Successful Synch<br>Date                                     | vonization<br>3/15/2013 12:06:10 PM                                             |                      |         |
| Printers                                                     | Next Synchromization<br>Schedule<br>Date                          | Delty at 10:41:00 AM<br>3/16/2013 10:41:00 AM                                   |                      |         |
| Synchronize                                                  |                                                                   |                                                                                 |                      |         |
| Settings                                                     |                                                                   |                                                                                 |                      |         |
| Ø System-operational                                         |                                                                   |                                                                                 | xerc                 | ox 🌍    |

Consulte Sincronización de los datos para obtener más información sobre esta función.

### VISUALIZACIÓN DE LA PANTALLA SETTINGS (CONFIGURACIÓN)

La pantalla Settings (Configuración) le permite ver y seleccionar una serie de opciones de configuración para las acciones que puede llevar a cabo la aplicación, como por ejemplo la búsqueda de impresoras y la obtención del estado de las impresoras así como otras funciones.

| 🍪 Xerox Device                                                                                                    | Agent                                                                                                    |                                                                                                    | Configuration Wizard | About 🧐 |
|----------------------------------------------------------------------------------------------------|----------------------------------------------------------------------------------------------------|----------------------------------------------------------------------------------------------------|----------------------|---------|
| Settings  Status Read Coal Alarts  Reade Alarts  Administrator  Southers  Administrator  Coal Coal Alarts  Administrator  Coal Alarts  Administrator  Coal Alarts  Administrator  Coal Alarts  Administrator  Coal Alarts  Administrator  Administrator  Coal Alarts  Administrator  Administrator | We here searched<br>added to the printers lad.<br>Proter Search<br>Last Search<br>Date<br>Duration<br>Town Printers<br>New Printers<br>New Printers<br>New Printers<br>Search Search<br>Search Search<br>Search Search<br>Search Search<br>Date | for proters on a regular basis. Newly discover<br>Specified Search (Advanced)<br>3152013 11:56 20 AM<br>00 00 29<br>29<br>20<br>20<br>20<br>20<br>20<br>20<br>20<br>20<br>20<br>20<br>20<br>20<br>20 | ed proters are       |         |
| System operational                                                                                                    |                                                                                                    |                                                                                                    | xerc                 | ox 🌒    |

Consulte Configuración de las opciones para obtener más información sobre la configuración.

### Uso de la bandeja del sistema

En la bandeja del sistema hay un icono que indica que la aplicación todavía está funcionando y no se ha salido de la misma aunque se haya cerrado la interfaz de usuario.

Al hacer doble clic en el icono de bandeja, aparece la interfaz de usuario. Al hacer clic con el botón derecho del ratón, aparece el menú contextual de la bandeja del sistema.

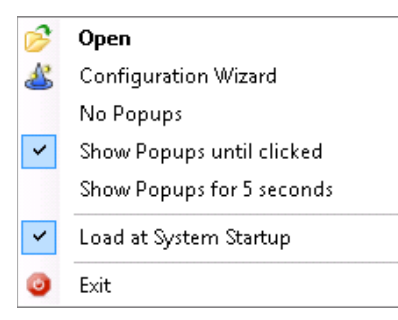

El menú contextual de la bandeja del sistema contiene los siguientes apartados:

- **Open** (Abrir): abre la interfaz de usuario.
- Configuration Wizard (Asistente de configuración): abre el asistente de configuración.
- **No Popups** (Sin mensajes emergentes): evite que aparezcan mensajes emergentes en la bandeja del sistema.
- Show Popups until clicked (Mostrar mensajes emergentes hasta hacer clic): muestra los mensajes emergentes hasta que se hace clic en los mismos.
- Show Popups for 5 seconds (Mostrar mensajes emergentes durante 5 segundos): muestra los mensajes emergentes durante cinco segundos.

### Nota

Las opciones de mensajes emergentes funcionan como botones de opción, por lo que solo puede tener una de las tres opciones seleccionada a la vez.

- Load at System Startup (Cargar al iniciar el sistema): activa o desactiva la opción de ejecutar la interfaz de usuario de la aplicación al arrancar el sistema. Cuando esta opción está activada, Xerox Device Agent se abre automáticamente al iniciar sesión. No tiene que seleccionar esta opción para las comunicaciones programadas.
- Exit (Salir): sale de la aplicación y elimina el icono de bandeja de la bandeja del sistema.

### Cambio de tamaño de la aplicación

Una vez abierta la aplicación, puede cambiar el tamaño de la misma para que se ajuste a su pantalla. Pase el ratón por encima de cualquier área del borde de la aplicación; el cursor se convertirá en una doble flecha blanca y usted podrá cambiar el tamaño de la pantalla. También puede utilizar el menú de control de ventanas estándar haciendo clic en él o pulsando la combinación de teclas Alt-Espacio en el teclado.

### Notas

- La aplicación no conserva el nuevo tamaño después de salir de la aplicación o si se reinicia el sistema.
- Aunque el proceso de instalación hace que la aplicación aparezca en los escritorios de todos los usuarios, solo los administradores y los usuarios avanzados pueden acceder al software.

# 5. Trabajo con impresoras

### Descripción general

Esta sección describe las maneras de trabajar con impresoras mediante Xerox Device Agent. Puede añadir o eliminar una o varias impresoras, exportar la lista de impresoras y ver las distintas propiedades de las impresoras, como el estado, los consumibles y el resumen de uso.

### Adición de impresoras

Puede añadir impresoras al sistema con el Add Printer Wizard (Asistente de adición de impresoras), al cual se accede mediante el menú Actions (Acciones). El Add Printer Wizard (Asistente de adición de impresoras) puede:

- Añadir una impresora a la lista actual de impresoras
- Ayudar a identificar problemas con la búsqueda de impresoras o la configuración SNMP de su red
- Hacer aparecer de nuevo una impresora en la lista si ha cambiado una dirección de IP y no se encuentra dentro de la configuración de búsqueda actual

Puede añadir una impresora particular mediante su dirección IP o nombre DNS; o puede añadir varias impresoras seleccionando un intervalo de direcciones en el asistente.

### ADICIÓN DE IMPRESORAS POR DIRECCIÓN IP O NOMBRE DNS

Siga el procedimiento que se describe a continuación para añadir una impresora al sistema mediante la dirección IP o el nombre DNS.

 Seleccione Actions > Add Printer Wizard (Acciones > Asistente de adición de impresoras). Aparece el Add Printer Wizard (Asistente de adición de impresoras). De forma predeterminada, la opción IP Address or DNS Name (Dirección IP o nombre DNS) está seleccionada.

| dd Printer Wizard         | 💦 🙈 The IP Address or the DNS name of the printer should be entered here. To add multiple printers in | Ð      |
|---------------------------|----------------------------------------------------------------------------------------------------|--------|
| Xerox<br>Device           | Submet of the "Address Range or in a submet, select the "Address Range or Submet" option.             |        |
| Agent                     | P Address or DNS Name                                                                                 |        |
|                           | <ul> <li>Address Range or Subnet</li> </ul>                                                           |        |
| ➡ Enter Address<br>Result |                                                                                                    |        |
|                           |                                                                                                    |        |
| xerox 🌒                   |                                                                                                    |        |
| ~                         |                                                                                                    |        |
|                           | < Back Next>                                                                                          | Cancel |

2. Introduzca la IP address (Dirección IP) o el DNS Name (Nombre DNS) de la impresora.

3. Haga clic en **[Next]** (Siguiente). Aparecerá una pantalla de progreso que indica el estado de la búsqueda.

Aparecerá la pantalla Results (Resultados).

- 4. Realice una de las acciones siguientes:
  - Haga clic en [Add Another Printer] (Añadir otra impresora) para buscar otra impresora.
  - Haga clic en [Finish] (Finalizar) para añadir las nuevas impresoras a la lista de impresoras.

### Nota

Si no se detecta una determinada impresora, los resultados de la búsqueda describen la razón por la que no se ha detectado la impresora. Haga clic en **Back** (Atrás) para comprobar la información introducida o introducir una dirección diferente.

### ADICIÓN DE VARIAS IMPRESORAS

Siga el procedimiento que se describe a continuación para añadir una serie de impresoras al sistema.

1. Seleccione Actions > Add Printer Wizard (Acciones > Asistente de adición de impresoras). Aparece el Add Printer Wizard (Asistente de adición de impresoras).

| Add Printer Wizard        |                                                                                                    |
|---------------------------|----------------------------------------------------------------------------------------------------|
| Xerox<br>Device<br>Agent  | The IP Address or the DNS name of the printer should be entered here. To add multiple printers in     an address range or in a subnet, select the "Address Range or Subnet" option.     IP Address or DNS Name |
| ➡ Enter Address<br>Result | Address Range or Submet                                                                                                    |
| xerox 🄊°                  |                                                                                                    |
|                           | < Back Next > Cancel                                                                                                    |

2. Seleccione Address Range or Subnet (Intervalo de direcciones o subred). Aparece la configuración de búsqueda actual.

| Add Printer Wizard        | Enter the new subnet or address range.                | ×  |
|---------------------------|-------------------------------------------------------|----|
| Agent                     | New Search Current Searches                           |    |
|                           | Search Type Start Address / End Address Mask / Prefix |    |
| ➡ Enter Address<br>Result | Address                                               |    |
|                           | Subnet Mask                                           |    |
| xerox 🔊°                  | Celete Delete All                                     |    |
|                           | < Back Next > Cance                                   | el |

### Nota

Los cambios realizados en esta pantalla se reflejan en el área Specified Search (Búsqueda especificada), en **Settings > Search > Change Settings** (Configuración > Búsqueda > Cambiar configuración).

- 3. Introduzca o modifique su configuración.
- 4. Haga clic en **[Next]** (Siguiente). Aparecerá una pantalla de progreso que indica el estado de la búsqueda.
- 5. Haga clic en [Finish] (Finalizar).

### Nota

Si selecciona **Finish** (Finalizar) y la búsqueda no ha terminado, aparecerá un mensaje preguntándole si desea detener la búsqueda o dejar que continúe. Si deja que la búsqueda continúe, se detectarán todas las impresoras nuevas, y el estado actual aparecerá en la esquina inferior izquierda de la pantalla.

Una pantalla de resultados mostrará el número total de impresoras detectadas.

| 😻 Add Printer Wizard      |                                                                                                    | x |
|---------------------------|----------------------------------------------------------------------------------------------------|---|
| Xerox<br>Device<br>Agent  | Searching for the specified printer Printer Search                                                                                              |   |
| Enter Address<br>➡ Result | Last Search<br>Search Settings<br>Date 5/17/2010 3:23:08 PM<br>Duration 00:02:39<br>Total Printers 11<br>New Printers 0<br>Progress 0 Completed |   |
| xerox 🔊°                  |                                                                                                    |   |
|                           | < Back Finish Cancel                                                                                                    |   |

6. Haga clic en [Finish] (Finalizar). Las nuevas impresoras se añadirán a la lista de impresoras.

### Adición de impresoras directas

El Direct Printer Wizard (Asistente de impresoras directas) le permite añadir impresoras de fuera de la red que están conectadas directamente a las estaciones de trabajo a través de USB.

- 1. Conecte una impresora a su estación de trabajo.
- 2. Seleccione Actions > Direct Printer Wizard (Acciones > Asistente de impresoras directas). Aparecerá el Direct Printer Wizard (Asistente de impresoras directas).

| Direct Printer Wizard              | ×                                                                                                    |
|------------------------------------|----------------------------------------------------------------------------------------------------|
| Xerox<br>Device<br>Agent           | Search for Direct Printers This wizard is used to search for non networked printers that are connected directly to workstations via USB etc. The credentials of the logged in user will be used to query the workstations. If necessary additional credentials will be requested for other workstations. These credentials will be discarded when the search completes |
| → Welcome<br>In Progress<br>Result | The search settings supplied for the printer search will also be used to search for workstations.                                                                                                    |
| xerox 🄊                            | Search Settings                                                                                                    |
|                                    | < Back Next > Cancel                                                                                                    |

3. Haga clic en **[Next]** (Siguiente). Xerox Device Agent busca impresoras utilizando su información de inicio de sesión. Se mostrará el estado de la búsqueda.

### Nota

- Xerox Device Agent utilizará estas credenciales para futuras búsquedas del asistente de impresoras directas hasta que reinicie la aplicación.
- Si Xerox Device Agent requiere credenciales adicionales para acceder a otras estaciones de trabajo, le mostrará otra pantalla que le pedirá dichas credenciales.

En la pantalla Results (Resultados) aparecerán las impresoras conectadas directamente. Xerox Device Agent añade la nueva impresora a la lista de impresoras.

### Eliminación de impresoras

Siga el procedimiento que se describe a continuación para eliminar una impresora de la vista Dashboard (Panel) o List (Lista).

- 1. En el panel, seleccione el/los **mosaico(s)** de la impresora que desee eliminar; o, en la lista, seleccione la(s) **fila(s)** de la impresora que desee eliminar.
- Seleccione Actions > Delete Printer(s) [Acciones > Eliminar impresora(s)] o Context > Delete Printer(s) [Contexto > Eliminar impresora(s)]. Aparecerá el cuadro de diálogo Delete Printer(s) [Eliminar impresora(s)] pidiéndole que compruebe la eliminación de la(s) impresora(s) seleccionada(s).
- 3. Haga clic en **[Yes]** (Sí). Las impresoras ya no aparecerán en las vistas List (Lista) o Dashboard (Panel).

#### Nota

Si una impresora eliminada todavía se encuentra en la red y los criterios de búsqueda (intervalo de direcciones IP) incluye la dirección de la misma, volverá a añadirse en la próxima búsqueda programada.

### Exportación de la lista de impresoras

Puede exportar la lista de impresoras detectadas para importarlas a Xerox Services Manager a través de un archivo CSV. El archivo exportado contiene todos los datos de contador de cada impresora, incluidos los contadores, tipos de unidad y última lectura de contadores transmitida a Xerox Services Manager.

Si usted es un usuario avanzado con acceso a Xerox Services Manager, haga lo siguiente:

### Nota

En la documentación de Xerox Services Manager hay instrucciones para usuarios avanzados sobre cómo se deben importar nuevos recursos, actualizar recursos existentes, crear plantillas de exportación/importación de recursos o volver a importar el archivo a Xerox Services Manager.

- 1. Compruebe que todos los nombres de modelo se correspondan con el mismo alias de modelo en Xerox Services Manager.
- 2. Introduzca la información en una plantilla de Xerox Services Manager.
- 3. Importe la información en Xerox Services Manager.
- 4. Si su versión de la aplicación tiene opciones de filtro, compruebe que **All** (Todas) sea el filtro seleccionado.
- 5. En el panel de navegación de la izquierda, seleccione Printers > Dashboard Actions > Export to File; (Impresoras > Acciones de panel > Exportar a archivo) o Printers > List > Actions > Export to File (Impresoras > Lista > Acciones > Exportar a archivo). Aparecerá el cuadro de diálogo Export data (Exportación de datos).
- 6. Busque la ubicación de almacenamiento de su archivo CSV.
- 7. Introduzca un nombre de archivo que sea fácil de identificar.
- 8. Haga clic en **[Save]** (Guardar). Aparecerá un mensaje indicándole que la exportación se ha realizado correctamente.
- 9. Haga clic en [OK] (Aceptar).
- 10. En Xerox Services Manager, cree una plantilla de exportación/importación de recursos de campos obligatorios para actualizar o importar un nuevo recurso en Xerox Services Manager.
- 11. En el archivo CSV de impresoras exportado, modifique el modelo, el fabricante, el número de serie, etc., según sea necesario.
- 12. Copie y pegue los datos del archivo CSV en la plantilla de importación de Xerox Services Manager, en los encabezados de columna correctos.
- 13. Importe la plantilla de recursos en Xerox Services Manager.

### Visualización de las propiedades de impresora

En la pantalla Printer Properties (Propiedades de impresora) hay siete pestañas que le permiten comprobar los siguientes tipos de información sobre la impresora.

- Status (Estado)
- Consumables (Consumibles)

- Information (Información)
- Features (Funciones)
- Usage Summary (Resumen de utilización)
- Usage Details (Detalles de utilización)
- Transmitted Meters (Medidores transmitidos)
- Power (Energía)

### Para acceder a las propiedades de una impresora seleccionada:

Vista Dashboard (Panel)

- 1. Haga doble clic en el **mosaico** O
- 2. Seleccione **Context > Printer Properties (Contexto > Propiedades de impresora).** Aparecerá la pantalla Printer Properties (Propiedades de impresora).

#### Vista List (Lista)

- 1. Haga doble clic en la fila O
- 2. En la fila, haga clic con el botón derecho en **Propiedades de la impresora**. Aparecerá la pantalla Printer Properties (Propiedades de impresora).

| Xerox Wor                                                                                                    | kCe      | ntre 3220                                                                                                    |             |             |             | Order Supplies<br>Request Service<br>/iew Meter Reads | <ul> <li>Printer Web Pa</li> <li>Print Test Page</li> <li>Reset Printer</li> </ul> |
|----------------------------------------------------------------------------------------------------|----------|----------------------------------------------------------------------------------------------------|-------------|-------------|-------------|-------------------------------------------------------|------------------------------------------------------------------------------------|
| Usi Consumables Informat<br>Identity<br>Printer Model<br>Serial Number<br>System Name<br>IP Address<br>Printer Status<br>General Status<br>Ø Up and Running | ion Fea  | Ures   Transmitted Meters   Usage Summar<br>Xerox WorkCentre 3220<br>UAX516205<br>XXX0000A.474506<br>13.121.237.154                      | y   Usage D | etails      |             |                                                       |                                                                                    |
|                                                                                                    |          |                                                                                                    | Alert       | Details     | ( <b>-</b>  |                                                       |                                                                                    |
| Supplies Status                                                                                                    | a.       |                                                                                                    | 0           | Skill Level | Description | Time(Age)                                             | PM (21 Hour(s                                                                      |
| Status Age<br>Status Date<br>Last Status Attempt<br>Machine Up Time<br>Analog Fax Status<br>Scanner Status                                                  | Ø        | 2 seconds<br>6/16/2012 10:59:30 AM<br>6/16/2012 10:59:30 AM<br>1 Day(s) 3 Hour(s) 37 Minute(s) 19 se<br>Up and Running<br>Up and Running |             |             |             |                                                       |                                                                                    |
| In Scope<br>Front Panel / Console Mes                                                                                                    | <b>X</b> | No                                                                                                    |             |             |             |                                                       |                                                                                    |
| Console Locked<br>Console Language<br>Display                                                                                                    |          | No<br>English-(United States)                                                                                                    |             |             |             |                                                       |                                                                                    |
| Ready to Copy<br>100% 01                                                                                                    |          |                                                                                                    |             |             |             |                                                       |                                                                                    |

#### Nota

No todos los elementos mostrados están disponibles en todas las versiones de la aplicación.

#### COMPROBACIÓN DEL ESTADO

En la pestaña Status (Estado), puede comprobar:

- Identity (Identidad)
- Printer Status (Estado de la impresora)
- Front Panel/Console Message (Mensaje de consola/panel delantero)

• Alert Details (Detalles de alertas)

| Xerox WorkCentre 3220         | _     | -                         | _             | -        | _           |                          | -                                                     |                                                                                      |
|-------------------------------|-------|---------------------------|---------------|----------|-------------|--------------------------|-------------------------------------------------------|--------------------------------------------------------------------------------------|
| 🕢 Xerox Work                  | Cei   | ntre 3220                 |               |          |             |                          | Order Supplies<br>Request Service<br>View Meter Reads | <ul> <li>Printer Web Page</li> <li>Print Test Page</li> <li>Reset Printer</li> </ul> |
| tatus Consumables Information | Featu | ures Transmitted Meters   | Usage Summary | Usage De | tails       |                          |                                                       |                                                                                      |
| Identify                      |       |                           |               |          |             |                          |                                                       |                                                                                      |
| Printer Model                 |       | Xerox WorkCentre 3220     |               |          |             |                          | -                                                     |                                                                                      |
| Serial Number                 |       | UAK516205                 |               |          |             |                          | - AND -                                               |                                                                                      |
| System Name                   |       | XRX0000AAF14506           |               |          |             |                          |                                                       |                                                                                      |
| IP Address                    |       | 13.121.237.154            |               |          |             |                          |                                                       |                                                                                      |
| Printer Status                |       |                           |               |          |             |                          |                                                       |                                                                                      |
| General Status                |       |                           |               |          |             |                          |                                                       |                                                                                      |
| Up and Running                |       |                           |               |          |             |                          |                                                       |                                                                                      |
|                               |       |                           |               | Alert D  | etails      |                          |                                                       |                                                                                      |
| Supplies Status               |       |                           |               |          | Skill Level | Description              | Time(Age)                                             |                                                                                      |
| Toner level: 50% Low Black    |       |                           |               |          | No Interve  | The machine is currently | . 6/15/2012 1:40:2                                    | 4 PM, (21 Hour(s                                                                     |
|                               |       |                           |               | Ā        | Untrained   | 07-500 The paper suppl   | 6/15/2012 7:22:3                                      | 9 AM, (1 Day(s)                                                                      |
| Status Age                    |       | 2 seconds                 |               |          |             |                          |                                                       |                                                                                      |
| Status Date                   |       | 6/16/2012 10:59:30 AM     |               |          |             |                          |                                                       |                                                                                      |
| Machine IIn Time              |       | 1 Day(e) 3 Hour(e) 37 Min | uta(e) 10 ea  |          |             |                          |                                                       |                                                                                      |
| machine op rine               |       | Touy(s) 5 Hour(s) 57 min  | ute(a) 15 ac  |          |             |                          |                                                       |                                                                                      |
| Analog Fax Status             | Ø     | Up and Running            |               |          |             |                          |                                                       |                                                                                      |
| Scanner Status                | ō     | Up and Running            |               |          |             |                          |                                                       |                                                                                      |
| In Scope                      | 2     | No                        |               |          |             |                          |                                                       |                                                                                      |
| Front Panel / Console Messag  | ge    |                           |               |          |             |                          |                                                       |                                                                                      |
| Console Locked                |       | No                        |               |          |             |                          |                                                       |                                                                                      |
| Console Language              |       | English-(United States)   |               |          |             |                          |                                                       |                                                                                      |
| Display                       |       |                           |               |          |             |                          |                                                       |                                                                                      |
| Ready to Copy                 |       |                           |               |          |             |                          |                                                       |                                                                                      |
| 100% 01                       |       |                           |               |          |             |                          |                                                       |                                                                                      |
|                               |       |                           |               |          |             |                          |                                                       |                                                                                      |
|                               |       |                           |               |          |             |                          |                                                       |                                                                                      |
|                               |       |                           |               |          |             |                          |                                                       |                                                                                      |
|                               |       |                           |               |          |             |                          |                                                       |                                                                                      |
|                               |       |                           |               |          |             |                          |                                                       |                                                                                      |

### Nota

No todos los elementos mostrados están disponibles en todas las versiones de la aplicación.

| Elemento                               | Descripción                                    |
|----------------------------------------|------------------------------------------------|
| Printer Model<br>(Modelo de impresora) | Nombre del modelo                              |
| Serial Number<br>(Número de serie)     | Identidad exclusiva asignada por el fabricante |
| System Name<br>(Nombre del sistema)    | Nombre descriptivo de la impresora             |
| IP Address (Dirección<br>IP)           | Dirección de red                               |

### Identity (Identidad)

### Printer Status (Estado de la impresora)

| Elemento                                 | Descripción                                                                                                    |
|------------------------------------------|----------------------------------------------------------------------------------------------------|
| General Status<br>(Estado general)       | Estado actual de la impresora                                                                                                    |
| Supplies Status (Nivel<br>de reservas)   | Reservas necesarias en estos momentos <b>Nota:</b> si no es posible saber el valor del color de un cartucho de tóner, el nivel de reservas de tóner omite el color del mensaje de estado. |
| Status Age<br>(Antigüedad del<br>estado) | Cuándo se obtuvo el último estado de la impresora                                                                                                    |

| Elemento                                                          | Descripción                                                                                                    |
|-------------------------------------------------------------------|----------------------------------------------------------------------------------------------------|
| Status Date (Fecha de<br>estado)                                  | Fecha en la que la impresora se ha encontrado en el estado actual (el formato<br>de la fecha puede cambiar en función de la ubicación geográfica de su<br>impresora) |
| Last Status Attempt<br>(Último intento de<br>obtención de estado) | Fecha en la que la aplicación ha intentado obtener el estado de la impresora                                                                                         |
| Machine Up Time<br>(Tiempo activo del<br>equipo)                  | Tiempo que lleva la impresora funcionando desde el último reinicio.                                                                                                  |
| Analog Fax Status<br>(Estado de fax<br>analógico)                 | Estado actual del fax analógico a través de un icono de estado                                                                                                    |
| Scanner Status<br>(Estado del escáner)                            | Estado actual del escáner a través de un icono de estado                                                                                                    |

### Front Panel/Console Message (Mensaje de consola/panel delantero)

| Elemento                                   | Descripción                                                                                                    |
|--------------------------------------------|----------------------------------------------------------------------------------------------------|
| Console Locked<br>(Consola bloqueada)      | Cuándo la impresora no puede configurarse mediante las pantallas de la consola local sin privilegios equiparables a los de un administrador |
| Console Language<br>(Idioma de la consola) | El idioma en el que aparece el mensaje de la consola                                                                                        |
| Display (Pantalla)                         | Texto expuesto en la consola local de la impresora                                                                                          |

#### Alert Details (Detalles de alertas)

| Elemento                                 | Descripción                                                                                                    |
|------------------------------------------|----------------------------------------------------------------------------------------------------|
| Icono de<br>estado                       | Gravedad de cada alerta (advertencia, crítica, OK, etc.)                                                                                                    |
| Skill Level<br>(Nivel de<br>competencia) | Nivel de conocimientos necesario para resolver la situación de alerta actual                                                                                                    |
| Descripción                              | Información detallada sobre la situación de alerta actual. En la mayor parte de impresoras Xerox®, puede incluir un código de estado, una descripción de la situación de alerta, una acción de reparación necesaria para eliminar la situación de alerta y el estado de impresión y otros servicios disponibles en la impresora |
| Tiempo<br>(antigüedad)                   | Momento en que se produce la alerta y duración de la misma (el tiempo se incluye entre paréntesis)                                                                                                    |

### Nota

Si hace clic en Refresh (Actualizar) o Refresh Selected (Actualizar selección), únicamente se actualizan los datos de las vistas Dashboard (Panel) y List (Lista); no se actualiza la información de la impresora. Si el estado de una impresora detectada en los últimos cinco minutos (o menos) se actualiza en la base de datos, la aplicación da por hecho que la base de datos es correcta y no obtiene la información más reciente de la impresora. Para asegurarse de que ve la información más reciente de la pantalla Printer Properties (Propiedades de impresora), siga uno de los dos procedimientos siguientes:

- Si su versión de la aplicación distingue entre equipos In Scope (Bajo contrato) y equipos Out of Scope (Fuera de contrato), este procedimiento solo se aplica a las impresoras In Scope (Bajo contrato). Seleccione Settings > Status Read (Configuración > Leer estado) y haga clic en Read Now (Leer ahora) O
- Una vez transcurridos cinco minutos desde la última obtención de estado, vuelva a abrir la pantalla Printers Properties (Propiedades de impresora). Compruebe la hora de la última obtención de datos en el campo **Status Age** (Antigüedad del estado) de la pestaña Status (Estado).

### COMPROBACIÓN DE CONSUMIBLES

En la pestaña Consumables (Consumibles), puede comprobar:

- Paper Trays (Bandejas de papel)
- Output Bins (Bandejas de salida)
- Finisher Related Consumables (Consumibles relacionados con el acabado)
- Imaging Related Consumables (Consumibles relacionados con la imagen)

| ) X    | Cerox W                    | orkCentro                         | e 3220             |               |      |           |                                                       | Order Supplies                            | Q Printer V                     | Veb Pa<br>st Page<br>inter |
|--------|----------------------------|-----------------------------------|--------------------|---------------|------|-----------|-------------------------------------------------------|-------------------------------------------|---------------------------------|----------------------------|
| s Co   | onsumables Infe            | ormation Features                 | Transmitted Meters | Usage Summary | Usag | e Details |                                                       |                                           |                                 |                            |
| aper T | Trays                      |                                   |                    |               |      | Finishe   | er Related Consumables                                |                                           |                                 |                            |
|        | Tray                       | Size                              | Media              | Max Capacity  | L    |           | Message                                               |                                           |                                 |                            |
| I=I    | Tray 1                     | Letter (8.5 x 11")                | Plain Paper        | 250 Sheets    | F    |           | Finisher related consuma                              | ble information is not avai               | lable.                          |                            |
|        | Bypass Trav                | Letter (8.5 x 11")                | Plain Paper        | 1 Sheets      | E    | -         |                                                       |                                           |                                 |                            |
|        |                            |                                   |                    |               |      |           |                                                       |                                           |                                 |                            |
|        |                            | m                                 |                    |               | ۴    |           |                                                       |                                           |                                 |                            |
| Jtput  | Bins                       | III                               |                    |               | 4    | Imagin    | g Related Consumables                                 |                                           |                                 |                            |
| Jtput  | Bins<br>Bin                | III<br>Max Capacity               | Level              |               | 4    | Imagin    | g Related Consumables<br>Replaceable                  | Jnit Serial Number                        | Max Capacity                    | Leve                       |
| ıtput  | Bins<br>Bin<br>Output Tray | Max Capacity<br>150 Sheets        | Level<br>Empty     |               | •    | Imagin    | g Related Consumables<br>Replaceable<br>Xerox Black 1 | Jnit Serial Number<br>Stand. CRUM-1103022 | Max Capacity<br>2000 Impression | Leves 43%                  |
| utput  | Bins<br>Bin<br>Output Tray | III<br>Max Capacity<br>150 Sheets | Level<br>Empty     |               | Þ    | Imagin    | g Related Consumables<br>Replaceable<br>Xerox Black 3 | Unit Serial Number<br>Band_ CRUM-1109022  | Max Capacity<br>2000 Impression | Leves 43%                  |
| ıtput  | Bins<br>Bin<br>Output Tray | III<br>Max Capacity<br>150 Sheets | Level<br>Empty     |               | •    | Imagin    | g Related Consumables<br>Replaceable<br>Xerox Black : | Unit Serial Number<br>Band. CRUM-1109022  | Max Capacity<br>2000 Impression | Leve<br>s 43%              |

### Nota

No todos los elementos mostrados están disponibles en todas las versiones de la aplicación.

|                 | helder                                                     |
|-----------------|------------------------------------------------------------|
| Elemento        | Descripción                                                |
| Tray (Bandeja)  | Nombre de la bandeja que contiene papel                    |
| Size (Tamaño)   | Tamaño del papel contenido en la bandeja de papel          |
| Media (Soporte) | Tipo de soporte cargado actualmente en la bandeja de papel |
| Level (Nivel)   | Nivel de papel en la bandeja de papel                      |

### Paper Trays (Bandejas de papel)

### Output Bins (Bandejas de salida)

| Elemento                              | Descripción                                                      |
|---------------------------------------|------------------------------------------------------------------|
| Bin (Bandeja)                         | Nombre de la bandeja de salida                                   |
| Max Capacity<br>(Capacidad<br>máxima) | Cantidad máxima de papel que puede contener la bandeja de salida |
| Level (Nivel)                         | Nivel de papel en la bandeja de papel                            |

### Finisher Related Consumables (Consumibles relacionados con el acabado)

| Elemento                               | Descripción                                                                            |
|----------------------------------------|----------------------------------------------------------------------------------------|
| Replaceable Unit<br>(Unidad reponible) | Nombre de un consumible relacionado con el acabado que puede reponerse en la impresora |
| Max Capacity<br>(Capacidad<br>máxima)  | Cantidad máxima del consumible que hay disponible                                      |
| Level (Nivel)                          | Nivel actual del consumible                                                            |

### Imaging Related Consumables (Consumibles relacionados con la imagen)

| Elemento                                       | Descripción                                                                           |
|------------------------------------------------|---------------------------------------------------------------------------------------|
| Replaceable Unit<br>(Unidad reponible)         | Nombre de un consumible relacionado con la imagen que puede reponerse en la impresora |
| Max Capacity<br>(Capacidad<br>máxima)          | Cantidad máxima del consumible que hay disponible                                     |
| Nivel                                          | Cantidad de consumible que queda en la impresora                                      |
| Serial Number<br>(Número de serie)             | Número de serie del consumible                                                        |
| Installation Date<br>(Fecha de<br>instalación) | Fecha en la que se repuso el consumible por última vez                                |

### Nota

Si habilita y deshabilita la configuración IPv6 varias veces durante la detección de la impresora Xerox<sup>®</sup> Phaser<sup>®</sup> 6360DX, esta deja de suministrar cierta información una vez alcanzado el umbral predeterminado. En consecuencia, en la vista de panel y las pestañas de consumibles faltan algunos valores de consumibles. Para reinicializar la impresora y asegurarse de que se capturan los valores correctamente, espere 24 horas antes de volver a probar el dispositivo.

### VISUALIZACIÓN DE INFORMACIÓN SOBRE IMPRESORAS

En la pestaña Information (Información), puede comprobar:

- Printer Information (Información sobre la impresora)
- Multinational (Multinacional)
- IP Information (Información de IP)

### • Periféricos

|                                |                                                  |                      | Wer lecturas de contadores | Restaurar la impresora         |
|--------------------------------|--------------------------------------------------|----------------------|----------------------------|--------------------------------|
| Estado Consumibles Información | Funciones Contadores transmitidos Resumen de uso | Detalles de uso      |                            |                                |
| Datos de la impresora          |                                                  | Información de l     | p                          |                                |
| Tipo de impresora              | Impresora de red                                 | Nombre DNS           | N/D                        |                                |
| Fabricante                     | Xerox                                            | Dirección IP         | 10.3                       | 24.54.52                       |
| Modelo de impresora            | Xerox AltaLink B8065                             | ID v4                |                            |                                |
| Nivel de firmware              | SS 105.012.009.35700, NC                         | Dirección            | 10                         | 24.54.52                       |
|                                | 105.012.35700, UI 105.012.35700, ME              | Origen               | DH                         | CP                             |
|                                |                                                  | Dirección de subre   | d 10.                      | 24.54.0                        |
| Número de serie                | SN0816312                                        | Máscara/Prefijo      | 25                         | 5.255.255.0                    |
| Número de recurso del cliente  | 444                                              | Puerta de enlace p   | refijada 10.               | 24.54.1                        |
| Número de recurso de Xerox     | 222                                              | Última dirección co  | nocida N/E                 | 0                              |
| Etiqueta de servicio           | N/D                                              |                      |                            |                                |
| Nombre del sistema             | XRX9C934E6B7264                                  | IP v6                |                            |                                |
| Direction MAC                  | 909346687264                                     | Dirección            | N/D                        |                                |
|                                |                                                  | Dirección de red     | N/D                        |                                |
| Ubicación de la impresora      | machine location not set                         | Longitud del prefijo | N/D                        |                                |
| Contacto del sistema           | System Administrator name not set; Syst          | Última dirección co  | nocida N/D                 |                                |
| Fecha de detección             | 12/08/2020 4:47:05                               | -                    |                            |                                |
| Versión del protocolo          | SNMP V2                                          | Perifericos          |                            |                                |
| Multinacional                  |                                                  | Lector de tarjeta    | 15                         |                                |
| Idioma MIB de la impresora     | Inglés-(Estados Unidos)                          | Tipo de lector de ta | arjeta Pro                 | oximity                        |
| ldioma de la consola           | Inglés-(Estados Unidos)                          | Interfaces           | HIC                        | 0,Keyboard                     |
|                                |                                                  | ID del proveedor     | 76                         | b                              |
|                                |                                                  | D de producto        | 54                         | 28                             |
|                                |                                                  | Número de serie      | 01                         | 010053305630373501497014134630 |
|                                |                                                  | Versión de firmwa    | ire Se                     | desconoce                      |
|                                |                                                  | [1] Lector de tarjet | a adicional conectado      |                                |
|                                |                                                  |                      |                            |                                |
|                                |                                                  |                      |                            |                                |

### Nota

No todos los elementos mostrados están disponibles en todas las versiones de la aplicación.

| Elemento                                                       | Descripción                                                                                                    |
|----------------------------------------------------------------|----------------------------------------------------------------------------------------------------|
| Printer Type (Tipo<br>de impresora)                            | Clasificación de la impresora en la red                                                                                                    |
| Manufacturer<br>(Fabricante)                                   | Proveedor que ha fabricado la impresora                                                                                                    |
| Printer Model<br>(Modelo de<br>impresora)                      | Nombre del modelo                                                                                                    |
| Firmware Level<br>(Nivel de firmware)                          | Versión de los módulos de software, y a veces los módulos de hardware, que contiene la impresora                                                             |
| Serial Number<br>(Número de serie)                             | Identidad exclusiva asignada por el fabricante de la impresora: puede copiar al portapapeles para pegarlo posteriormente el número que aparece en este campo |
| Customer Asset<br>Number (Número<br>de recurso del<br>cliente) | Número exclusivo utilizado para identificar la impresora como recurso                                                                                        |
| Xerox Asset Number<br>(Número de recurso<br>Xerox)             | Número exclusivo utilizado por Xerox para identificar la impresora como recurso                                                                              |
| System Name<br>(Nombre del<br>sistema)                         | Nombre descriptivo de la impresora                                                                                                    |
| MAC Address<br>(Dirección MAC)                                 | Dirección física de la impresora al nivel de hardware                                                                                                    |

### Printer Information (Información sobre la impresora)

| Elemento                                                  | Descripción                                                               |
|-----------------------------------------------------------|---------------------------------------------------------------------------|
| Printer Location<br>(Ubicación de la<br>impresora)        | Ubicación física de la impresora                                          |
| System Contact<br>(Persona de<br>contacto del<br>sistema) | Persona responsable de la impresora                                       |
| Discovery Date<br>(Fecha de<br>detección)                 | Fecha y hora en la que la aplicación detectó la impresora por primera vez |
| Protocol Version<br>(Versión del<br>protocolo)            | Protocolo, y versión del mismo, que se utilizó para buscar la impresora   |

### Multinational (Multinacional)

| Elemento                                                    | Descripción                                                                                   |
|-------------------------------------------------------------|-----------------------------------------------------------------------------------------------|
| Printer MIB<br>Language (Idioma<br>de MIB de<br>impresoras) | Idioma del texto utilizado para la implementación de la norma RFC 3805 MIB de<br>impresora v2 |
| Console Language<br>(Idioma de la<br>consola)               | Idioma del texto en la consola local                                                          |

### IP Information (Información de IP)

| Elemento                     | Descripción                                                                                                    |
|------------------------------|----------------------------------------------------------------------------------------------------|
| DNS Name<br>(Nombre DNS)     | Identidad de la impresora cuando se utiliza la porción de servicios de nombre de dominio del conjunto de protocolos TCP/IP                                                                      |
| IP Address<br>(Dirección IP) | Dirección de red                                                                                                    |
| IP v4                        | Si se detectó la impresora con una dirección IPv4, se rellenan los campos<br>siguientes:                                                                                                    |
|                              | Address (Dirección): dirección IPv4                                                                                                    |
|                              | Source (Origen): cómo se asigno la dirección IP (DHCP, estática, etc.)                                                                                                    |
|                              | Subnet Address (Dirección de subred): porción de subred de la dirección IP                                                                                                    |
|                              | Mask/Prefix (Máscara/prefijo): porción de la dirección IP que debe considerarse<br>que es el identificador de la impresora, y la porción que debe considerarse que es la<br>dirección de subred |
|                              | Default Gateway (Puerta de enlace predeterminada): dirección de red del router por omisión conectado a la subred local al cual se conecta la impresora                                          |
|                              | Last Known Address (Última dirección conocida): última dirección IP conocida de la impresora seleccionada                                                                                       |

| Elemento | Descripción                                                                                                    |
|----------|----------------------------------------------------------------------------------------------------|
| IP v6    | Si se detectó la impresora con una dirección IPv6, se rellenan los campos<br>siguientes:                                                               |
|          | Address (Dirección): la dirección IPv6                                                                                                    |
|          | Source (Origen): cómo se asigno la dirección IP (DHCP, estática, etc.)                                                                                 |
|          | Network Address (Dirección de red): la dirección de red                                                                                                |
|          | Prefix Length (Longitud del prefijo): longitud numérica del prefijo                                                                                    |
|          | Default Gateway (Puerta de enlace predeterminada): dirección de red del router por omisión conectado a la subred local al cual se conecta la impresora |
|          | Last Known Address (Última dirección conocida): última dirección IP conocida de la impresora seleccionada                                              |

### Lector de tarjetas de periféricos

Si se admiten y se conectan lectores de tarjeta, los siguientes campos mostrarán los detalles relevantes.

| Característica                                           | Descripción                                                                                                    |
|----------------------------------------------------------|----------------------------------------------------------------------------------------------------|
| Tipo de lector de<br>tarjeta                             | Clasificación.                                                                                                    |
| Interfaces                                               | Detalles de la interfaz del lector de tarjeta.                                                                                                    |
| ID del proveedor                                         | Varía en función del fabricante.                                                                                                    |
| ID del producto                                          | Varía en función del modelo.                                                                                                    |
| Número de serie                                          | Identificador exclusivo del lector de tarjetas asignado por el fabricante.                                                                                                    |
| Versión de firmware                                      | Versión del software del lector de tarjetas.                                                                                                    |
| [#] Se ha conectado<br>un lector de tarjeta<br>adicional | Si se habilitan múltiples lectores de tarjeta, se mostrará la cantidad total de<br>lectores de tarjeta. No obstante, se mostrarán los detalles únicamente para el<br>primer lector de tarjeta. (Versalink no admite múltiples lectores de tarjeta.) |

### COMPRENSIÓN DE LAS FUNCIONES DE LAS IMPRESORAS

En la pestaña Features (Funciones), puede comprobar:

- Printer Capabilities (Funcionalidad de la impresora)
- Services Supported (Servicios compatibles)

| Xerox WorkCent                       | re 3220                                  |                     |                   | Crder Supplies  | <ul> <li>Printer Web Pag</li> <li>Print Test Page</li> <li>Reset Printer</li> </ul> |
|--------------------------------------|------------------------------------------|---------------------|-------------------|-----------------|-------------------------------------------------------------------------------------|
| tus Consumables Information Features | Transmitted Meters Usage Summary Usage D | Details             |                   |                 |                                                                                     |
| rinter Capabilities                  |                                          | Services Suppor     | rted              | [               |                                                                                     |
| larking Technology                   | Electro-Photographic Laser               | Name                | Configured        | Status          |                                                                                     |
| color Capable                        | NO                                       | copy service        | Configured        | Not supported   |                                                                                     |
| uplex Capable                        | Yes                                      | scan to network     | Service Status U. | . Not supported |                                                                                     |
| Color Pated PPM                      | 20                                       | scan to application | Service Status U. | Not supported   |                                                                                     |
| Joior Rated PPM                      | No                                       | scan to email       | Configured        | Not supported   |                                                                                     |
| inishing Options                     | linknown                                 | conv service        | Service Statue II | Not supported   |                                                                                     |
| initialing options                   | OIMIOWI                                  | local authenticati  | Service Status U. | Not supported   |                                                                                     |
| nalog Fax Modern Installed           | Yes                                      | print service       | Service Status II | Not supported   |                                                                                     |
| nalog Fax Capable                    | Yes                                      | manual software.    | Service Status U. | . Not supported |                                                                                     |
| nalog Fax Description                | Xerox Fax Card, 33.6 Kbps, V.34, 30      |                     |                   |                 |                                                                                     |
| nalog Fax Status                     | Up and Running                           |                     |                   |                 |                                                                                     |
| analog Fax Phone Number              | 5852658082                               |                     |                   |                 |                                                                                     |
| canner Installed                     | Yes                                      |                     |                   |                 |                                                                                     |
| canner Description                   | Xerox Color Scanner, 28ppm, Auto D       |                     |                   |                 |                                                                                     |
| icanner Status                       | 🧭 Up and Running                         |                     |                   |                 |                                                                                     |
| can to File Capabilities             |                                          |                     |                   |                 |                                                                                     |
| le                                   | Unknown                                  |                     |                   |                 |                                                                                     |
| erver                                | Unknown                                  |                     |                   |                 |                                                                                     |
| -Mail                                | Unknown                                  |                     |                   |                 |                                                                                     |
| iternet Fax                          | Unknown                                  |                     |                   |                 |                                                                                     |
| hysical Memory Total                 | 128 MB                                   |                     |                   |                 |                                                                                     |
| lard Drive Installed                 | Unknown                                  |                     |                   |                 |                                                                                     |
| lard Drive Size                      | Unknown                                  |                     |                   |                 |                                                                                     |
| rinter Web Server Enabled            | Yes                                      |                     |                   |                 |                                                                                     |
|                                      |                                          |                     |                   |                 |                                                                                     |
|                                      |                                          |                     |                   |                 |                                                                                     |
|                                      |                                          |                     |                   |                 |                                                                                     |
|                                      |                                          |                     |                   |                 |                                                                                     |

### Nota

No todos los elementos mostrados están disponibles en todas las versiones de la aplicación.

| Elemento                                                                 | Descripción                                                                                                    |
|--------------------------------------------------------------------------|----------------------------------------------------------------------------------------------------|
| Marking Technology<br>(Tecnología de<br>marcado)                         | Tipo de tecnología contenida en la impresora para generar marcas en el papel (p.<br>ej., láser, tinta sólida, etc.)                   |
| Color capable (Puede<br>imprimir a color)                                | Si la impresora puede imprimir en color                                                                                               |
| Duplex Capable<br>(Puede imprimir a<br>doble cara)                       | Si la impresora está configurada para imprimir en ambas caras del papel                                                               |
| Black Rated PPM<br>(PPM negro)                                           | Lo rápido que la impresora puede producir imágenes en negro en una sola hoja<br>de papel                                              |
| Color Rated PPM<br>(PPM color)                                           | Lo rápido que la impresora puede producir imágenes en color en una sola hoja de<br>papel                                              |
| Advanced Finishing<br>Supported (Función<br>de finalización<br>avanzada) | Si la impresora dispone de funciones de finalización                                                                                  |
| Finishing<br>(Finalización)                                              | Tipo de funciones de finalización de que dispone la impresora, como grapado,<br>encuadernación, perforación, apilado, inserción, etc. |
| Analog Fax Modem<br>Installed (Módem<br>fax analógico<br>instalado)      | Si la impresora tiene instalado un módem fax analógico                                                                                |

### Printer Capabilities (Funcionalidad de la impresora)

| Elemento                                                                                              | Descripción                                                                    |
|----------------------------------------------------------------------------------------------------|--------------------------------------------------------------------------------|
| Analog Fax Capable<br>(Funcionalidad de<br>fax analógico)                                             | Si los servicios de fax analógico están habilitados en la impresora            |
| Analog Fax<br>Description<br>(Descripción del fax<br>analógico)                                       | Datos adicionales relativos al hardware del módem fax analógico                |
| Analog Fax Status<br>(Estado de fax<br>analógico)                                                     | Estado del servicio de fax analógico y del hardware relacionado con el mismo   |
| Analog Fax Phone<br>Number (Número de<br>teléfono del fax<br>analógico)                               | Número de teléfono que utiliza el módem fax analógico                          |
| Scanner Installed<br>(Escáner instalado)                                                              | Si hay instalado en la impresora un módulo de escáner                          |
| Scanner Description<br>(Descripción del<br>escáner)                                                   | Datos adicionales relativos al hardware del módulo de escáner                  |
| Scanner Status<br>(Estado del escáner)                                                                | Estado del módulo de escáner                                                   |
| Scan to File Capable<br>(Funcionalidad de<br>digitalización en<br>archivo)                            | Si el servicio de digitalización en archivo está habilitado                    |
| Scan to Server Fax<br>Capable<br>(Funcionalidad de<br>digitalización y envío<br>de fax de servidor)   | Si está habilitado el servicio de digitalización y envío de fax de servidor    |
| Scan to E-mail<br>Capable<br>(Funcionalidad de<br>digitalización y envío<br>de correo<br>electrónico) | Si el servicio de digitalización y envío de correo electrónico está habilitado |
| Internet Fax Capable<br>(Funcionalidad de<br>envío de fax por<br>Internet)                            | Si está habilitado el servicio de digitalización y envío de fax por Internet   |
| Physical Memory<br>Total (Memoria física<br>total)                                                    | Cantidad de memoria física instalada en la impresora del controlador de red    |
| Hard Drive Installed<br>(Disco duro<br>instalado)                                                     | Si se ha instalado un disco duro en la impresora                               |

| Elemento                                                                      | Descripción                                                             |
|-------------------------------------------------------------------------------|-------------------------------------------------------------------------|
| Hard Drive Size<br>(Tamaño del disco<br>duro)                                 | Tamaño del disco duro instalado en la impresora                         |
| Printer Web Server<br>Enabled (Servidor<br>web de la impresora<br>habilitado) | Si la función de servidor web integrado de la impresora está habilitada |

### Supported Services (Servicios compatibles)

| Elemento                 | Descripción                                                                                                    |
|--------------------------|----------------------------------------------------------------------------------------------------|
| Name (Nombre)            | Nombre de un servicio habilitado en la impresora                                                                      |
| Configured (Configurado) | Si un servicio está configurado para utilizarse en la impresora                                                       |
| Status (Estado)          | Estado actual de un servicio en la impresora; también, el impacto que las situaciones de alerta tienen en un servicio |

### VISUALIZACIÓN DE LA UTILIZACIÓN DE MEDIDORES TRANSMITIDOS

La pestaña Transmitted Meters (Medidores transmitidos) muestra los medidores de utilización más recientes que se han transmitido a Xerox Services Manager. Esto permite validar los medidores de impresora enviados a Xerox Services Manager o facturados a un cliente, o hacer referencias cruzadas entre los mismos.

### Nota

Estos valores de medición son de solo lectura.

| Xerox PrimeLink C9065 |                       |            |              | 09065            |           |                |                 | Dec<br>Dec<br>Sol | lir suministros<br>icitar servicio<br>lecturas de contadores                                                                                                    | <ul> <li>Página W</li> <li>Imprimir</li> <li>Restauras</li> </ul> | /eb de la impre<br>página de prue<br>r la impresora |
|-----------------------|-----------------------|------------|--------------|------------------|-----------|----------------|-----------------|-------------------|----------------------------------------------------------------------------------------------------|-------------------------------------------------------------------|-----------------------------------------------------|
| ado                   | Consumibles Infor     | mación     | Funciones    | Contadores trans | smitidos  | Resumen de uso | Detalles de uso | Potencia          |                                                                                                    |                                                                   |                                                     |
| -                     |                       |            |              |                  |           |                |                 |                   |                                                                                                    |                                                                   |                                                     |
| ESI                   | ado de transmisior    | n          |              |                  |           |                |                 |                   |                                                                                                    |                                                                   |                                                     |
| Ú                     | tima sincronización   | 1          |              | 2/15/2022        | 5:31:53 A | м              |                 |                   |                                                                                                    |                                                                   |                                                     |
| ÚI                    | tima lectura de esta  | ado del    | dispositivo  | 2/15/2022        | 7:02:29 A | M              |                 |                   |                                                                                                    |                                                                   |                                                     |
|                       |                       |            |              |                  |           |                |                 |                   |                                                                                                    |                                                                   |                                                     |
| Inf                   | ormación de contac    | dor tran   | smitido      |                  |           |                |                 |                   |                                                                                                    |                                                                   |                                                     |
| т                     | otal de páginas       |            |              |                  | 1.358 li  | mpresiones     | Impresiones of  | arandes           |                                                                                                    | 66                                                                | Impresiones                                         |
| Т                     | otal de páginas des   | sde el en  | cendido      |                  | 2 1       | mpresiones     | Impresiones     | grandes e         | n negro                                                                                                    | 37                                                                | Impresiones                                         |
|                       |                       |            |              |                  |           |                | Impresiones     | grandes e         | n color                                                                                                    | 29                                                                | Impresiones                                         |
| Т                     | otal de impresiones   |            |              |                  | 1.358 li  | mpresiones     |                 |                   |                                                                                                    |                                                                   |                                                     |
|                       | Impresiones en negro  | 0          |              |                  | 944 li    | mpresiones     | Hojas           |                   |                                                                                                    | 665                                                               | Hojas                                               |
|                       | Impresiones en color  | r          |              |                  | 414 li    | mpresiones     | Hojas a 2 car   | 85                |                                                                                                    | 20                                                                | Hojas                                               |
| C                     | ontador Fuji Xerox 1  |            |              |                  | N         | I/D            | Imágenes del    | fax recibid       | as                                                                                                    | 0                                                                 | Impresiones                                         |
| C                     | ontador Fuji Xerox 2  |            |              |                  | P         | 1/D            | Impresiones of  | de fax            |                                                                                                    | 0                                                                 | Impresiones                                         |
| C                     | ontador Fuji Xerox 3  |            |              |                  | P         | 1/D            |                 |                   |                                                                                                    |                                                                   |                                                     |
| C                     | ontador Fuji Xerox 4  |            |              |                  | h         | 1/D            | Impresiones r   | nuy largas        |                                                                                                    | 6                                                                 | Impresiones                                         |
|                       |                       |            |              |                  |           |                | Impresiones     | s muy larga       | is en negro                                                                                                    | 4                                                                 | Impresiones                                         |
| In                    | npresiones de nivel 1 |            |              |                  | P         | 1/D            | Impresiones     | s muy larga       | is en color                                                                                                    | 2                                                                 | Impresiones                                         |
| In                    | npresiones de nivel 2 | 2          |              |                  | P         | I/D            | Hojas muy la    | gas               |                                                                                                    | 3                                                                 | Impresiones                                         |
| In                    | npresiones de nivel 3 | 5          |              |                  | N         | I/D            | Hojas muy I     | argas en n        | egro                                                                                                    | 2                                                                 | Hojas                                               |
| In                    | npresiones en color y | en negr    | o de nivel 1 |                  | N         | 1/D            | Hojas muy I     | argas impr        | esas en negro                                                                                                    | 2                                                                 | Hojas                                               |
| Ir                    | npresiones en color d | de nivel 2 | 2            |                  | P         | 1/D            | Hojas muy I     | argas en c        | olor                                                                                                    | 1                                                                 | Hojas                                               |
| In                    | npresiones en color d | de nivel 3 | 3            |                  | N         | 1/D            | Hojas muy I     | argas impr        | esas en color                                                                                                    | 1                                                                 | Hojas                                               |
|                       |                       |            |              |                  |           |                | Impresiones I   | argas 3xA4        | and the second second sec | 3                                                                 | Impresiones                                         |
|                       |                       |            |              |                  |           |                | Impresiones     | s largas 3x       | A4 en negro                                                                                                    | 2                                                                 | Impresiones                                         |
|                       |                       |            |              |                  |           |                | mpresiones      | s largas 3x/      | A4 en color                                                                                                    | 1                                                                 | Impresiones                                         |

### COMPROBACIÓN DEL RESUMEN DE USO

En la pestaña Resumen de uso, puede comprobar:

- Estadísticas de uso
- Resumen del contadores de uso

| do Insumos Información Funciones Contadores transmitid<br>Estadísticas del uso<br>Porcentaje a 2 caras 0%<br>Cobertura promedio - Cian NC<br>Cobertura promedio - Amagenta NC<br>Cobertura promedio - Magenta NC<br>Cobertura promedio - Hegro NC<br>Resumen de contadores de uso<br>Total de páginas<br>Total de páginas<br>Total de páginas                                                                                                    | as Resumen de uso                            | Impresiones grandes                                 | ND          |     |
|----------------------------------------------------------------------------------------------------|----------------------------------------------|-----------------------------------------------------|-------------|-----|
| Estadísticas del uso Porcentaje a 2 caras 0% Cobertura promedio - Magenta NC Cobertura promedio - Amarilio NC Cobertura promedio - Amarilio NC Cobertura promedio - Negro NC Resume de contadores de uso Total de páginas Total de páginas Total de ingresiones I Impresiones en negro I                                                                                                    | 3.776 Impresiones<br>0 Impresiones           | Impresiones grandes                                 | ND          |     |
| Porcentaje a 2 caras 0%<br>Cobertura promedio - Cian NUC<br>Cobertura promedio - Amarillo NUC<br>Cobertura promedio - Amarillo NUC<br>Cobertura promedio - Negro NUC<br>Resumen de contadores de uso<br>Total de páginas desde el encondido<br>Total de páginas desde el encondido<br>Total de ingresiones a<br>Impresiones en negro                                                                                                    | 8.776 Impresiones<br>0 Impresiones           | Impresiones grandes                                 | ND          |     |
| Cobertura promedio - Cian         NUC           Cobertura promedio - Magenta         NUC           Cobertura promedio - Megenta         NUC           Cobertura promedio - Regro         NUC           Resumen de contadores de uso         NUC           Total de páginas         de executido           Total de ingresiones         I           Impresiones en negro         I                                                                                                    | 8.776 Impresiones<br>0 Impresiones           | Impresiones grandes                                 | N/D         |     |
| Cobertura promedio - Magenta NUC<br>Cobertura promedio - Amarillo NUC<br>Cobertura promedio - Negro NUC<br>Resumen de contadores de uso<br>Total de páginas 1<br>Total de páginas desde el encendido<br>Total de impresiones 1<br>Impresiones en negro 1                                                                                                    | )<br>)<br>3.776 Impresiones<br>0 Impresiones | Impresiones grandes                                 | ND          |     |
| Cobertura promedio - Amarillo NC<br>Cobertura promedio - Negro NC<br>Resumen de contadores de uso<br>Total de páginas desde el encendido<br>Total de páginas desde el encendido<br>Total de impresiones international de la composición de la composición de la composicinde la composición de la composición de la composi | )<br>3.776 Impresiones<br>0 Impresiones      | Impresiones grandes<br>Impresiones grandes en negro | ND          |     |
| Cobertura promedio - Negro NC<br>Resumen de contadores de uso<br>Total de páginas<br>Total de páginas desde el encendido<br>Total de impresiones en negro il                                                                                                    | 9<br>8.776 Impresiones<br>0 Impresiones      | Impresiones grandes<br>Inspesiones grandes en perco | N/D         |     |
| Resumen de contadores de uso Total de páginas Total de páginas desde el encendido Total de impresiones Ingresiones en negro I                                                                                                    | 8.776 Impresiones<br>0 Impresiones           | Impresiones grandes<br>Impresiones grandes en negro | N/D         |     |
| Total de páginas<br>Total de páginas desde el encendido<br>Total de impresiones<br>Impresiones en negro                                                                                                    | 8.776 Impresiones<br>0 Impresiones           | Impresiones grandes<br>Impresiones grandes en negro | N/D         |     |
| Total de páginas desde el encendido Total de impresiones Impresiones en negro Inconcisiones                                                                                                    | 0 Impresiones                                | Impresiones grandes en negro                        |             |     |
| Total de impresiones<br>Impresiones en negro                                                                                                    |                                              | inground granded an ingro                           | N/D         |     |
| Total de impresiones<br>Impresiones en negro                                                                                                    |                                              | Impresiones grandes en color                        | N/D         |     |
| Impresiones en negro                                                                                                    | 8.776 Impresiones                            | Impresiones equivalentes de A4                      | N/D         |     |
| Increase and a second second sec                                                                                                    | 8.776 Impresiones                            | Impresiones equivalentes de A4 en negro             | N/D         |     |
| Impresiones en color                                                                                                    | N/D                                          | Impresiones equivalentes de A4 en color             | N/D         |     |
| Contador Fuji Xerox 1                                                                                                    | N/D                                          |                                                     |             |     |
| Contador Fuji Xerox 2                                                                                                    | N/D                                          | Otras impresiones                                   | N/D         |     |
| Contador Fuji Xerox 3                                                                                                    | N/D                                          |                                                     |             |     |
| Contador Fuji Xerox 4                                                                                                    | N/D                                          | Hojas                                               | 8.564 Hojas |     |
|                                                                                                    |                                              | Hojas a 2 caras                                     | 68 Hojas    |     |
| Impresiones de nivel 1                                                                                                    | N/D                                          |                                                     |             |     |
| Impresiones de nivel 2                                                                                                    | N/D                                          | Imágenes del fax recibidas                          | 5 Imágene   | 8   |
| Impresiones de nivel 3                                                                                                    | N/D                                          | Impresiones de fax                                  | 5 Impresid  | nes |
| Impresiones en color y en negro de nivel 1                                                                                                    | N/D                                          | Impresiones de fax en color                         | N/D         |     |
| Impresiones en color de nivel 2                                                                                                    | N/D                                          | Impresiones de fax en negro                         | N/D         |     |
| Impresiones en color de nivel 3                                                                                                    | N/D                                          |                                                     |             |     |

### Nota

No todos los elementos mostrados están disponibles en todas las versiones de la aplicación.

### Estadísticas de uso

| Elemento                         | Descripción                                                                               |
|----------------------------------|-------------------------------------------------------------------------------------------|
| Porcentaje a 2 caras             | Porcentaje de páginas generadas que se han impreso en ambas caras de una<br>hoja de papel |
| Cobertura promedio -<br>Cian     | Porcentaje de papel que se ha cubierto con cian                                           |
| Cobertura promedio -<br>Magenta  | Porcentaje de papel que se ha cubierto con magenta                                        |
| Cobertura promedio -<br>Amarillo | Porcentaje de papel que se ha cubierto con amarillo                                       |
| Cobertura promedio -<br>Negro    | Porcentaje de papel que se ha cubierto con negro                                          |

### Resumen de contadores de uso

| Elemento                                  | Descripción                                                                           |
|-------------------------------------------|---------------------------------------------------------------------------------------|
| Total de páginas                          | Número de páginas que ha producido la impresora                                       |
| Total de páginas<br>desde el<br>encendido | Número de páginas producidas por la impresora desde que se encendió por última<br>vez |
| Total de<br>impresiones                   | Volumen total generado por la impresora                                               |
| Impresiones<br>grandes                    | Volumen generado por la impresora de tamaño igual o superior a A3.                    |
| Hojas                                     | Número de páginas generadas por la impresora                                          |

### VISUALIZACIÓN DE LOS DETALLES DEL CONTADOR DE UTILIZACIÓN

En la pestaña Usage Details (Detalles de uso), puede comprobar los detalles del contador de uso.

| Xerox PrimeLink C90                        | )65                | D Pedir suministros | 🕞 Página V                              | leb de la impreso |                            |  |
|--------------------------------------------|--------------------|---------------------|-----------------------------------------|-------------------|----------------------------|--|
|                                            |                    |                     | Solicitar servicio                      | 🞦 Imprimir        | 🞦 Imprimir página de prueb |  |
|                                            |                    |                     | III Ver lecturas de contad              | ores 🥘 Restaura   | r la impresora             |  |
| lo Consumibles Información Funciones Conta | dores transmitidos | Resumen de us       | o Detalles de uso Potencia              |                   |                            |  |
| etalles de contadores de uso               |                    |                     |                                         |                   |                            |  |
| Impraeionee impraese                       | 1.079              | Impresiones         | Impresiones del favintemo               | 0                 | Impresiones                |  |
| Impresiones impresas en negro              | 927                | Impresiones         | Imégenes de fax interno enviadas        | 0                 | Imérenes                   |  |
| Impresiones impresas de color              | 152                | Impresiones         | Imágenes del fav interno recibidas      | 0                 | Impresiones                |  |
| Hojae grandes impresas                     | 1.52               | Hoise               | Hoize a 2 carae de fax interno          | 0                 | Hoise                      |  |
| Hoize grandes impresas en pegro            | 0                  | Hojas               | Hojas a 2 caras de las interno          | 0                 | Hojas                      |  |
| Hojas grandes impresas de color            | 1                  | Hojas               | nojus granues de lax interno            | U                 | Tiojas                     |  |
| Hojas a 2 caras impresas                   | 4                  | Hojas               | Imágenes enviadas                       | 2                 | Imágenes                   |  |
| Hoise a 2 carae impresse en negro          | 7                  | Hojas               | Imagenes de escaneado de red enviadas   | 3                 | Imágenes                   |  |
| Hojas a 2 caras impresas en color          | 0                  | Hojas               | Imágenes de corres electrónico enviadas | 0                 | Imágenes                   |  |
| nojas a 2 caras impresas en color          | 0                  | liojas              | Imágenes de correo electromico enviadas | 0                 | Imágonos                   |  |
| Impresiones conjudas                       | 281                | Impresiones         | Imágenes del fax de laternet enviadas   | 0                 | Imágenes                   |  |
| Impresiones coniadas en negro              | 19                 | Impresiones         | Imágenes escaneadas almacenadas         | 3                 | Imágenes                   |  |
| Impresiones conjudas de color              | 262                | Impresiones         | inagenes escandadas annacendadas        |                   | Indgenes                   |  |
| Hojas grandes de conja                     | 0                  | Hojas               | Impresiones de fax del servidor         |                   | N/D                        |  |
| Hojas grandes de copia en negro            | 0                  | Hojas               | Imágenes del fax del servidor recibidas |                   | N/D                        |  |
| Hojas grandes de copia de color            | 0                  | Hojas               |                                         |                   |                            |  |
| Hojas a 2 caras de copia de color          | 0                  | Hojas               | Impresiones de fax de Internet          | 0                 | Impresiones                |  |
| Hojas pegras a 2 caras de copia            | 0                  | Hojas               | Imágenes del fav de Internet recibidas  | 0                 | Impresiones                |  |
| Hojas color a 2 caras de copia             | ō                  | Hojas               | inigenes de lax de internet recipiada   |                   | Imprediction               |  |
| Impresiones muy largas                     | 6                  | Impresiones         |                                         |                   |                            |  |
| Impresiones muy largas en negro            | 4                  | Impresiones         |                                         |                   |                            |  |
| Impresiones muy largas en color            | 2                  | Impresiones         |                                         |                   |                            |  |
| Hojas muy largas                           | 3                  | Impresiones         |                                         |                   |                            |  |
| Hojas muy largas en negro                  | 2                  | Hojas               |                                         |                   |                            |  |
| Hojas muy largas impresas en negro         | 2                  | Hojas               |                                         |                   |                            |  |
| Hojas muy largas en color                  | 1                  | Hojas               |                                         |                   |                            |  |
| Hojas muy largas impresas en color         | 1                  | Hojas               |                                         |                   |                            |  |
| Impresiones largas 3xA4                    | 3                  | Impresiones         |                                         |                   |                            |  |
| Impresiones largas 3xA4 en negro           | 2                  | Impresiones         |                                         |                   |                            |  |
| Improvingen Income 24/4 on color           | 1                  | Improvingen         |                                         |                   |                            |  |

### Nota

No todos los elementos mostrados están disponibles en todas las versiones de la aplicación

### Detalles del contador de uso

Esta sección contiene información secundaria sobre medidores.

### VISUALIZACIÓN DE DATOS DE CONSUMO ENERGÉTICO

La pestaña Energía muestra datos de consumo energético de solo lectura. Incluye el resumen de consumo energético en kilovatios/hora, el tiempo acumulado en los estados correspondientes en el mes anterior y el mes actual, y los tiempos de espera. Los datos se envían a Xerox Services Manager como parte del proceso de sincronización de datos.

|                                  | ntre 7970 v1                   | enner Hanne Dataile (Prover)    | Corder Supplies | Printer Web Pa<br>Print Test Page<br>Reset Printer |
|----------------------------------|--------------------------------|---------------------------------|-----------------|----------------------------------------------------|
|                                  | es manamitted moters obage out | initiary Usage Details [TVivia] |                 |                                                    |
| Power Usage Summary              |                                |                                 |                 |                                                    |
| Lisage This Month (To Date)      | 24 1000                        |                                 |                 |                                                    |
| Usage Previous Month (Aug. 2021) | a 100b                         |                                 |                 |                                                    |
| Lifetime Usage                   | 1000 kWh                       |                                 |                 |                                                    |
| Cumulative Time in State         |                                |                                 |                 |                                                    |
| Current Month (HHH:MM:SS)        |                                | Previous Month (HHH:MM:SS       | )               |                                                    |
| Mark                             | 000:00:26                      | Mark                            |                 | 000:04:56                                          |
| Scan and Mark                    | 00:00:00                       | Scan and Mark                   |                 | 00:00:00                                           |
| Scan                             | 00:00:00                       | Scan                            |                 | 00:00:00                                           |
| Idle                             | 336:00:09                      | idie                            |                 | 743:55:01                                          |
| Low Power                        | 00:00:00                       | Low Power                       |                 | 00:00:00                                           |
| Sieep                            | 000:00:00                      | Sleep                           |                 | 000:00:00                                          |
| Timeouts                         |                                |                                 |                 |                                                    |
| Idle to LowPower                 | 1500 seconds                   |                                 |                 |                                                    |
| Land Barris Charge               | 1500 seconds                   |                                 |                 |                                                    |

# 6. Sincronización de los datos

### Descripción general

El área Synchronize (Sincronización) le permite:

- Sincronizar datos entre la aplicación y Xerox Services Manager.
- Cambiar la configuración de la sincronización
- Comprobar el estado de registro.

Para asegurarse de que las impresoras se mantienen en los niveles correctos de servicio, debe sincronizar con regularidad la información con Xerox Services Manager.

### Para revisar o modificar la configuración de la sincronización:

• Haga clic en **Synchronize** (Sincronizar) en el panel de navegación de la izquierda. Aparecerá la pantalla Synchronize (Sincronización).

### Nota

Si ha seleccionado el botón de opción Skip Printer Export (Omitir exportación de impresora) durante el proceso de configuración, puede utilizar el Configuration Wizard (Asistente de configuración) o el cuadro de diálogo Settings (Configuración) en el área Synchronize (Sincronización) para habilitar la exportación de impresora. Antes de habilitar la exportación de impresora, confirme con el servicio de asistencia de Xerox que la base de datos de modelos esté lista para conectarse a la aplicación.

La pantalla Synchronization (Sincronización) mostrará los siguientes datos:

- La última vez que la aplicación obtuvo información de las impresoras en red
- Cuándo la aplicación comunicó por última vez valores de medición a Xerox Services Manager
- Última sincronización correcta
- Próxima sincronización programada

La pantalla Synchronization (Sincronización) tiene dos vistas:

- Details (Detalles) (vista predeterminada)
- Data (Datos)

## Uso de la vista Details (Detalles)

La vista Details (Detalles) de la pantalla Synchronization (Sincronización) contiene los siguientes elementos:

| Elemento                                                                    | Descripción                                                                                                    |
|-----------------------------------------------------------------------------|----------------------------------------------------------------------------------------------------|
| Registration (Registro)                                                     | Indica, con un icono, si el registro se ha realizado o no correctamente.                                                                                                    |
| Synchronize/Send Meter Reads<br>(Sincronizar/enviar valores de<br>medición) | <ul> <li>Indica lo siguiente:</li> <li>Última sincronización: fecha, hora y estado del último intento<br/>de sincronización</li> <li>Última sincronización correcta: fecha y hora</li> <li>Próxima sincronización: programación actual, fecha y hora</li> </ul> |
| Printer Export Message (Mensaje de exportación de impresora)                | Muestra si la exportación de impresora está actualmente en curso                                                                                                    |

Pueden realizarse las acciones siguientes en la pantalla Synchronize (Sincronización):

- Synchronize Now/Stop Synchronize (Sincronizar ahora/Detener sincronización)
- Change Settings (Cambiar configuración)

### Para sincronizar ahora o detener la sincronización:

- 2. Para detener la sincronización haga clic en 📕 .

### Nota

Cuando cambie la configuración de la sincronización, el estado o la búsqueda, espere varios minutos antes de efectuar una sincronización, para dar a Xerox Services Manager tiempo para registrar los cambios.

### Para cambiar la configuración:

- 1. Haga clic en *L*. Aparecerá el cuadro de diálogo Synchronization Settings (Configuración de la sincronización).
- 2. Modifique la información que sea necesario. Consulte Configuración del sistema si desea más información.

### Uso de la vista Data (Datos)

La vista Data (Datos) permite ver registros y omitir el envío de determinada información de la impresora a Xerox® Service Manager.

| VDAPE-DEMO                              |                                                                                                    |                                                                           | -                                                                                                    |                                                                |
|-----------------------------------------|----------------------------------------------------------------------------------------------------|---------------------------------------------------------------------------|----------------------------------------------------------------------------------------------------|----------------------------------------------------------------|
| 😵 Xerox Device                          | e Agent                                                                                                    |                                                                           | a Conigu                                                                                                    | ation wizard 👽 About                                           |
| Synchronize  Synchronize  Details  Data | To ensure that the correct is information is synchronized                                                                                                    | evels of service can be<br>I on a regular basis.                          | a maintained for the printers in the accou                                                                          | et,                                                            |
| Actions                                 | Erabled<br><u>View Loss</u><br>Exclude Data Dementa (for Seco                                                                                                    | Faite                                                                     |                                                                                                    |                                                                |
|                                         | IP Address<br>IP+4 Address<br>IP+4 Subnet Address<br>IP+4 Default Gateway<br>Last Known IP+4 Address<br>IP+6 Address<br>IP+6 Peefix Length<br>Last Known IP+6 Address | Exclude<br>Exclude<br>Include<br>Exclude<br>Exclude<br>Exclude<br>Exclude | Queue Name<br>System Name<br>Printer Location<br>System Centact<br>Analog Fax Phone Number<br>Customer Asset Hamber | Exclude<br>Exclude<br>Exclude<br>Exclude<br>Exclude<br>Exclude |
| Printers                                | DHS Name                                                                                                    | Exclude                                                                   |                                                                                                    |                                                                |
| 🛣 Synchronize<br>🕞 Settlings            | MAC Address                                                                                                    | Exclude                                                                   |                                                                                                    |                                                                |
| <ul> <li>System operational</li> </ul>  |                                                                                                    |                                                                           |                                                                                                    | xerox 🌍                                                        |

### Para ver registros:

- 1. Haga clic en **Data** (Datos).
- 2. En Export Logging (Exportar registros), el campo Enabled (Activado) debe fijarse en True (Verdadero). Para realizar cambios en esta opción, vaya al menú Actions (Acciones) y pulse **Change Settings** (Cambiar configuración).
- 3. Haga clic en View Logs (Ver registros).
- 4. Se abrirá Windows Explorer. Seleccione la carpeta más reciente (aparecen ordenadas según el formato AAAAMMDD) para ver el archivo XML que contiene los datos exportados Xerox Services Manager.

### Para omitir el envío de información de la impresora a Xerox® Service Manager:

- 1. Haga clic en **Data** (Datos). Aparecerán en la vista Data (Datos) las opciones actuales de compartición de los elementos de datos que pueden enviarse a Xerox<sup>®</sup> Service Manager.
- 2. En el menú de acciones, haga clic en Change Settings (Cambiar configuración).

- 3. Seleccione **Exclude** (Excluir) en cada elemento del menú desplegable que no desee enviar a Xerox<sup>®</sup> Service Manager. Este cambio se lleva a cabo inmediatamente. Puede excluir cualquiera de los elementos indicados.
- 4. Haga clic en **OK** (Aceptar).

# 7. Configuración

### Descripción general

La pantalla Settings (Configuración) le permite ver y seleccionar una serie de opciones de configuración para las acciones que puede llevar a cabo la aplicación, como por ejemplo la búsqueda de impresoras y la obtención del estado de las impresoras así como otras funciones.

### Para acceder a la pantalla Settings (Configuración):

• Haga clic en **Settings** (Configuración) en el panel de navegación de la izquierda.

| 🎲 Xerox Devic                                                                                                    | e Agent                                                                                                    |                                                                                                    | LConfiguration Woard 😲 | About |
|----------------------------------------------------------------------------------------------------|----------------------------------------------------------------------------------------------------|----------------------------------------------------------------------------------------------------|------------------------|-------|
| Settings  Status Read  Status Read  Call Arets  Administrator  Call Arets  Administrator  Call Arets  Administrator  Call Arets  Administrator  Log  Log  Log | The activity is searcher<br>added to the printers lat<br>Printer Search<br>Last Search<br>Search Settings<br>Date<br>Duration<br>Trail Proters<br>New Printers<br>New Printers | 5 for printers on a regular basis. Newly discovere<br>Specified Search (Advanced)<br>3152013 11.56.20 AM<br>00.02.29<br>29<br>29<br>20<br>20<br>20<br>20<br>20<br>20<br>20<br>20<br>20<br>20<br>20 | f postes an            |       |
| Actions                                                                                                    | Next Search<br>Search Settings<br>Schedule<br>Date                                                                                                    | Specified Search (Advanced)<br>Dely et 100000 AM<br>3/16/2013 12:00:00 AM                                                                                                    |                        |       |
| Z Synchronize                                                                                                    |                                                                                                    |                                                                                                    |                        |       |
| System operational                                                                                                    |                                                                                                    |                                                                                                    | xerox                  | 0     |

### Trabajo con las vistas

La pantalla de configuración contiene las vistas siguientes:

- Search (Búsqueda)
- Status Read (Indicación de estado)
- Local Alerts (Alertas locales)
- Remote Alerts (Alertas remotas)
- Administrator (Administrador)
- Languages (Idiomas)
- Updates (Actualizaciones)
- Logs (Registros)
- Diagnósticos
- CloudFM

### USO DE LA VISTA SEARCH (BÚSQUEDA)

Cuando se accede por primera vez al área Settings (Configuración), la vista Search (Búsqueda) está seleccionada por defecto.

Para acceder a la vista Search (Búsqueda) si hay seleccionada otra página de configuración:

• Haga clic en Search (Búsqueda).

| A Verey Device                                                                                                    | Annat                                                                                                    |                                                                                                    | a Configuration Waard | 😲 About |
|----------------------------------------------------------------------------------------------------|----------------------------------------------------------------------------------------------------|----------------------------------------------------------------------------------------------------|-----------------------|---------|
| Selox perice                                                                                                    | wgent                                                                                                    |                                                                                                    |                       |         |
| Settings  Status Red  Local Alerts  Advecte ators  Advecte ators  degradues  Dotates  Dotates Dotates  Dotates  Dotates  Dotates Dotates Dotates Dotates Dotates  Dotates Dotates Dotates Dotates Dotates Dotates Dotates Dotates D | The network is searched<br>added to the printers last<br>Printer Search     Lest Search     Search Settings     Date     Outloon     Total Proteins | I for printers on a regular basis. Newly discoven<br>Specified Search (Advanced)<br>3/15/2013 11:58 20 AM<br>00:00:29<br>29<br>29 | ed proters are        |         |
|                                                                                                    | Progress                                                                                                    | Completed                                                                                                    |                       |         |
| Actions                                                                                                    |                                                                                                    |                                                                                                    |                       |         |
| ► Search Now                                                                                                    | Next Search<br>Search Setings<br>Schedule<br>Date                                                                                                   | Specified Search (Advanced)<br>Dely et 19:00:00 AM<br>3/16/2013 10:00:00 AM                                                       |                       |         |
| Printers                                                                                                    |                                                                                                    |                                                                                                    |                       |         |
|                                                                                                    |                                                                                                    |                                                                                                    |                       |         |
| G Settings                                                                                                    |                                                                                                    |                                                                                                    |                       |         |
| Ø System operational                                                                                                    |                                                                                                    |                                                                                                    | xerc                  | ox 🌖    |

En el panel de la derecha se mostrarán los detalles de Printer Search (Búsqueda de impresoras). Mientras se está en la sección Search (Búsqueda), puede hacerse clic en **Actions > Change Settings** (Acciones > Cambiar configuración) para realizar las acciones siguientes:

- Ver y configurar la búsqueda de IP particulares, búsqueda de nombres DNS particulares, limpieza de la máscara de subred, frecuencia de búsqueda y hora de búsqueda
- Ver la configuración actual de búsqueda
- Eliminar ajustes concretos que ya no sean aplicables

| Elemento                | Descripción                                                                                                    |
|-------------------------|----------------------------------------------------------------------------------------------------|
| Last Search             | Indica los parámetros siguientes de la búsqueda actual:                                                                                                    |
| (Última<br>búsqueda)    | <ul> <li>Search Settings (Configuración de búsqueda): configuración actual de Default<br/>Search (Búsqueda predeterminada), No Search (Ninguna búsqueda) o Specified<br/>Search (Búsqueda especificada)</li> </ul> |
|                         | <ul> <li>Date (Fecha): fecha de la última búsqueda en el formato especificado por su<br/>sistema operativo</li> </ul>                                                                                              |
|                         | Duration (Duración): cuánto tiempo ocupó la búsqueda                                                                                                    |
|                         | • <b>Total Printers</b> (Impresoras totales): cuántas impresoras se han detectado durante la búsqueda                                                                                                    |
|                         | <ul> <li>New Printers Found (Nuevas impresoras detectadas): de todas las impresoras<br/>detectadas, cuántas eran nuevas en la búsqueda más reciente</li> </ul>                                                     |
|                         | <ul> <li>Progress (Progreso): indicador de progreso cuando la búsqueda está en marcha; o<br/>muestra el estado de búsqueda con uno de los siguientes iconos:</li></ul>                                             |
| Next Search             | Indica los parámetros siguientes de la próxima búsqueda:                                                                                                    |
| (Búsqueda<br>siguiente) | <ul> <li>Search Settings (Configuración de búsqueda): configuración de Default Search<br/>(Búsqueda predeterminada), No Search (Ninguna búsqueda) o Specified Search<br/>(Búsqueda especificada)</li> </ul>        |
|                         | • Schedule (Programación): indica si la búsqueda se produce diariamente o a intervalos diferentes, en el momento exacto, en el formato de fecha especificado por su sistema operativo                              |
|                         | • <b>Date</b> (Fecha): la próxima fecha en la que hay programada una búsqueda, en el formato especificado por su sistema operativo                                                                                 |

### La pantalla Printer Search (Búsqueda de impresoras) incluye la información siguiente:

### Para buscar ahora o detener la búsqueda:

En el panel de navegación de la izquierda, haga clic en para comenzar la búsqueda; cuando esta esté en marcha, el icono se convierte en , lo que le permite detener la búsqueda.

### Nota

La búsqueda puede tardar entre 10 y 15 segundos en detenerse después de hacer clic en 📕.

### Para cambiar la configuración:

- 1. Haga clic en *Cambiar opciones*. Aparecerá el cuadro de diálogo Search Settings (Configuración de búsqueda).
- 2. Modifique la información que sea necesario.

### Importación de impresoras

Introducir una a una las direcciones de las impresoras puede ocupar mucho tiempo. Es posible importar una lista de direcciones de impresoras para detectar durante la búsqueda de impresoras. Esto vale tanto para equipos Xerox<sup>®</sup> como para equipos de otra marca.

### Para importar una lista de direcciones de impresoras:

1. En el cuadro de diálogo Search Settings (Configuración de búsqueda), seleccione Specified Search (Búsqueda especificada).

2. Seleccione Search Type > Import (Tipo de búsqueda > Importación).

### Nota

Para descargar un archivo CSV de muestra, haga clic en **Export Template** (Exportar plantilla). Si necesita indicaciones sobre cómo formatear el archivo CSV, seleccione el vínculo de instrucciones para que aparezca un cuadro de diálogo que muestre el formato posible para las filas del archivo CSV.

- 3. Cuando esté preparado para importar el archivo CSV que contiene la configuración de detección, haga clic en Select File (Seleccionar archivo) y, a continuación, busque y seleccione el archivo.
- 4. Haga clic en **OK** (Aceptar) para importar la configuración del archivo.

### Descubrimiento de dispositivos SNMP V3

Al ir reforzando sus niveles de seguridad, las cuentas van habilitando la opción SNMP v3. Esta función permite a Xerox Device Agent detectar estos dispositivos para poder gestionarlos. Los dispositivos utilizan uno de dos modos de autenticación, así como un juego de claves o contraseñas, y es importante comprender cuáles son los ajustes del dispositivo antes de configurar una operación de detección SNMP v3.

Para los barridos de SNMP V3, puede administrar remotamente la detección de dispositivos mediante Xerox Services Manager. La configuración del método de detección se sincroniza en ambos lados durante las exportaciones y las importaciones. El proceso para ejecutar de forma remota la detección de SNMP V3 se documenta en las guías de Xerox Services Manager.

Durante la sincronización, Xerox Device Agent descargará la configuración de detección de Xerox Services Manager si se ha producido algún cambio en la configuración. Las actualizaciones de Xerox Device Agent se sincronizarán en Xerox Services Manager durante la sincronización siguiente.

### Para detectar SNMP v3:

- 1. En el cuadro de diálogo Search Settings (Configuración de búsqueda), seleccione **Specified Search** (Búsqueda especificada).
- 2. En la sección Printer Search (Búsqueda de impresoras), seleccione el botón SNMP v3 que hay en la parte superior.
- Tipo de búsqueda > Importar está seleccionado de forma predeterminada. (Esta es la única opción admitida para las búsquedas SNMP v3). Nota

Para descargar un archivo CSV de muestra, seleccione **Export Template** (Exportar plantilla). Si necesita indicaciones sobre cómo formatear el archivo CSV, seleccione el vínculo de instrucciones para que aparezca un cuadro de diálogo que muestre el formato posible para las filas del archivo CSV o lea las indicaciones que hay más abajo.

- 4. Cuando esté preparado para importar el archivo CSV que contiene la configuración de detección, haga clic en **Select File** (Seleccionar archivo) y, a continuación, busque y seleccione el archivo.
- 5. Haga clic en **OK** (Aceptar) para importar la configuración.

**Información general sobre el formato de archivo CSV:** La tabla siguiente explica los campos que hay dentro del archivo CSV. Nota: es importante que los campos aparezcan en el mismo orden que sigue.

| Campo                                                                    | Descripción                                                                                                    |
|--------------------------------------------------------------------------|----------------------------------------------------------------------------------------------------|
| DNS Name<br>(Nombre DNS)                                                 | si utiliza el nombre DNS para detectar la impresora, introdúzcalo aquí.                                                                                                    |
| IP Address<br>(Dirección IP)                                             | Si utiliza la dirección IP para detectar la impresora, introdúzcala aquí                                                                                                    |
| Start IP Address<br>(Dirección IP<br>inicial)                            | cuando se abarca un intervalo de direcciones IP, esta es la dirección inicial del intervalo.                                                                                                    |
| End IP Address<br>(Dirección IP<br>final)                                | cuando se abarca un intervalo de direcciones IP, esta es la dirección final del intervalo.                                                                                                    |
| Subnet Mask<br>(Máscara de<br>subred)                                    | la máscara de subred de la impresora de subred está activada y debe<br>rellenarse.                                                                                                    |
| Comment<br>(Comentario)                                                  | comentario opcional.                                                                                                    |
| Prefix (Prefijo)                                                         | El prefijo IP v6 del dispositivo.                                                                                                    |
| User Name<br>(Nombre de<br>usuario)                                      | Este es el nombre de usuario SNMP v3 y puede encontrarse en la página<br>SNMP v3 de la impresora. La mayor parte de dispositivos Xerox utiliza<br>Xadmin para este valor.                                                                          |
| Context Name<br>(Nombre de<br>contexto)                                  | Este es el nombre de contexto SNMP v3 y puede encontrarse en la página<br>SNMP v3 de la impresora <b>. Nota:</b> no todas las impresoras lo utilizan, por lo<br>que, si no aparece en la página de impresiones, deje este valor en blanco.         |
| Authentication<br>Mode (Modo de<br>autenticación)                        | Esta es la forma de autenticar el dispositivo y debe ser MD5 o SHA1. Si la impresora no permite modificar este campo, aparecerá en la página SNMP v3 de la misma.                                                                                  |
| Authentication<br>Type (Tipo de<br>autenticación)                        | Este campo será la palabra "contraseña" o "clave". Si el dispositivo le pide<br>introducir una Authentication Password (Contraseña de autenticación) y<br>una Privacy Password (Contraseña de privacidad), escriba la contraseña en<br>este campo. |
| Authentication<br>Key/Password<br>(Clave/contraseña<br>de autenticación) | esta es la misma información que ha introducido en el campo<br>Authentication (Autenticación) de la impresora, y distingue entre<br>mayúsculas y minúsculas.                                                                                       |
| Privacy Key/<br>Password<br>(Clave/contraseña<br>de privacidad)          | esta es la misma información que ha introducido en el campo Privacy<br>(Privacidad) de la impresora, y distingue entre mayúsculas y minúsculas.                                                                                                    |

#### Configuración

| Edit SNMP v3 Properties                        |                                         |  |
|------------------------------------------------|-----------------------------------------|--|
| Administrator Account                          |                                         |  |
| ☑ Account Enabled                              | Authentication: MD5<br>Encryption: DES. |  |
| Username                                       |                                         |  |
| Xadmin                                         |                                         |  |
| Authentication Password (minimum 8 characters) | Privacy Password (minimum 8 characters) |  |
| Confirm Authentication Password                | Confirm Privacy Password                |  |
| Select to save new password                    | Select to save new password             |  |

Ejemplo de dispositivo Xerox® y de cómo rellenar el archivo CSV

Basándonos en la impresora mostrada en el ejemplo anterior, debería introducir la siguiente línea en el archivo CSV:

,192.168.0.12,,,255.255.255.0,,,Xadmin,,MD5,Password,Password01,Password02

Notas:

- En este ejemplo estamos utilizando la dirección IP de la impresora; por ello se pone una coma al inicio, dado que el primer elemento del archivo es el nombre DNS, que no se utiliza en este ejemplo.
- Escribiríamos la Password01 en el campo **Authentication Password** (Contraseña de autenticación) y la Password02 en el campo **Privacy Password** (Contraseña de privacidad).

| Settings                                                              | Support 7                                                                                                    |
|-----------------------------------------------------------------------|----------------------------------------------------------------------------------------------------|
| Enable SNMPv3                                                         | 3 Configuration                                                                                                    |
| You must specify an<br>the packet, using the<br>context in which this | n account to be used for SMIMV3 access. The User Name is the SMIMV3 account user name. The Authentication Passphrase (8 - 23 Characters) is used to exclusing of<br>ENDS algorithm. The Privacy Passphrase (8 - 23 Characters) is used to encrypt the data portion of the SMMP packet, using the DES algorithm. The Cantest Name refers to the view<br>a user can access SMMP objects. |
| User Name:                                                            | tPuter                                                                                                    |
| Authentication Key:                                                   | KeyAuth123 (Algorithm: NDS)                                                                                                    |
| Privacy Key:                                                          | KeyPhinecy456 (Algorithm: 068)                                                                                                    |
| Context Name:                                                         | Jatalinect                                                                                                    |
|                                                                       |                                                                                                    |
|                                                                       | < Eack Sent > Cancel                                                                                                    |

#### Ejemplo de una HP 4555 y de cómo rellenar el archivo CSV

Basándonos en la impresora mostrada en el ejemplo anterior, debería introducir la siguiente línea en el archivo CSV:

,192.168.0.15,,,255.255.255.0,,,HPuser,Jetdirect,MD5,Key,KeyAuth123,KeyPrivacy456
# Notas:

• En este ejemplo estamos utilizando la dirección IP de la impresora; por ello se pone una coma al inicio, dado que el primer elemento del archivo es el nombre DNS, que no se utiliza en este ejemplo.

# Exclusión de direcciones de una búsqueda

Algunos clientes tienen direcciones de impresoras específicas que no desean comunicar a Xerox Device Agent. Esta función ofrece la opción de excluir direcciones específicas de una búsqueda.

### Para excluir direcciones de una búsqueda:

- 1. En el cuadro de diálogo Search Settings (Configuración de búsqueda), haga clic en **Advanced** (Avanzado). Aparecerá la pantalla Advanced Communication Properties (Propiedades de comunicación avanzadas).
- 2. Haga clic en la pestaña **Exclusions** (Exclusiones).
- 3. Introduzca los elementos que desee excluir, como por ejemplo:
  - Direcciones IP
  - Subredes
  - Intervalos que desee excluir.

El proceso es el mismo que para añadir direcciones a la lista de detección.

4. Haga clic en **OK** (Aceptar).

## VISUALIZACIÓN DE LA INDICACIÓN DE ESTADO

Las impresoras son sondeadas para obtener datos de los contadores de impresión y los niveles de reservas a intervalos programados configurables. Esta información aparece en la vista Status Read (Indicación de estado).

# Para acceder a la vista Status Read (Indicación de estado):

• Haga clic en Status Read (Indicación de estado).

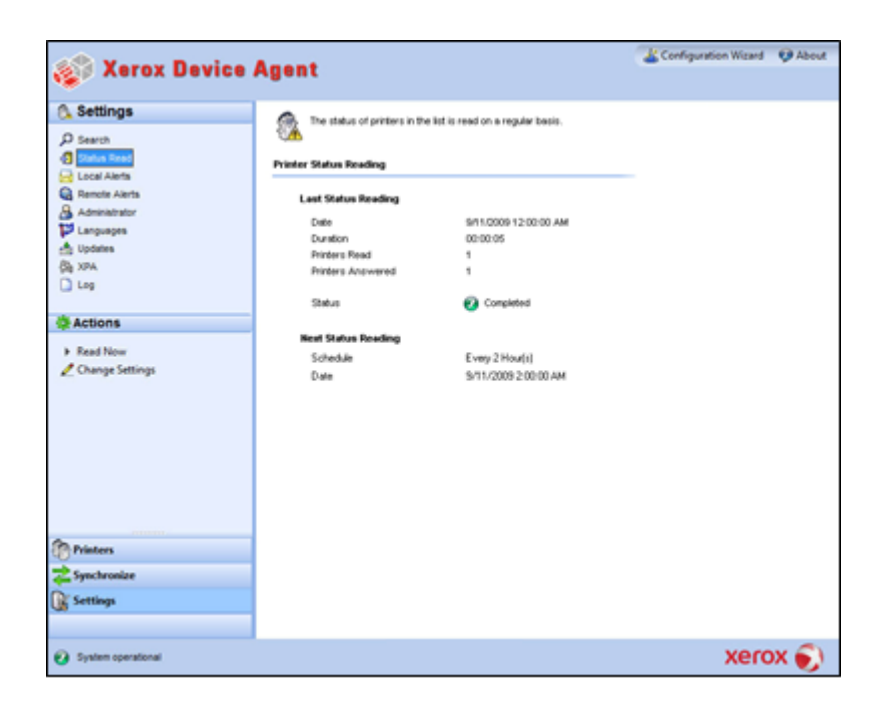

La pantalla Printer Status Reading (Sondeo de estado de impresora) contiene los siguientes elementos:

| Elemento                                            | Descripción                                                                                                    |  |  |  |  |
|-----------------------------------------------------|----------------------------------------------------------------------------------------------------|--|--|--|--|
| Last Status Reading<br>(Último sondeo de<br>estado) | <ul> <li>Indica los parámetros siguientes del último sondeo de estado:</li> <li>Date (Fecha): fecha del último sondeo en el formato del sistema operativo</li> </ul>                |  |  |  |  |
|                                                     | <ul> <li>Duration (Duración): cuánto se tardó en realizar el sondeo, en horas y<br/>minutos</li> </ul>                                                                              |  |  |  |  |
|                                                     | • Printers Read (Impresoras sondeadas): cuántas impresoras se sondearon                                                                                                    |  |  |  |  |
|                                                     | • <b>Printers Answered</b> (Impresoras que respondieron): cuántas impresoras respondieron                                                                                           |  |  |  |  |
|                                                     | <ul> <li>Status (Estado): estado del último sondeo junto con iconos según si el<br/>resultado del sondeo ha sido correcto, erróneo o si ha originado una<br/>advertencia</li> </ul> |  |  |  |  |
| Next Status Reading                                 | Indica los parámetros siguientes del próximo sondeo de estado:                                                                                                    |  |  |  |  |
| (Próximo sondeo de<br>estado)                       | • Schedule (Programación): indica si el sondeo se produce diariamente o en otros intervalos, en el momento exacto, en el formato de fecha y hora de su sistema operativo            |  |  |  |  |
|                                                     | • <b>Date</b> (Fecha): la próxima fecha en la que hay programado un sondeo, en el formato de fecha de su sistema operativo                                                          |  |  |  |  |

#### Identificación de problemas de respuesta de SNMP

Los errores de conexión de detección pueden producirse si, por ejemplo, un determinado dispositivo está fuera de línea, etc. Para realizar el seguimiento y resolver problemas de detección relacionados con errores de acceso de SNMP, se usa el estado del dispositivo Acceso SNMP denegado. Los dispositivos que no responden debido a errores relacionados con SNMP pertenecen a esta categoría. Determinar que el acceso se ha denegado debido a la autenticación de SNMP puede acelerar la resolución del problema. Entre los posibles problemas incluidos en el estado Acceso SNMP denegado se incluyen:

- Obtención de nombre de comunidad no válida
- Nombre de usuario de SNMPV3 incorrecto
- Clave de autenticación de SNMPV3 no válida
- Clave de privacidad de SNMPV3 no válida
- Nombre de contexto de SNMPV3 no válido

Los administradores de dispositivos envían el estado a Xerox Services Manager durante la exportación de recursos. Cuando un dispositivo con una alerta local configurada para el grupo tiene un estado Acceso a SNMP denegado, se envía una alerta de correo electrónico a la dirección de correo electrónico configurada.

# Para sondear ahora:

• En el panel de navegación de la izquierda, haga clic en 🕨 para iniciar el sondeo de estado.

#### Nota

Si su versión de la aplicación distingue entre equipos In Scope (Bajo contrato) y equipos Out of Scope (Fuera de contrato), esto solo se aplica a las impresoras In Scope (bajo contrato).

| Messa | ge                                                                                                    |
|-------|----------------------------------------------------------------------------------------------------|
| Ø     | There are currently no in scope printers for<br>status reading. Please try again after<br>synchronizing and there is at least one in scope<br>printer available. |
|       |                                                                                                    |

## VISUALIZACIÓN DE ALERTAS LOCALES

En la vista Local Alerts (Alertas locales), puede identificar de qué alertas desea que se le informe mediante mensajes emergentes o correo electrónico.

# Para personalizar los mensajes emergentes y las alertas locales basadas en correo electrónico:

1. Haga clic en Local Alerts (Alertas locales).

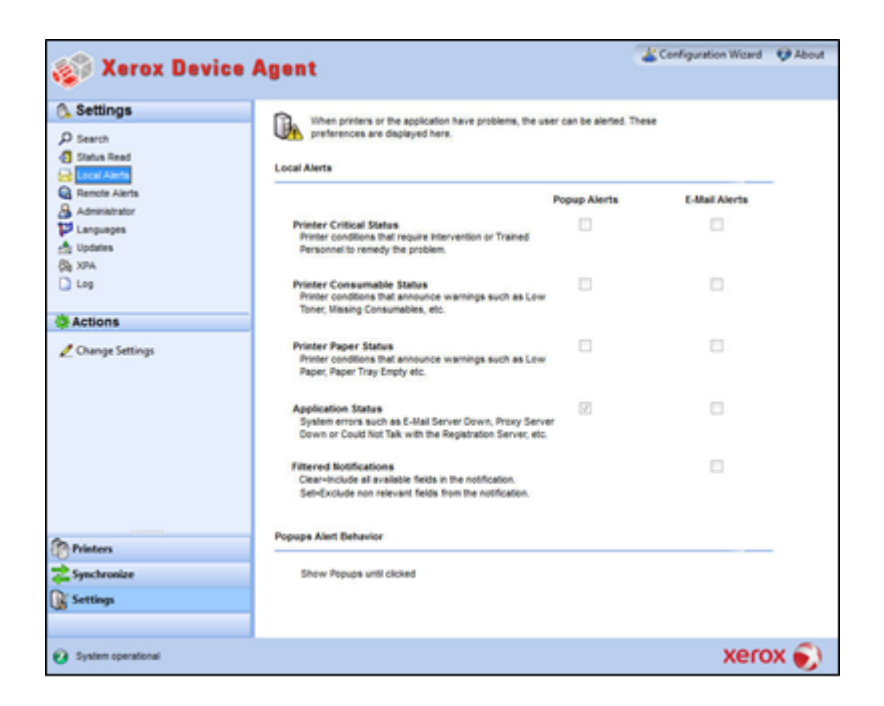

2. Marque o desmarque las casillas de verificación según sea necesario.

#### Cambio de comportamiento

Cuando se instaló y configuró originalmente la aplicación, el comportamiento de mensajes emergentes estaba configurado de forma predeterminada en Show Popups until clicked (Mostrar mensajes emergentes hasta hacer clic). Puede anular esta configuración predeterminada en el cuadro de diálogo Alerts (Alertas) en el ajuste Local Alerts (Alertas locales) o en el menú contextual de la bandeja del sistema.

La configuración de mensajes emergentes que seleccione se aplica a todas las preferencias de alertas emergentes configuradas para los estados críticos de impresora, los estados de consumibles de impresora y los estados de la aplicación. Asegúrese de seleccionar el comportamiento adecuado para su empresa.

# Para cambiar el comportamiento de Local Alerts (Alertas locales):

3. Haga clic en *Change Settings (Cambiar configuración).* Se abrirá el cuadro de diálogo Local Alerts Settings (Configuración de alertas locales).

#### Configuración

| 🛷 Local Alerts Settings                                                                                                    |               | ×             |
|----------------------------------------------------------------------------------------------------|---------------|---------------|
| Alert Preferences                                                                                                    |               |               |
|                                                                                                    | Popup Alerts  | E-Mail Alerts |
| Printer Critical Status<br>Printer conditions that require Intervention or Trained<br>Personnel to remedy the problem.                      |               |               |
| Printer Consumable Status<br>Printer conditions that announce warnings such as Low<br>Toner, Missing Consumables, etc.                      |               |               |
| Printer Paper Status<br>Printer conditions that announce warnings such as Low<br>Paper, Paper Tray Empty etc.                               |               |               |
| Application Status<br>System errors such as E-Mail Server Down, Proxy Serve<br>Down or Could Not Talk with the Registration Server, etc.    | <b>⊽</b><br>r |               |
| Filtered Notifications<br>Clear=Include all available fields in the notification.<br>Set=Exclude non relevant fields from the notification. |               |               |
| Popups Alert Behavior                                                                                                    |               |               |
| No Popups                                                                                                    |               |               |
| Show Popups for 5 seconds                                                                                                    |               |               |
| Show Popups until clicked                                                                                                    |               |               |
| E-Mail Settings                                                                                                    |               | OK Cancel     |

- 4. Modifique Popups Alert Behavior (Comportamiento de alertas emergentes) según sea necesario.
  - Seleccione No Popups (Sin mensajes emergentes) para impedir que aparezcan alertas emergentes incluso si ha seleccionado la casilla de verificación, de alertas emergentes en la sección Preferences (Preferencias).
  - Seleccione Show Popups for 5 seconds (Mostrar mensajes emergentes durante 5 segundos) para que la ventana de alerta emergente se cierre tras mostrarse durante cinco segundos. La aplicación no vuelve a mostrar las ventanas de alertas emergentes una vez que la ventana inicial ha desaparecido.
  - Seleccione Show Popups until clicked (Mostrar mensajes emergentes hasta hacer clic) para que la ventana de alerta emergente aparezca en la esquina inferior derecha de la pantalla hasta que manualmente se haga clic en la ventana para cerrarla.

# VISUALIZACIÓN DE ALERTAS REMOTAS

La vista Remote Alerts (Alertas remotas) muestra todas las alertas que se han configurado en Xerox Services Manager, incluido el nombre y la fecha de la alerta.

### Para abrir la pantalla Remote Alerts (Alertas remotas):

• Haga clic en Remote Alerts (Alertas remotas).

# Nota

La aplicación solo actualiza el campo **Changed** (Cambiado) si se hace una modificación de una alerta remota en Xerox Services Manager.

| בע לעוונעווע הפוווטנפ הופרנג (הופרנעג דפוווטנעג) נטוונופרופ וע ווווטווווענוטרו גועעופרונפ | La panta | lla Remote Ale | erts (Alertas re | emotas) contie | ene la informa | ación siguiente: |
|-------------------------------------------------------------------------------------------|----------|----------------|------------------|----------------|----------------|------------------|
|-------------------------------------------------------------------------------------------|----------|----------------|------------------|----------------|----------------|------------------|

| Elemento              | Descripción                                                                                 |
|-----------------------|---------------------------------------------------------------------------------------------|
| Alert Name            | Nombre del perfil de alerta creado en Xerox Services Manager. Con frecuencia contiene       |
| (Nombre de la         | la descripción del tipo de alerta, como fallo del sistema, tóner bajo en color o tóner bajo |
| alerta)               | en monocromo.                                                                               |
| Changed<br>(Cambiada) | Cuando se actualizó el perfil de alertas en el formato de fecha de su sistema operativo     |
| Occurred              | Cuándo se ha producido la situación de alerta remota y se ha notificado a Xerox             |
| (Ocurrida)            | Services Manager de un problema, en el formato de fecha de su sistema operativo             |

#### Para sincronizar ahora o detener la sincronización:

En el panel de navegación de la izquierda, haga clic en 
 para comenzar la sincronización; cuando esta esté en marcha, el icono se convierte en 
 , lo que le permite detener la sincronización.

### TRABAJO CON LA CONFIGURACIÓN DEL ADMINISTRADOR

Puede cambiar la información sobre el administrador en la pantalla Administrator (Administrador).

### Para abrir la pantalla Administrator (Administrador):

• Haga clic en Administrator (Administrador).

| 🎻 Xerox Device                                                                                  | Agent                                                                                                    | 9                                                                                | Configuration Wigard | About 🤤 |
|-------------------------------------------------------------------------------------------------|----------------------------------------------------------------------------------------------------|----------------------------------------------------------------------------------|----------------------|---------|
| Settings  Settings  Second Arris  Remote Arris  Second Arris  Actions  Actions  Change Settings | Advantation about the advantation<br>Advantation of Account<br>Name<br>Leadsion<br>Street Address<br>Town / City<br>State / Provide<br>Date / Provide<br>Country<br>Phone<br>E-Mail<br>Website<br>Comment | tor of the system.<br>John Brown<br>300 Center Street                            |                      |         |
| Printers                                                                                        |                                                                                                    |                                                                                  |                      |         |
| Synchronize                                                                                     |                                                                                                    |                                                                                  |                      |         |
| Settings                                                                                        |                                                                                                    |                                                                                  | × )                  |         |
| <ul> <li>System operational</li> </ul>                                                          |                                                                                                    | administrator1.jpg added<br>[administrator1.jpg" was added to<br>(click to view) |                      | x 🌒     |

La pantalla Administrator (Administrador) contiene la información siguiente:

| Elemento                       | Descripción                                   |
|--------------------------------|-----------------------------------------------|
| Name (Nombre)                  | Nombre del administrador                      |
| Location (Ubicación)           | Dirección del administrador                   |
| Phone (Teléfono)               | Número de teléfono del administrador          |
| E-mail (Correo<br>electrónico) | Correo electrónico del administrador          |
| Website (Sitio web)            | Sitio web del administrador                   |
| Comment<br>(Comentario):       | Comentarios introducidos por el administrador |

# Para cambiar la configuración:

1. Haga clic en *Cambiar opciones*. Se muestra el cuadro de diálogo Administrador/Opciones de la cuenta.

| Name              | LE BORN                   |
|-------------------|---------------------------|
| name              | John Brown                |
| Location          |                           |
| Street Address    | 500 Main Street           |
|                   |                           |
| Town / City       | Rochester                 |
| State / Province  | NY                        |
| Zip / Postal Code | 14609                     |
| Country           | USA                       |
| Phone Number      | 555-444-3333              |
| E-Mail            | john.brown@companyABC.com |
| Website           |                           |
| Comment           | *                         |
|                   |                           |
|                   |                           |

2. Modifique la información que sea necesario. Consulte Configuración del sistema para obtener más información.

# CAMBIO DE IDIOMA

Todos los idiomas válidos en Xerox Device Agent aparecen en la pantalla Languages (Idiomas).

# Para abrir la pantalla Languages (Idiomas):

• Haga clic en Languages (Idiomas).

| 🍪 Xerox Device                                                                                                    | Agent                                                                              |                                                                                                    | Configuration Wizard | 😲 About |
|----------------------------------------------------------------------------------------------------|------------------------------------------------------------------------------------|----------------------------------------------------------------------------------------------------|----------------------|---------|
| Settings  Settings  Settings  Setting Status Read  Cod Alerts  Administrator  Models  Administrator  Conge Settings  Printeen  Synchronize  Settings | Change the displayed large<br>Languages<br>Correct Language<br>Available Languages | isige.<br>English<br>Dutch<br>English<br>French<br>German<br>Balan<br>Aganése<br>Aganése<br>Aganése<br>Rasian<br>Bagilind Chinese<br>Spanih<br>Thai<br>Triational Chinese |                      |         |
| System operational                                                                                                    |                                                                                    |                                                                                                    | xerc                 | x 🌖 🛛   |

# La pantalla Languages (Idiomas) contiene la información siguiente:

| Elemento                                     | Descripción                                         |
|----------------------------------------------|-----------------------------------------------------|
| Current Language<br>(Idioma actual)          | El idioma con el que la aplicación está funcionando |
| Available Languages<br>(Idiomas disponibles) | Idiomas que se pueden elegir                        |

# Para cambiar la configuración:

1. Haga clic en *L* Change Settings (Cambiar configuración). Se abrirá el cuadro de diálogo Language Settings (Configuración de idioma).

| ¢ | Language Settings 🛛 💽 |
|---|-----------------------|
|   | Language              |
|   | Outch [NL-NL]         |
|   | English [EN-US]       |
|   | French [FR-CA]        |
|   | 🔘 German [DE-DE]      |
|   | 🔘 Italian [IT-IT]     |
|   | 🔘 Japanese [JP-JP]    |
|   | 🔘 Polish [PL-PL]      |
|   | Portuguese (PT-BR)    |
|   | 🔘 Russian (RU-RU)     |
|   | 🔘 Spanish [ES-ES]     |
|   | OK Cancel             |

- 2. Seleccione un nuevo idioma.
- 3. Haga clic en **OK** (Aceptar). Se abre el cuadro de diálogo Language Settings (Configuración de idioma), que le recuerda que para que el cambio de idioma surta efecto hay que reiniciar la aplicación.
- 4. Pulse Yes (Sí). La aplicación se mostrará en el idioma que haya seleccionado.

#### TRABAJO CON ACTUALIZACIONES AUTOMÁTICAS

Xerox Device Agent se comunica con el servidor de actualizaciones automáticas para comprobar si hay una versión más reciente del software. De forma predeterminada, el software está configurado para que se actualice automáticamente. Para no suscribirse a las actualizaciones automáticas, cambie las opciones de esta sección tras cada instalación o actualización.

# Para ver y cambiar la configuración de las actualizaciones automáticas y la comprobación de las actualizaciones:

• Haga clic en **Updates** (Actualizaciones).

| 🔊 Xerox Device                                                                                                    | Agent                                                                                                    |                                                                                                    | Le Configuration Wicard | About 👽 |
|----------------------------------------------------------------------------------------------------|----------------------------------------------------------------------------------------------------|----------------------------------------------------------------------------------------------------|-------------------------|---------|
| Settings  Search  Search  Search  Charles  Advisations  Advisations  Advisations  Check for Updates  Change Settings | Manage your updates.<br>Updates<br>Current Version<br>Last Updated<br>Last Check<br>Update Preference<br>Update Schedule<br>Day<br>Time<br>Next Check | 4.1.36<br>3/13/2013 2:57:35 PM<br>NRA<br>Prampt<br>Weekty<br>Monday<br>3:50:00 PM<br>3/16/2013 3:59:00 PM |                         |         |
| Printers                                                                                                    |                                                                                                    |                                                                                                    |                         |         |
| 🛫 Synchronize<br>Di Settings                                                                                         |                                                                                                    |                                                                                                    |                         |         |
| Ø System operational                                                                                                 |                                                                                                    |                                                                                                    | xero                    | x 🌖     |

La pantalla Updates (Actualizaciones) contiene la información siguiente:

| Elemento                                                 | Descripción                                                                                                    |  |
|----------------------------------------------------------|----------------------------------------------------------------------------------------------------|--|
| Current Version<br>(Versión actual)                      | Número de la versión actual de la aplicación                                                                                                    |  |
| Last Check (Última<br>comprobación)                      | Fecha y hora en la que la aplicación comprobó por última vez si había actualizaciones.                                                                          |  |
| Next Check (Próxima<br>comprobación)                     | Fecha y hora programados para la siguiente actualización                                                                                                    |  |
| Update Preference<br>(Preferencia de<br>actualizaciones) | Las tres preferencias de actualización son:                                                                                                    |  |
|                                                          | Automatic (Automática): cuando hay disponible una nueva versión, se instala automáticamente (prefijado)                                                         |  |
|                                                          | <ul> <li>Prompt (Petición de confirmación): cuando hay una versión disponible, se le<br/>insta a instalar el software</li> </ul>                                |  |
|                                                          | <ul> <li>Never (Nunca): no se hacen comprobaciones automáticas de si hay<br/>actualizaciones. Se puede comprobar manualmente si hay actualizaciones.</li> </ul> |  |
| Update Schedule<br>(Actualizar<br>programación)          | Día de la semana y hora del día en los que se debe realizar la comprobación de<br>las actualizaciones programadas                                               |  |

# Para comprobar si hay actualizaciones:

- Haga clic en Comprobar si hay actualizaciones. La aplicación le muestra uno de los mensajes siguientes:
  - Si hay una actualización disponible:
    - Si usted es un administrador, un mensaje le informa de que hay una nueva versión preparada para instalarse. Haga clic en Yes (Sí) para instalar la aplicación ahora o haga clic en No (No) para posponer la instalación.

- Si no tiene derechos administrativos, un mensaje le informa de que necesita derechos administrativos para realizar la instalación. Haga clic en **OK** (Aceptar) para cerrar el cuadro de diálogo y volver a la pantalla Update Settings (Configuración de actualizaciones).
- Si su sistema no tiene memoria suficiente para ejecutar la aplicación, un mensaje le informa de que hay una nueva versión preparada para instalarse y también le indica que necesita más memoria para realizar la instalación. Haga clic en OK (Aceptar) para cerrar el cuadro de diálogo y volver a la pantalla Update Settings (Configuración de actualizaciones).
- Si el software está actualizado, el mensaje le informa de que está ejecutando la versión más actual de la aplicación. Haga clic en **OK** (Aceptar) para cerrar el cuadro de diálogo y volver a la pantalla Update Settings (Configuración de actualizaciones).

# Para cambiar la configuración:

1. Haga clic en *A*. Aparecerá el cuadro de diálogo Update Settings (Configuración de actualizaciones).

| 🕡 Update Settings                                                                                                    |                                                 |
|----------------------------------------------------------------------------------------------------|-------------------------------------------------|
| Update Preference                                                                                                    | Update Schedule                                 |
| <ul> <li>Automatic         When a new version is available, It is             installed automatically.     </li> <li>Prompt         When a version is available, you will be         prompted to install the software.     </li> <li>Never         You need to "Check for Updates" to see if         there's a new version available.     </li> </ul> | Weekly<br>Day<br>Tuesday<br>Time<br>08 • : 00 • |
|                                                                                                    | OK Cancel                                       |

2. Actualice las preferencias y la programación según sea necesario.

# VISUALIZACIÓN DEL REGISTRO

La vista Log (Registro) muestra la lista de eventos en formato tabular.

# Para ver el Log (Registro):

• Haga clic en **Log** (Registro).

# Para borrar el Log (Registro):

- 1. Haga clic en X. Aparecerá el cuadro de diálogo Clear Log (Borrar registro).
- 2. Haga clic en **Yes** (Sí) para borrar el registro o haga clic en **No** (No) para cancelar la acción. La aplicación borra la lista de registros del panel de la derecha.

#### USO DE DIAGNOSTICOS

Desde la vista de Diagnóstico, puede crear nuevos archivos de diagnósticos.

### USO DE CLOUDFM

En la vista de CloudFM puede comprobar manualmente si hay una licencia instalada. Además, el usuario puede desactivar el servicio para que la aplicación no vuelva a comprobar si se ha instalado la licencia.

**Nota:** Xerox Device Agent comprobará automáticamente una vez al día si se ha instalado la licencia. Si la función tiene licencia, Xerox Device Agent se actualizará para incluir la funcionalidad CloudFM.

Una vez actualizada la funcionalidad CloudFM, se configurará CloudFM para que pueda configurar los dispositivos de la red que se estén gestionando. Se puede acceder desde la interfaz web de XWC Fleet Management.

| 🛷 Ор                                                                                                    | ciones de Cloud Fleet Mgt                       |                                                              | × |
|----------------------------------------------------------------------------------------------------|-------------------------------------------------|--------------------------------------------------------------|---|
|                                                                                                    | Cloud Fleet Mgt permite configurar dis<br>nube. | positivos de forma remota a través de un portal basado en la |   |
| Verificación de licencia de Xerox Workplace Cloud Fleet Management                                                          |                                                 |                                                              |   |
|                                                                                                    | Estado de la licencia:                          | Esperando vínculo de cuenta                                  |   |
|                                                                                                    | Última verificación:                            | 5/8/2020 3:32:53 AM                                          |   |
|                                                                                                    | Verificar ahora                                 |                                                              |   |
| Verificar ahora determina si las cuentas de Cloud Fleet Mgt y Xerox Services Manager<br>están vinculadas y tienen licencia. |                                                 |                                                              |   |
| Desactivar la verificación de licencia                                                                                      |                                                 |                                                              |   |
|                                                                                                    |                                                 |                                                              |   |
|                                                                                                    |                                                 | Aceptar Cancelar                                             |   |

# 8. Resolución de problemas

# Servicios de recuperación

#### SUPERVISIÓN DE SERVICIOS DE RECUPERACIÓN

Los representantes de asistencia de Xerox y los administradores que gestionan el estado de funcionamiento de la aplicación pueden supervisar las siguientes condiciones erróneas:

- El servicio se ha interrumpido
- El servicio se ha bloqueado

Además, pueden seleccionar la acción que desean realizar después de que se produzca un error mediante las opciones siguientes:

- Reiniciar el servicio, o
- No hacer nada (si se ha desactivado la recuperación)

Puede crear un archivo de diagnóstico de la base de datos y archivos de registro que se guardarán en una ubicación en la que no serán sobreescritos. Esto permite garantizar que incluso si Xerox Device Agent se desinstala o actualiza, se guarda información suficiente para permitir a la asistencia de Xerox determinar la causa del problema. El archivo de diagnóstico se enviará a un servidor de Azure mediante HTTPS. El archivo de diagnóstico contiene registros de instalación, registros de eventos y otros registros de errores del directorio Bin de XDA.

# EJECUCIÓN DE SERVICIOS DE RECUPERACIÓN

Puede generar un archivo de recuperación de la base de datos y archivos de registro mediante la ejecución de la utilidad de la línea de comandos en el directorio de instalación de Xerox Device Agent. Para ejecutar la utilidad debe ser un administrador. De forma predeterminada, se genera un archivo de recuperación en una ubicación predeterminada.

- 1. Haga clic con el botón derecho en el icono de símbolo del sistema para abrir un símbolo del sistema y seleccione Ejecutar como administrador.
- 2. En el símbolo del sistema, use la instrucción CD para llegar al directorio de instalación /Bin, haga clic con el botón derecho en el acceso directo a Xerox Device Agent de su escritorio para determinar el directorio de instalación y examine el destino correspondiente.
- 3. Ejecute el archivo XDALogCollator.exe sin parámetros para crear un nuevo archivo de recuperación: XDALogCollator.exe
- 4. De manera prefijada, la utilidad:
  - Generará un archivo de recuperación en la ubicación predeterminada
  - Reiniciará el servicio Xerox Device Agent (si es posible).
- La utilidad almacena el archivo de recuperación en C:\ProgramFiles(x86)\Xerox\DiagnosticFiles. La ubicación se puede sobrescribir en el Xerox Device Agent mediante el parámetro -l. (Véase más abajo.)

- 6. .XDALogCollator.exe -h indicará el archivo de ayuda para la utilidad. Admite los siguientes parámetros de línea de comandos:
  - -h indica el archivo de ayuda
  - -r reinicia el servicio Xerox Device Agent
  - -c solo crea el archivo de recuperación, no lo carga a Xerox
  - -q solicita la intervención del usuario antes de enviar el archivo
  - -l <ubicación> define la ubicación del archivo de recuperación que se está generando

Para admitir la ejecución y la gestión de archivos de recuperación, vaya a Configuración > Diagnóstico. Esta sección muestra los archivos de recuperación e incluye un indicador de estado para mostrar si se han cargado. Las acciones disponibles a partir de este punto son:

- Crear un nuevo archivo de recuperación
- Ver una lista de archivos de recuperación
- Purgar todos los archivos de recuperación

Los archivos siguientes se incluyen en la carga de diagnósticos:

- Registro de eventos de aplicación de Windows
- Registro de eventos de detección
- Registro de eventos de Xerox DM (gestión de dispositivos)
- Registro de eventos de programación
- Archivos de base de datos
- Registro del instalador de XDA

# Problemas y respuestas

En esta sección se describen problemas conocidos de Xerox Device Agent y la solución correspondiente.

| Número de<br>problema | Detalles                                                                                                    |
|-----------------------|----------------------------------------------------------------------------------------------------|
| 1                     | Al detener el servicio desde la aplicación el administrador de control de servicios no<br>borra el servicio .exe de Xerox Device Agent desde el administrador de tareas de<br>Windows® durante unos 15 segundos, porque el administrador de tareas de<br>Windows responde llevando la utilización de la CPU de XDA.exe a "00" mientras<br>el .exe todavía está consumiendo memoria. |
| 2                     | La aplicación no admite el modo de cambio rápido de usuario en Windows®, por<br>ello los administradores deben configurar Windows® para que requiera el cierre de<br>la sesión antes de que otro usuario pueda volver a iniciar sesión.                                                                                                    |
| 3                     | Cuando se instala la aplicación en un ordenador en el que se ejecuta el software<br>Cisco® Security Agent, el administrador debe actualizar la directiva de seguridad<br>para permitir que los procesos de la aplicación, Xda.Service.exe y Xda.Shell.exe,<br>funcionen normalmente.                                                                                                |
| 4                     | En todas las impresoras, el campo DNS Name (Nombre DNS) en la pantalla Printer<br>Properties (Propiedades de impresora) está inicialmente en blanco hasta que la<br>aplicación procesa la siguiente importación, con la que se rellena el campo. Este<br>problema se produce porque la aplicación lleva a cabo la búsqueda de impresoras<br>con más rapidez que la resolución DNS.  |

| Número de<br>problema | Detalles                                                                                                    |
|-----------------------|----------------------------------------------------------------------------------------------------|
| 5                     | La aplicación omite la búsqueda de impresoras si se selecciona una fecha que no<br>existe en un mes determinado en la pantalla Advanced Communications<br>Properties (Propiedades de comunicación avanzadas). Por ejemplo, vaya a<br>Settings > Search > Settings > Advanced (Configuración > Búsqueda ><br>Configuración > Avanzada), seleccione Month(s) [Mes(es)] en el menú desplegable<br>Every (Todos) y seleccione 31 en el menú desplegable. Cuando se configura de<br>esta forma, la aplicación omite la fecha de ejecución en meses que no tengan 31<br>días, como febrero, pero vuelve a ejecutar de nuevo la búsqueda de impresoras en<br>el mes siguiente en el que la fecha resulta válida, como el 31 de marzo. |
| 6                     | En raras ocasiones, la aplicación puede sufrir algunos daños menores de base de datos que la obliguen a cerrarse. Si experimenta este problema, apague y reinicie el equipo. Al iniciarse, la aplicación intenta reparar la base de datos y, si la reparación tiene éxito, pasa a funcionar normalmente. Si la aplicación todavía no puede funcionar correctamente después del reinicio, póngase en contacto con el servicio de asistencia de Xerox.                                                                                                    |
| 7                     | Si se ha iniciado una búsqueda de una única impresora con el asistente de adición<br>de impresoras, no se puede cancelar el proceso en el caso de que la IP o el nombre<br>DNS correspondan a una impresora válida. La única manera de eliminar la<br>impresora es borrarla una vez terminada la búsqueda.                                                                                                    |
| 8                     | Cuando el protector de pantalla está activo, la aplicación muestra los mensajes de alerta emergentes encima del protector.                                                                                                    |
| 9                     | Cuando se elige la opción de ocultación automática de la barra de tareas, la aplicación no muestra el mensaje emergente junto al borde inferior de la pantalla.                                                                                                    |
| 10                    | Cuando la dirección IP de una impresora cambia, la aplicación asigna a esa<br>impresora un estado de No Answer (Sin respuesta) en el dispositivo, lo que impide<br>la obtención de valores de medición de la impresora. No se puede corregir este<br>estado haciendo clic en Refresh (Actualizar) o sondeando la impresora en la página<br>Printer Properties (Propiedades de impresora). Para recopilar lecturas de medición,<br>se debe efectuar una búsqueda de impresoras con el fin de encontrar la nueva<br>dirección IP de la impresora.                                                                                                    |
| 11                    | <ul> <li>Si se cambia la máscara de subred del equipo host, no se cambiará la máscara de subred predeterminada en la aplicación sin reiniciar la interfaz de usuario y el servicio. A continuación se presenta un ejemplo de esto.</li> <li>La aplicación está instalada en un host con una máscara de subred de 255, 255, 0</li> </ul>                                                                                                    |
|                       | <ul> <li>Cambie la búsqueda para que muestre 255.255.255.0 como la máscara de subred predeterminada para las búsquedas de subred.</li> <li>La dirección de la máscara de subred del equipo host cambia a 255.255.252.0.</li> <li>La aplicación sigue mostrando 255.255.255.0 como máscara de subred predeterminada para las búsquedas de subred hasta que se reinician la interfaz de usuario y el servicio o se reinicia el host.</li> </ul>                                                                                                    |
| 12                    | En la pantalla de servidor proxy de la sección Registration (Registro) en el<br>Configuration Wizard (Asistente de configuración), cuando se selecciona Use<br>Browser Settings (Utilizar configuración de navegador) (Internet Explorer®), la<br>aplicación no rellena automáticamente el área Exceptions (Excepciones) con toda<br>la información de omisiones del navegador como sería de esperar.                                                                                                    |

| Número de<br>problema | Detalles                                                                                                    |
|-----------------------|----------------------------------------------------------------------------------------------------|
| 13                    | La aplicación solo incluye valores de medición en exportaciones en CSV de las impresoras cuando se ha realizado un sondeo de estado.                                                                                                    |
| 14                    | En el Configuration Wizard (Asistente de configuración), si se selecciona Default<br>Search (Búsqueda predeterminada) y se hace clic en Next (Siguiente), la aplicación<br>comienza a buscar impresoras. Si se decide que se quiere cambiar a la opción No<br>Search (Ninguna búsqueda) después de hacer la selección, la aplicación no<br>interrumpe la búsqueda que ya está en marcha. En vez de ello, detecta las<br>impresoras en la subred local y las muestra en la vista Dashboard (Panel). Hay que<br>eliminar manualmente las impresoras desde la aplicación seleccionándolas y<br>utilizando la opción Delete Printer (Eliminar impresora). |
| 15                    | Si se intenta abrir una página web de una impresora IPv6 desde la página de<br>detalles de impresora utilizando un navegador que esté configurado para utilizar<br>un proxy, la lista de omisiones de proxy del navegador debe incluir la dirección IPv6<br>de la impresora o el prefijo IPv6. Sin esta configuración del navegador, no se puede<br>acceder a la página web de la impresora.                                                                                                    |
| 16                    | La configuración de proxy a través de script y la casilla de verificación de proxy no<br>son posibles dentro de la interfaz de usuario de la aplicación o dentro de la<br>configuración de Internet Explorer® (IE). Si se está utilizando un script o<br>automático dentro de la configuración de IE, especifique el proxy dentro de las<br>opciones Advanced Proxy (Opciones avanzadas de Proxy) de la aplicación.                                                                                                    |

# 9. Apéndice de implementación de dispositivos

Xerox Device Agent admite la instalación y la implementación de la configuración de dispositivos. Tiene como objetivo crear una implementación para mejorar el uso y la comodidad. Puede seleccionar otra configuración del sistema en función de sus necesidades.

# Hardware

La mayoría del hardware puede admitir implementaciones cuyo objetivo consiste en una implementación permanente de dispositivos. Sin embargo, para la mayoría de clientes, los equipos informáticos de tamaño reducido son los dispositivos más útiles. Estos dispositivos normalmente incluyen la integración de Wi-Fi y compatibilidad con HDMI, y consisten en una pequeña unidad que se puede montar en la parte posterior de otros dispositivos.

El hardware de esta especificación será suficiente para satisfacer implementaciones de hasta 250 dispositivos. El rendimiento podrá variar en función del hardware seleccionado. El problema principal de los equipos de pequeño tamaño es el sobrecalentamiento. Asegúrese de que el dispositivo disfruta de un flujo de aire adecuado.

Se recomienda:

- Windows 10
- 2 GB RAM como mínimo
- 32 GB de disco duro

# Modificaciones auxiliares de Windows

Microsoft Windows dispone de un gran número de funcionalidades auxiliares y de seguridad, aunque no todas se activan de forma predeterminada. A continuación se muestra una lista de las opciones recomendadas para una implementación auxiliar.

#### Opciones auxiliares

Estas opciones son necesarias para disfrutar de una experiencia continua y permanente. Si la máquina se apaga, se reiniciará, iniciará una sesión e iniciará Xerox Device Agent.

- 1. Modifique la BIOS para que el hardware se encienda si el dispositivo se conecta a un suministro energético.
- 2. Cree un usuario avanzado local que ejecutará el Xerox Device Agent.
  - Configure el inicio de sesión automático del usuario sin que sea necesario especificar una contraseña.
- 3. Desactive UAC a través del registro.
  - Vaya a HKEY\_LOCAL\_MACHINE\SOFTWARE\Microsoft\Windows\CurrentVersion\
     Policies\System y configure EnableLUA con el valor 0.
- 4. Modifique las opciones de ahorro de energía del sistema para mantener activos todos los servicios, las conexiones de red, etc (es decir, use el modo sin apagado).